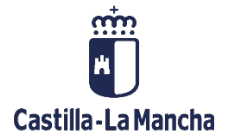

# **ANEXO DE PERSONAL**

Manual de usuario

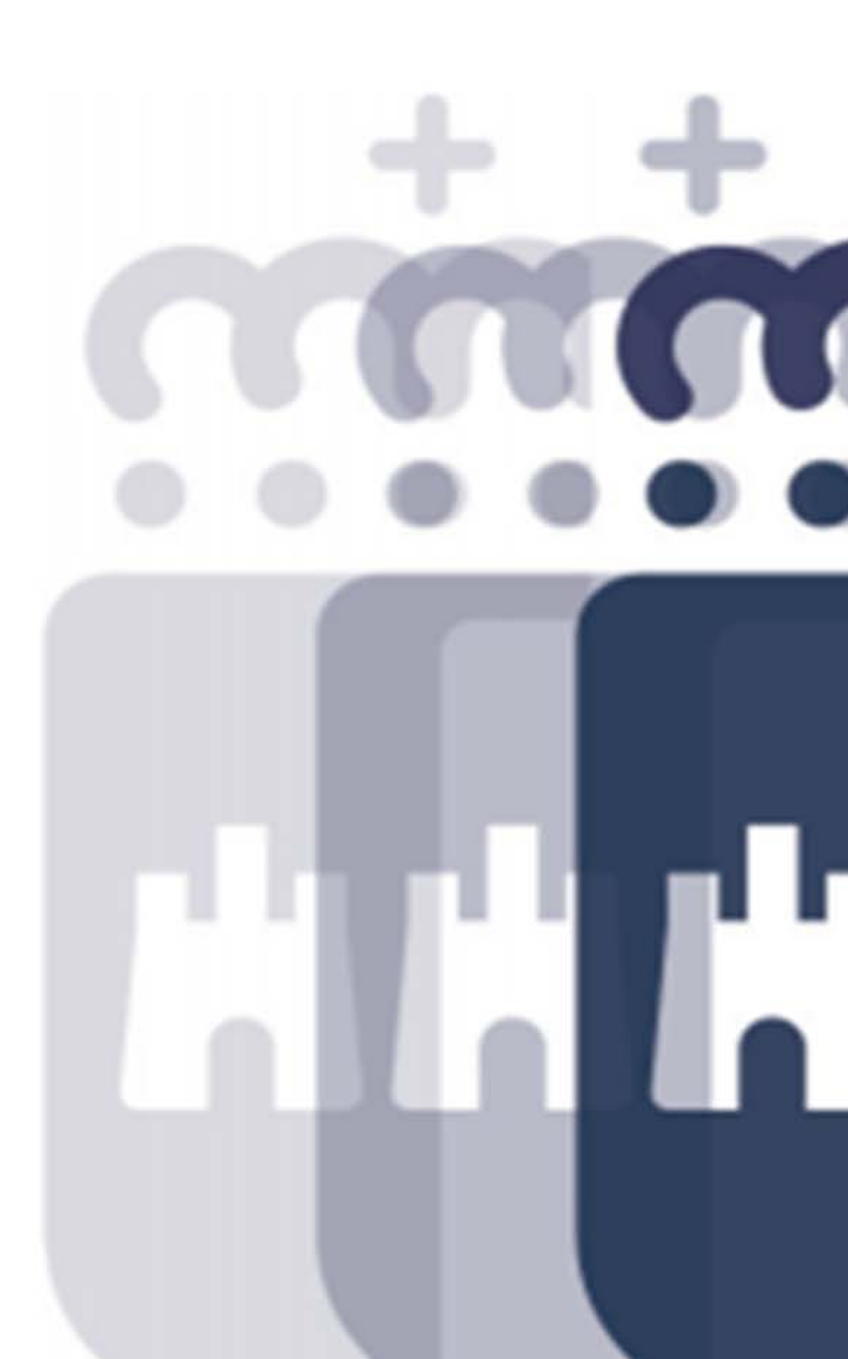

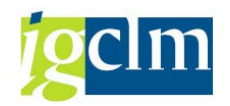

# Índice

| 1.   | ELABORACIÓN DE PRESUPUESTO |                                 |
|------|----------------------------|---------------------------------|
| 1.1. | Propuestas de Puestos      |                                 |
| 1.2. | Propuesta de Bolsas        |                                 |
| 1.3. | Versiones de Importes      |                                 |
| 1.4. | Versiones de Valoración    |                                 |
| 1.5. | Consulta Presupuesto       |                                 |
| 2.   | EJECUCIÓN DE PRESUPUESTO   | . ¡Error! Marcador no definido. |
| 2.1. | Consulta de ocupación      | 53                              |
| 2.2. | Consulta de ocupación      |                                 |

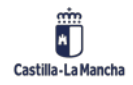

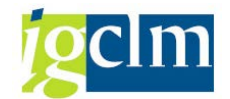

## **1. ELABORACIÓN DE PRESUPUESTO**

Durante este proceso, se parametriza el sistema para tener una versión de elaboración que se solapará con la versión definitiva en cuanto se presente el proyecto. Una vez aprobado, pasará a la versión de ejecución.

### **1.1.** Propuestas de Puestos

# 1.1.1. MANTENIMIENTO DE PUESTOS SIN PROCEDENCIA DE FUNCIÓN PÚBLICA

### **1.1.1.1. Registrar Propuestas**

Registrar propuestas de puestos sobre la versión FP para puestos sin procedencia F. Se creará un número de documento por cada documento que se crea.

| 🔻 🛅 Mantenimiento de Puestos FP |
|---------------------------------|
| 🕶 🛅 Puestos sin procedencia F   |
| * 🔗 Registrar Propuestas        |
| * 🕝 Tratamiento de Propuestas   |
| * 💬 Visualización de Propuestas |

| Autorización de Ver     | sión y centro gestor para documentos. |
|-------------------------|---------------------------------------|
| •                       |                                       |
| Parametros de selección |                                       |
| Versión de Puestos      | FP                                    |
| Fecha de Efectos        |                                       |
|                         |                                       |

Fecha a partir de la cual entrará en vigor la Propuesta.

| Crear Documento    |                          |
|--------------------|--------------------------|
| 🕀 Ejecutar         |                          |
| Datos de selección |                          |
| Título             | MODIF. ALTO CARGO SEC.27 |
|                    |                          |
| Fecha de Efectos   | 01.09.2021               |
| Fecha de Entrada   | 18.08.2021               |
| Tipo doc.          | Μ                        |
| Clase doc.         | MM3 D                    |
| Clase doc.         |                          |

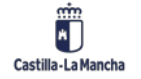

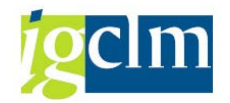

Tipo de documento:

- ≻ A Alta
- ➢ B Baja
- M Modificación Clase de documentos:
  - o MMO MODIFICACIONES DE RPT Y PLANTILLA. A
  - MM1 MODIFICACIONES DE RPT Y PLANTILLA. E
  - MM2 MODIFICACIONES DE RPT Y PLANTILLA. L
  - MM3 MODIFICACIONES DE RPT Y PLANTILLA. D
  - MM4 MODIF. DE RPT Y PLANTILLA. DOCENTES
  - o MM5 MODIFICACIONES DE RPT Y PLANTILLA. I

Acciones a realizar en la siguiente pantalla de selección.

Selección de puestos: la búsqueda de los puestos trabajo se puede hacer a través de la relación de empleo, centro gestor... Se buscan puestos de trabajo que se van a utilizar como modelo para dar de alta los nuevos. Se modificarán estos datos poniendo las características de los nuevos puestos de trabajo.

| Data         Titulo         MODIF. ALTO CARGO SEC.27           Fecha de Efectos         01.09.2021         Fecha de Entrada         18.08.2021           Titu de Documento         M MODIFICACIÓN         18.08.2021         18.08.2021                                                                                                    |   |
|----------------------------------------------------------------------------------------------------|---|
| Fecha de Efectos         01.09.2021         Fecha de Entrada         18.08.2021           Tipo de Documento         M_MODIFICACIÓN         1         1         1         1         1         1         1         1         1         1         1         1         1         1         1         1         1         1         1         1         1         1         1         1         1         1         1         1         1         1         1         1         1         1         1         1         1         1         1         1         1         1         1         1         1         1         1         1         1         1         1         1         1         1         1         1         1         1         1         1         1         1         1         1         1         1         1         1         1         1         1         1         1         1         1         1         1         1         1         1         1         1         1         1         1         1         1         1         1         1         1         1         1         1         1         1 |   |
| Tino de Documento M MODIFICACIÓN                                                                                                    |   |
|                                                                                                    |   |
| Clase de Documento MM3 MODIFICACIONES DE RPT Y PLANTILLA. D                                                                                                    |   |
| Estado del Documento P Preliminar                                                                                                    |   |
|                                                                                                    |   |
| Po Cod. Pu R.E. Cod. Proceden Cod. Externo Denominación Larga P D O Centro                                                                                                    | ū |
|                                                                                                    |   |
|                                                                                                    |   |
|                                                                                                    |   |
|                                                                                                    |   |

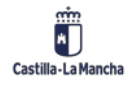

#### Anexo de Personal

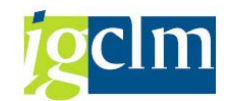

| Informe general de catálogo de j                 | puest   | os de trabajo                                |
|--------------------------------------------------|---------|----------------------------------------------|
| ۵ 🔁                                              |         |                                              |
| Parámetros de selección Selección de datos adici | ionales | Opciones de selección por relación de empleo |
| Fecha de selección de puestos                    | 01.09   | .2021                                        |
| Código de puesto                                 |         | a 📄                                          |
| Relación de empleo                               | D       | a                                            |
| Centro gestor                                    | 27020   | 000 a                                        |
| Programa                                         | L       | a .                                          |
| Tipo de centro                                   |         | a                                            |
| Centro de trabajo                                |         | a                                            |
| Municipio Geográfico                             |         | a 📑                                          |
| Municipio Administrativo                         |         | a                                            |
| Tipo de Jornada                                  |         | a                                            |
| Forma Provisión                                  |         | a                                            |
| Código externo                                   |         | a .                                          |
| Denominación Corta                               |         |                                              |
| Denominación Larga                               |         |                                              |
| Clave de Concurso                                |         | a                                            |
| Área Funcional                                   |         | a                                            |
| Requisitos                                       |         | a                                            |
| Titulación                                       |         | a                                            |
|                                                  |         |                                              |
|                                                  |         |                                              |
|                                                  | -       |                                              |
| 2 13140 D                                        | Der     | CRETARIO GENERAL 1 1 1 1646                  |

Una vez validado que todos los datos son correctos se graba el documento, dando el sistema un nuevo número de documento.

### **1.1.1.2.** Tratamiento de Propuestas

Una vez registrada la propuesta de trabajo, hay que tratarla. Se pueden modificar/visualizar/añadir texto explicativo/bloquear/desbloquear/autorizar/no autorizar y anular.

Parámetros de selección:

| Tratamiento de propuestas |            |                  |  |
|---------------------------|------------|------------------|--|
| •                         |            |                  |  |
| Parametros de selección   |            |                  |  |
| Versión de Puestos        | FP         |                  |  |
| Centro gestor             | [          | <mark>a 🖻</mark> |  |
| Documento                 | 0000012114 | a                |  |

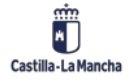

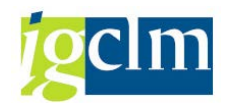

Documento – número de documento de la propuesta que queremos tratar. Ejecutamos.

| Tratamiento de propuestas                           |            |       |               |            |  |
|-----------------------------------------------------|------------|-------|---------------|------------|--|
| 3 3 5 6 4 7 7 3 4 7 4                               |            | Ø 🔗 : | <b>\$</b> 🗛 🔓 | l ber 🛛    |  |
| Tratamiento de propuestas<br>Número de documentos 1 |            |       |               |            |  |
| B Documento Clase Descripción                       | F. Efectos | Año   | V.Puestos     | Estado     |  |
| 0000012113 🗗 MM3 MODIF. ALTO CARGO SEC.27           | 20.07.2015 |       | FP            | Preliminar |  |

Marcando el documento a tratar seleccionamos el trámite que queremos realizar.

Autorizar documento.

| nota                                          | × |
|-----------------------------------------------|---|
|                                               |   |
| 012113 S - Documento autorizado correctamente |   |

| - <b>1</b> |
|------------|
|            |
|            |
| 1.0        |
|            |
|            |

Ś

No autorizar documento.

Anular el documento.

Bloquear/desbloquear documentos. Solo se pueden bloquear aquellos documentos preliminares. Una vez bloqueado, lo único posible es visualizarlos.

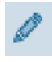

 $\mathbb{Z}$ 

Modificar el documento.

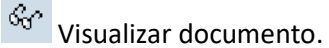

Anexar una nota de texto. Los documentos han de estar en estado preliminar.

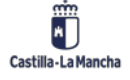

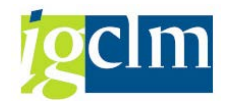

### 1.1.1.3. Visualización

Esta opción permite visualizar propuestas en cualquier estado. La funcionalidad es la misma que la del punto anterior, pero con la única diferencia que en este punto no se permite realizar ningún tratamiento de la misma.

### 1.1.1.4. Cálculo de Coste por propuesta

Se accederá por el siguiente menú:

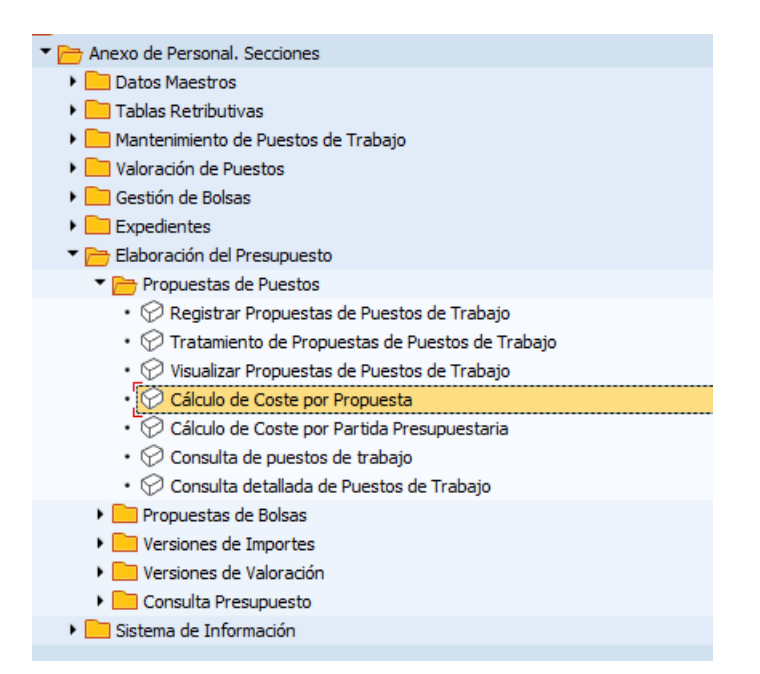

Esto permitirá realizar el cálculo de la propuesta hecha anteriormente de la valoración de los puestos.

| Cálculo de costes para un rango de documentos                                                                                                    |
|----------------------------------------------------------------------------------------------------|
|                                                                                                    |
| Rango de documentos         Ejercicio       2021         Versión de Puestos       21         Fecha de efectos       01.01.2021       a         Centro gestor       😢 15*         Documento       a       😭 |
| Estado de documentos                                                                                                    |
| <ul> <li>Autorizado</li> <li>No Autorizado</li> <li>Preliminar</li> <li>Todos</li> </ul>                                                                                                    |

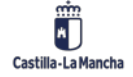

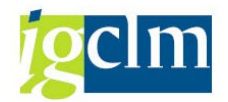

Los campos de selección son:

- > Ejercicio:
- > Versión de puestos
- Fecha de efectos
- > Centro gestor
- Documento
- Estado de documento:
  - o Autorizado
  - No autorizado
  - o Preliminar
  - o Todos

| SAP                        |
|----------------------------|
|                            |
|                            |
|                            |
| Ter Electrica da unharmaña |
| Elerado 2021               |
|                            |
|                            |
|                            |
|                            |

Se seleccionará el ejercicio para el que se quiere realizar el cálculo y las plazas afectadas.

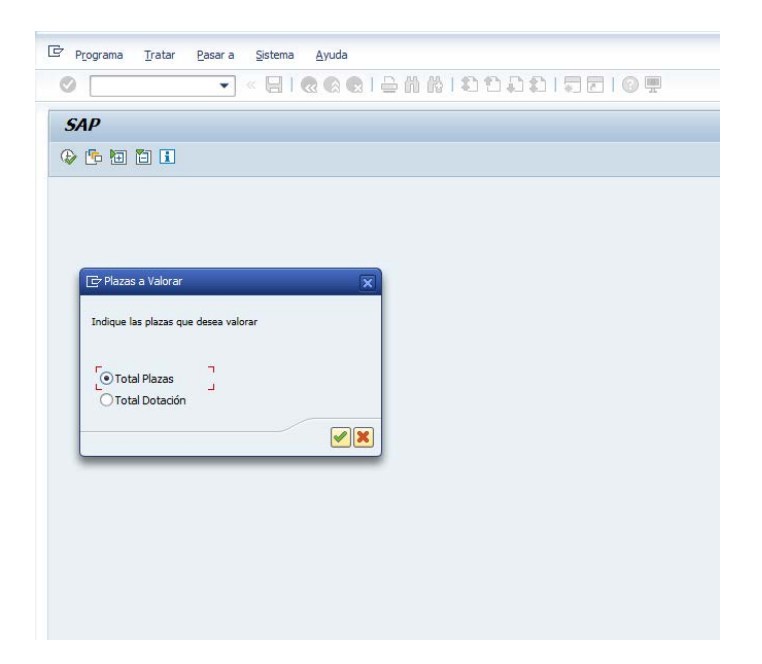

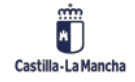

#### Anexo de Personal

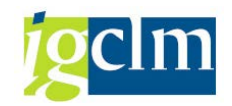

El resultado será:

| Cálculo de costes                     | para u                 | in rango de l                   | documentos                    |     |              |      |             |                |              |              |             |             |
|---------------------------------------|------------------------|---------------------------------|-------------------------------|-----|--------------|------|-------------|----------------|--------------|--------------|-------------|-------------|
|                                       |                        |                                 |                               |     |              |      |             |                |              |              |             |             |
| ALCULO COSTE PUESTO                   | OS TRABA.              | C (TOTAL DOTAC                  | 10H)                          |     |              |      |             |                |              |              | Pág         | gina 1      |
| MODIFICACIONES DE FU                  | INCIONARI              | tos                             |                               |     |              |      |             |                |              |              |             |             |
| OCUMENTO 0000012389<br>PUESTO 21      | ) de fec)<br>10        | a 01.01.2021.                   |                               |     |              |      |             |                |              |              |             |             |
| PUESTOS QUE SE MODII                  | FICAN                  |                                 |                               |     |              |      |             |                |              |              |             |             |
| RE C.T. O.Gestor                      | Código                 | Cód. Externo                    | Denominación del Puesto       | Ģ9  | HI TJ (%)    | Pls. | Sueldo Base | Compl. Destino | Compl. Espec | Total sin SS | Seg. Social | Total con S |
| CNDE DICE:<br>7139 1502               | 000239                 | 010000000239                    | J.SECCION                     | AD  | 25 30(100%)  | - 1  | -14.572,74  | -9.496,34      | -15.590,40   | -39.659,40   | -9.994,19   | -49.653,6   |
| WEBE DECIR:<br>7139 1502              | 000238                 | 010000000238                    | J.SECCION                     | АВ  | 25 30(100%)  | 1    | 14.572,74   | 5.496,34       | 15.890,40    | 35.659,48    | 9.994,19    | 49.653,6    |
|                                       |                        |                                 | SUBTOTAL                      |     |              |      | 0,00        | 0,00           | 0,00         | 0,00         | 0,00        | 0.0         |
| E C.T. O.Gestor                       | Código                 | Cód. Externo                    | Demominación del Puesto       | GR  | NI TJ (%)    | Plz. | Sueldo Base | Compl. Destino | Compl. Espec | Total sin SS | Seg. Social | Total con S |
| E C.T. O.Gestor                       | Código                 | Cód. Externo                    | Denominación del Puesto       | GR  | NI TJ (%)    | Flz. | Sueldo Base | Compl. Destinc | Compl. Espec | Total sin SS | Seg. Social | Total con S |
| ONDE DICE:<br>5507 1511<br>EBE DECIR: | 005866                 | 010000005576                    | ANALISTA PROGRAMADOR SEGUNDA  | BC  | 15 HE(100%)  | - 1  | -12.600,70  | -6.396,74      | -14.650,50   | -33.648,02   | -8.479,30   | -42.127,3   |
| 5507 1511<br>ONDE DICE:               | 005866                 | 010000005976                    | ANALISTA PROCRAMADOR SECUNDA  | BC  | 19 HE(100%)  | 1    | 12.€00,70   | €.396,74       | 14.650,58    | 33.640,02    | 8.479,30    | 42.127,3    |
| 6507 1511<br>ERE DECIR:               | 005867                 | 010000005977                    | PROGRAMADOR/A APLICAC.SEGUNDA | C   | 17 HE(100%)  | - 1  | -9.461,20   | -5.708.08      | -12.976,00   | -20.146,16   | -7,092,03   | -35.230,9   |
| 5507 1511                             | 005867                 | 010000005977                    | PROGRAMADOR/A APLICAC.SEGUNDA | с   | 17 HE (100%) | 1    | 5.461,20    | 5.708,08       | 12.976,88    | 28.146,16    | 7.092,03    | 35.238,9    |
| 8507 1511                             | 005868                 | 010000005978                    | ADMINISTRATIVO/A TIC          | с   | 17 HE (100%) | - 1  | -9.461,20   | -5.708,08      | -10.985,52   | -26.154,80   | -€.591,01   | -32.745,8   |
| 5507 1511                             | 005868                 | 010000005978                    | ADMINISTRATIVO/A TIC          | с   | 17 HE(100%)  | 1    | 9.461,20    | 5.708.08       | 10.905,62    | 26.154,00    | 6.591,01    | 32.745,0    |
| 5507 1511                             | 078665                 | 010000012960                    | COORDINADOR/A TIC             | AB  | 26 90(100%)  | - 1  | -14.572,74  | =10.703,5€     | -24.882,34   | -50.158,64   | =11.343,€3  | -61.502,2   |
| EBE DECIR:<br>\$507 1511              | 078665                 | 010000012960                    | COORDINADOR/A TIC             | 3.8 | 26 DC (100%) | 1    | 14.672,74   | 10.703,56      | 24.002,34    | 80.168,64    | 11.343,63   | 61.602,2    |
|                                       |                        |                                 | SVBTOTAL                      |     |              |      | 0,00        | 0,00           | 0,00         | 0.00         | 0,00        | 0.0         |
| OCUMENTO 0000012351<br>cambio fu      | ) de feci<br>incionari | a 01.01.2021.<br>Los patrimonio |                               |     |              |      |             |                |              |              |             |             |
| PUESTOS QUE SE MODII                  | TICAN                  |                                 |                               |     |              |      |             |                |              |              |             |             |
|                                       |                        | Old Pataros                     | Perceteration del Duesto      | -   |              |      | Sueldo Base | Corpl Desting  | Cornil Range | Total sin SS | Seg. Social | Total and S |

En pantalla se mostrarán los cambios efectuados en las propuestas de puesto, origen y destino tanto en concepto como la valoración económica de los mismos.

### 1.1.1.5. Cálculo de Coste por partida presupuestaria

De forma similar al anterior, realiza el cálculo por partida presupuestaria.

Se accede por el siguiente menú:

| <ul> <li>Anexo de Personal. Secciones</li> <li>Datos Maestros</li> <li>Tablas Retributivas</li> <li>Mantenimiento de Puestos de Trabajo</li> <li>Valoración de Puestos</li> <li>Gestión de Bolsas</li> <li>Expedientes</li> <li>Elaboración del Presupuesto</li> <li>Propuestas de Puestos de Trabajo</li> <li>Q Registrar Propuestas de Puestos de Trabajo</li> <li>Q Itatamiento de Propuestas de Puestos de Trabajo</li> <li>Q Cálculo de Coste por Propuesta</li> <li>Cálculo de Coste por Partida Presupuestaria</li> <li>Q Cálculo de Coste por Partida Presupuestaria</li> <li>Q Cálcula de tallada de Puestos de Trabajo</li> <li>Q Consulta detallada de Puestos de Trabajo</li> <li>Versiones de Importes</li> <li>Versiones de Valoración</li> <li>Consulta Presupuesto</li> </ul>                                                                                                    |                                                                 |
|----------------------------------------------------------------------------------------------------|-----------------------------------------------------------------|
| <ul> <li>Datos Maestros</li> <li>Tablas Retributivas</li> <li>Mantenimiento de Puestos de Trabajo</li> <li>Valoración de Puestos</li> <li>Gestión de Bolsas</li> <li>Expedientes</li> <li>Elaboración del Presupuesto</li> <li>Propuestas de Puestos de Trabajo</li> <li>Propuestas de Puestos de Trabajo</li> <li>Pratamiento de Propuestas de Puestos de Trabajo</li> <li>Protecta de Coste por Propuesta</li> <li>Cálculo de Coste por Propuesta</li> <li>Consulta de puestos de Trabajo</li> <li>Propuestas de Bolsas</li> <li>Propuestas de Puestos de Trabajo</li> <li>Consulta de puestos de Trabajo</li> <li>Propuestas de Puestos de Trabajo</li> <li>Consulta de puestos de Trabajo</li> <li>Propuestas de Puestos de Trabajo</li> <li>Consulta de puestos de Trabajo</li> <li>Consulta de puestos de Trabajo</li> <li>Consulta de puestos de Trabajo</li> <li>Consulta de puestos de Trabajo</li> <li>Sistema de Información</li> </ul> | Anexo de Personal. Secciones                                    |
| <ul> <li>Tablas Retributivas</li> <li>Mantenimiento de Puestos de Trabajo</li> <li>Valoración de Puestos</li> <li>Gestión de Bolsas</li> <li>Expedientes</li> <li>Elaboración del Presupuesto</li> <li>Propuestas de Puestos de Trabajo</li> <li>Propuestas de Propuestas de Puestos de Trabajo</li> <li>Pratamiento de Propuestas de Puestos de Trabajo</li> <li>Protecta de Coste por Propuesta</li> <li>Cálculo de Coste por Partida Presupuestaria</li> <li>Propuestas de Bolsas</li> <li>Propuestas de Bolsas</li> <li>Propuestas de Bolsas</li> <li>Consulta de puestos de Trabajo</li> <li>Propuestas de Puestos de Trabajo</li> <li>Consulta de puestos de Trabajo</li> <li>Consulta de puestos de Trabajo</li> <li>Consulta de puestos de Trabajo</li> <li>Consulta de puestos de Trabajo</li> <li>Consulta de puestos de Trabajo</li> <li>Sistema de Información</li> </ul>                                                              | Datos Maestros                                                  |
| <ul> <li>Mantenimiento de Puestos de Trabajo</li> <li>Valoración de Puestos</li> <li>Gestión de Bolsas</li> <li>Expedientes</li> <li>Elaboración del Presupuesto</li> <li>Propuestas de Puestos de Trabajo</li> <li>Propuestas de Propuestas de Puestos de Trabajo</li> <li>Protamiento de Propuestas de Puestos de Trabajo</li> <li>Protatinamiento de Propuestas de Puestos de Trabajo</li> <li>Protatinamiento de Propuestas de Puestos de Trabajo</li> <li>Protatinamiento de Propuestas</li> <li>Cálculo de Coste por Propuesta</li> <li>Cálculo de Coste por Partida Presupuestaria</li> <li>Propuestas de Bolsas</li> <li>Propuestas de Bolsas</li> <li>Versiones de Importes</li> <li>Consulta Presupuesto</li> <li>Sistema de Información</li> </ul>                                                                                                    | 🕨 🦲 Tablas Retributivas                                         |
| <ul> <li>Valoración de Puestos</li> <li>Gestión de Bolsas</li> <li>Expedientes</li> <li>Elaboración del Presupuesto</li> <li>Propuestas de Puestos</li> <li>Propuestas de Puestos de Trabajo</li> <li>Protatamiento de Propuestas de Puestos de Trabajo</li> <li>Visualizar Propuestas de Puestos de Trabajo</li> <li>Protácludo de Coste por Propuesta</li> <li>Cálculo de Coste por Partida Presupuestaria</li> <li>Propuestas de Bolsas</li> <li>Propuestas de Bolsas</li> <li>Versiones de Importes</li> <li>Consulta Presupuesto</li> <li>Sistema de Información</li> </ul>                                                                                                    | 🕨 🦳 Mantenimiento de Puestos de Trabajo                         |
| <ul> <li>Gestión de Bolsas</li> <li>Expedientes</li> <li>Elaboración del Presupuesto</li> <li>Propuestas de Puestos</li> <li>Propuestas de Puestos de Trabajo</li> <li>Pratamiento de Propuestas de Puestos de Trabajo</li> <li>Visualizar Propuestas de Puestos de Trabajo</li> <li>Cálculo de Coste por Propuesta</li> <li>Cálculo de Coste por Partida Presupuestaria</li> <li>Consulta de puestos de Trabajo</li> <li>Consulta de tallada de Puestos de Trabajo</li> <li>Propuestas de Bolsas</li> <li>Versiones de Importes</li> <li>Consulta Presupuesto</li> <li>Sistema de Información</li> </ul>                                                                                                    | Valoración de Puestos                                           |
| <ul> <li>Expedientes</li> <li>Elaboración del Presupuesto</li> <li>Propuestas de Puestos</li> <li>Registrar Propuestas de Puestos de Trabajo</li> <li>Tratamiento de Propuestas de Puestos de Trabajo</li> <li>Visualizar Propuestas de Puestos de Trabajo</li> <li>Cálculo de Coste por Propuesta</li> <li>Cálculo de Coste por Partida Presupuestaria</li> <li>Consulta de puestos de Trabajo</li> <li>Consulta de tallada de Puestos de Trabajo</li> <li>Versiones de Bolsas</li> <li>Versiones de Importes</li> <li>Consulta Presupuesto</li> <li>Sistema de Información</li> </ul>                                                                                                    | 🕨 🦲 Gestión de Bolsas                                           |
| <ul> <li>Elaboración del Presupuesto</li> <li>Propuestas de Puestos</li> <li>Registrar Propuestas de Puestos de Trabajo</li> <li>Tratamiento de Propuestas de Puestos de Trabajo</li> <li>Visualizar Propuestas de Puestos de Trabajo</li> <li>Cálculo de Coste por Propuesta</li> <li>Cálculo de Coste por Partida Presupuestaria</li> <li>Consulta de puestos de Trabajo</li> <li>Consulta de tallada de Puestos de Trabajo</li> <li>Propuestas de Bolsas</li> <li>Versiones de Importes</li> <li>Consulta Presupuesto</li> <li>Sistema de Información</li> </ul>                                                                                                    | Expedientes                                                     |
| <ul> <li>Propuestas de Puestos</li> <li>Registrar Propuestas de Puestos de Trabajo</li> <li>Tratamiento de Propuestas de Puestos de Trabajo</li> <li>Visualizar Propuestas de Puestos de Trabajo</li> <li>Cálculo de Coste por Propuesta</li> <li>Cálculo de Coste por Partida Presupuestaria</li> <li>Consulta de puestos de Trabajo</li> <li>Consulta de tallada de Puestos de Trabajo</li> <li>Propuestas de Bolsas</li> <li>Versiones de Importes</li> <li>Consulta Presupuesto</li> <li>Sistema de Información</li> </ul>                                                                                                    | 🔻 🛅 Elaboración del Presupuesto                                 |
| <ul> <li> Registrar Propuestas de Puestos de Trabajo </li> <li> Tratamiento de Propuestas de Puestos de Trabajo </li> <li> Visualizar Propuestas de Puestos de Trabajo </li> <li> Cálculo de Coste por Propuesta </li> <li> Cálculo de Coste por Partida Presupuestaria </li> <li> Cálculo de Coste por Partida Presupuestaria </li> <li> Cálculo de Coste por Partida Presupuestaria </li> <li> Cálculo de Coste por Partida Presupuestaria </li> <li> Consulta de puestos de trabajo </li> <li> Consulta detallada de Puestos de Trabajo </li> <li> Propuestas de Bolsas </li> <li> Versiones de Importes </li> <li> Versiones de Valoración </li> <li> Consulta Presupuesto </li> <li> Sistema de Información </li> </ul>                                                                                                    | Propuestas de Puestos                                           |
| <ul> <li> Tratamiento de Propuestas de Puestos de Trabajo </li> <li> Visualizar Propuestas de Puestos de Trabajo </li> <li> Cálculo de Coste por Propuesta </li> <li> Cálculo de Coste por Partida Presupuestaria </li> <li> Cálculo de Coste por Partida Presupuestaria </li> <li> Cálculo de Coste por Partida Presupuestaria </li> <li> Cálculo de Coste por Partida Presupuestaria </li> <li> Cálculo de Coste por Partida Presupuestaria </li> <li> Cálculo de Coste por Partida Presupuestaria </li> <li> Consulta de puestos de trabajo </li> <li> Propuestas de Bolsas </li> <li> Versiones de Importes </li> <li> Versiones de Valoración </li> <li> Consulta Presupuesto </li> <li> Sistema de Información </li> </ul>                                                                                                    | • 🛇 Registrar Propuestas de Puestos de Trabajo                  |
| <ul> <li> Visualizar Propuestas de Puestos de Trabajo </li> <li> Cálculo de Coste por Propuesta </li> <li> Cálculo de Coste por Partida Presupuestaria </li> <li> Cálculo de puestos de trabajo </li> <li> Consulta de puestos de trabajo </li> <li> Consulta detallada de Puestos de Trabajo </li> <li> Propuestas de Bolsas </li> <li> Versiones de Importes </li> <li> Versiones de Valoración </li> <li> Consulta Presupuesto </li> <li> Sistema de Información </li> </ul>                                                                                                    | 🔹 💬 Tratamiento de Propuestas de Puestos de Trabajo             |
| <ul> <li>Cálculo de Coste por Propuesta</li> <li>Cálculo de Coste por Partida Presupuestaria</li> <li>Consulta de puestos de trabajo</li> <li>Consulta detallada de Puestos de Trabajo</li> <li>Propuestas de Bolsas</li> <li>Versiones de Importes</li> <li>Versiones de Valoración</li> <li>Consulta Presupuesto</li> <li>Sistema de Información</li> </ul>                                                                                                    | • 💬 Visualizar Propuestas de Puestos de Trabajo                 |
| <ul> <li>Cálculo de Coste por Partida Presupuestaria</li> <li>Consulta de puestos de trabajo</li> <li>Consulta detallada de Puestos de Trabajo</li> <li>Propuestas de Bolsas</li> <li>Versiones de Importes</li> <li>Versiones de Valoración</li> <li>Consulta Presupuesto</li> <li>Sistema de Información</li> </ul>                                                                                                    | <ul> <li>O Cálculo de Coste por Propuesta</li> </ul>            |
| <ul> <li>Consulta de puestos de trabajo</li> <li>Consulta detallada de Puestos de Trabajo</li> <li>Propuestas de Bolsas</li> <li>Versiones de Importes</li> <li>Versiones de Valoración</li> <li>Consulta Presupuesto</li> <li>Sistema de Información</li> </ul>                                                                                                    | <ul> <li>Cálculo de Coste por Partida Presupuestaria</li> </ul> |
| <ul> <li>Consulta detallada de Puestos de Trabajo</li> <li>Propuestas de Bolsas</li> <li>Versiones de Importes</li> <li>Versiones de Valoración</li> <li>Consulta Presupuesto</li> <li>Sistema de Información</li> </ul>                                                                                                    | • 🛇 Consulta de puestos de trabajo                              |
| Propuestas de Bolsas     Versiones de Importes     Orsuita Presupuesto     Sistema de Información                                                                                                    | • 💬 Consulta detallada de Puestos de Trabajo                    |
| Versiones de Importes     Versiones de Valoración     Onsulta Presupuesto     Sistema de Información                                                                                                    | 🕨 🦳 Propuestas de Bolsas                                        |
| Persiones de Valoración     Consulta Presupuesto     Sistema de Información                                                                                                    | Versiones de Importes                                           |
| Consulta Presupuesto     Sistema de Información                                                                                                    | Versiones de Valoración                                         |
| Sistema de Información                                                                                                    | Consulta Presupuesto                                            |
|                                                                                                    | 🕨 🦳 Sistema de Información                                      |
|                                                                                                    |                                                                 |

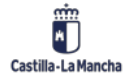

© 2021. Todos los derechos reservados.

#### Anexo de Personal

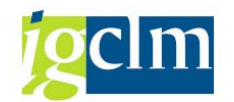

| Cálculo de coste por partid    | Cálculo de coste por partida presupuestaria |         |         |  |  |  |  |  |  |  |  |  |
|--------------------------------|---------------------------------------------|---------|---------|--|--|--|--|--|--|--|--|--|
| æ                              |                                             |         |         |  |  |  |  |  |  |  |  |  |
| Selección de documentos        |                                             |         |         |  |  |  |  |  |  |  |  |  |
| Ejercicio                      |                                             |         |         |  |  |  |  |  |  |  |  |  |
| Versión de Puestos             |                                             |         |         |  |  |  |  |  |  |  |  |  |
| Fecha de efectos               |                                             | a       | <b></b> |  |  |  |  |  |  |  |  |  |
| Centro gestor                  |                                             | <b></b> |         |  |  |  |  |  |  |  |  |  |
| Documento                      |                                             | a       | <b></b> |  |  |  |  |  |  |  |  |  |
| Estado de documentos           |                                             |         |         |  |  |  |  |  |  |  |  |  |
| <ul> <li>Autorizado</li> </ul> |                                             |         |         |  |  |  |  |  |  |  |  |  |
| ○No Autorizado                 |                                             |         |         |  |  |  |  |  |  |  |  |  |
| OPreliminar                    |                                             |         |         |  |  |  |  |  |  |  |  |  |
| OTodos                         |                                             |         |         |  |  |  |  |  |  |  |  |  |
| Variante de visualización      |                                             |         |         |  |  |  |  |  |  |  |  |  |

Los campos de selección son:

- > Ejercicio:
- > Versión de puestos:
- > Fecha de efectos:
- > Centro gestor:
- > Documento:
- > Estado de documento:
  - o Autorizado
  - No autorizado
  - o Preliminar
  - o Todos

| Programa <u>T</u> ratar | Pasar a Sistema Ayuda                                                    |
|-------------------------|--------------------------------------------------------------------------|
| 0                       | ▼ < 8   @ @ @   ≙ # #   \$ \$ \$ \$ \$ \$   \$ 8   \$ \$   \$ \$   0 !!! |
| SAP                     |                                                                          |
| 🌚 🔁 🖬 🖬 🚺               |                                                                          |
|                         |                                                                          |
|                         |                                                                          |
| Est Signation de unite  | voite                                                                    |
| Ejercicio               | 2021                                                                     |
|                         |                                                                          |
|                         |                                                                          |
|                         |                                                                          |
|                         |                                                                          |

Se seleccionará el ejercicio para el que se quiere realizar el cálculo y las plazas afectadas.

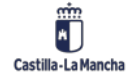

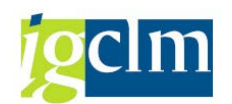

Anexo de Personal

|             | ▼ < 8   @ @ @   ≙ \\ \\ 1 1 1 1 1 1 1 1 1 1 1 0 9 |
|-------------|---------------------------------------------------|
| SAP         |                                                   |
| ) 🔁 🔁       | 3 1                                               |
|             |                                                   |
|             |                                                   |
| Granden     |                                                   |
| Plazas a    | a Valorar                                         |
| Indique las | ; plazas que desea valorar                        |
| -           |                                                   |
| Total       | Plazas                                            |
|             |                                                   |
|             |                                                   |
|             |                                                   |
|             |                                                   |
|             |                                                   |
|             |                                                   |

### El informe se presentará en el siguiente formato:

| B A       | <b>a a</b> 1 <b>b</b> 1 b | i 🕞 🗣      | 80   | (1 fi    |        |          |               |               |          |      |         |                |       |      |               |                         |               |                          |      |              |                 |
|-----------|---------------------------|------------|------|----------|--------|----------|---------------|---------------|----------|------|---------|----------------|-------|------|---------------|-------------------------|---------------|--------------------------|------|--------------|-----------------|
| locumento | Descripción               | Estado     | Secc | Descrip. | Órgan. | Descrip. | Centre Gester | Descripción 1 | Den C.Tr | Dena | Program | a Descripción  | Econó | Desc | Económica (1) | Descripción             | Económica (5) | Descripción              | C.R. | Descripción  | Importe Moneda  |
| 000012413 | AltaDGAdmonDL.            | Autorizado | 15   | HACE     | 1511   | DG DE    | 15119000      | DG DE ADM     | 7512     | D.G. | 5218    | DESARROLLO D.  | . 16  | 0.0  | 260           | Cuotas sociales         | 16000         | Seguridad Social         | 0000 | SEGURIDAD 5  | 3.526,73 E.R.   |
| 000012404 | AltaDelegProvin.          | Autorizado | 15   | HACIE.   | 1502   | SECRE    | 15020000      | SECRETAR!     | 71.39    | DELE | 611A    | DIRECCIÓN Y S. | -10   | ALT  | 200           | Retr bás y ot rem alt   | 10000         | Retribuciones básicas    | 001  | SUELDO       | 48.518,15 EUR   |
| 000012404 | AltaDelegProvin.          | Autorizado | 15   | HACIE    | 1502   | SECRE    | 15020000      | SECRETARI     | 7139     | DELE | 611A    | DIRECCIÓN Y S. | _ 16  | 000  | 260           | Custas sociales         | 16000         | Seguridad Social         | 0000 | SEGURIDAD S  | 12.581,52 EUR   |
| 00012404  | AltaDelegProvin.          | Autorizado | 15   | HACE     | 1502   | SECRE.   | 15020000      | SECRETARI     | 7140     | DELE | 611A    | DRECCIÓN Y S.  | 10    | ALT. | 300           | Retr bás y ot rem alt . | 10000         | Retribuciones básicas    | 001  | SUELDO       | 48.518,16 EUR   |
| 00012404  | AtabelegProvin.           | Autorizado | 15   | HACE     | 1502   | SECRE    | 15020000      | SECRETARI     | 7140     | DELE | - 611A  | DRECCIÓN Y S.  | . 16  | CUO. | . 360         | Cuotas sociales         | 16000         | Seguridad Social         | 0000 | SEGURIDAD S  | 12.581,52 EUR   |
| 00012404  | AltaDelegProvin.          | Autorizado | 15   | HACIE.   | 1302   | SECRE    | 15020000      | SECRETAR!     | 7141     | DELE | . 611A  | ORECCIÓN Y S.  | 10    | ALT. | 300           | Retr bás y ot rem alt   | 10000         | Retribuciones básicas    | 001  | SUELDO       | 48.518,16 EUR   |
| 00012404  | AltaDelegProvin.          | Autorizado | 15   | HACIE    | 1502   | SECRE    | 15020000      | SECRETAR      | 7141     | DELE | 611A    | ORECCIÓN Y S.  | - 16  | 0.00 | 260           | Custas sociales         | 16000         | Seguridad Social         | 0000 | SEGURIDAD S  | 12.581,52 EUR   |
| 00012404  | AltaDelegProvin.          | Autorizado | 15   | HACE.    | 1502   | SECRE.   | 15020000      | SECRETARI     | 7142     | DELE | 611A    | DIRECCIÓN Y S. | 10    | ALT  | 300           | Retr bás y ot rem alt . | 10000         | Retribuciones básicas    | 001  | SUELDO       | 48.518,15 EUR   |
| 00012404  | AltaDelegProvin.          | Autorizado | 15   | HACE.    | 1502   | SECRE.   | 15020000      | SECRETARD     | 7143     | DELE | _ 611A  | DIRECCIÓN Y S. | . 16  | 0.00 | 360           | Cuotas sociales         | 16000         | Seguridad Social         | 0000 | SEQURIDAD 5  | 12.581,52 EUR   |
| 00012404  | AltaDelegProvin           | Autorizado | 15   | HACE.    | 1502   | SECRE    | 15020000      | SECRETARS     | 7143     | DELE | 611A    | ORECCIÓN Y S.  | 10    | ALT  | 100           | Retr bás y ot rem alt.  | 10000         | Retribuciones básicas    | 001  | SUELDO       | 48.518,16 EUR   |
| 00012404  | AltaDelegProvin.          | Autorizado | 15   | HACIE    | 1502   | SECRE    | 15020000      | SECRETARD     | 7143     | DELE | 611A    | ORECCIÓN Y S.  | 16    | 0.0  | 160           | Cuotas sociales         | 16000         | Seguridad Social         | 0000 | SEGURIDAD S  | 12.581,52 EUR   |
| 00012389  | PUESTO 238                | Autorizado | 15   | HACE.    | 1502   | SECRE    | 15020000      | SECRETARÍ     | 7139     | DELE | 6120    | ADMINESTRACE   | 12    | FUN. | 121           | Retrib. complementar.   | 12100         | Complemento de destino   | 003  | C.DESTINO EX | 1.356,62- ELR   |
| 00012389  | PLIESTO 238               | Autorizado | 15   | HACE     | 1502   | SECRE    | 15020000      | SECRETAR      | 7139     | DELE | 6120    | ADMINISTRACI   | 12    | FUN. | 121           | Retrib. complementar.   | 12100         | Complemento de destino   | 002  | C.DESTINO    | 8.139,72- EUR   |
| 00012389  | PUESTO 238                | Autoricado | 15   | HACE.    | 1502   | SECRE    | 15020000      | SECRETAR      | 7139     | DELE | 6120    | ADMINISTRACI.  | 12    | R.N. | 121           | Retrib. complementar.   | 12101         | Conplementos específicos | 0046 | C.ESPECIPICO | 2.227,20+ EUR   |
| 00012389  | PUESTO 238                | Autorizado | 15   | HACE     | 1502   | SECRE    | 15020000      | SECRETARS.    | 7139     | DELE | 6120    | ADMINESTRACI   | 12    | PJN. | 121           | Retrib. complementar.   | 12101         | Complementos específicos | 004  | C.ESPECIPICO | 13.363,20- EUR  |
| 00012389  | PUESTO 238                | Autorizado | 15   | HACTE    | 1502   | SECRE    | 15020000      | SECRETARI     | 7139     | OFFE | 612D    | ADMINESTRACE   | 12    | PUN. | 120           | Retribuciones básicas   | 12000         | Sueidos del Grupo A1 y A | 001  | SUELDO       | 14.572,74- EUR  |
| 00012389  | PUESTO 238                | Autorizado | 15   | HACE     | 1502   | SECRE    | 15020000      | SECRETARI     | 7129     | OFLE | 6120    | ADMINISTRACE   | 16    | 0.0  | 360           | Cuotas sociales         | 16000         | Seguridad Social         | 000F | SEGURIDAD S  | 9.994,19- ELR   |
| 000012389 | PLIESTO 238               | Autorizado | 15   | HACIE    | 1502   | SECRE    | 15020000      | SECRETARI     | 71,29    | OBLE | 611A    | ORECCIÓN Y S.  | 12    | FUN. | 121           | Retrib. complementar.   | 12100         | Complemento de destino   | 003  | C.DESTINO EX | 1.356,62 ELR    |
| 00012389  | PLIESTO 238               | Autorizado | 15   | HACE     | 1502   | SECRE    | 15020000      | SECRETAR      | 7139     | DELE | 611A    | ORECCIÓN Y S.  | 12    | FUN. | 121           | Retrib. complementar    | 12100         | Complemento de destino   | 002  | C.DESTINO    | 8.139,72 ELR    |
| 00012389  | PUESTO 238                | Autorizado | 15   | HACE     | 1502   | SECRE    | 15020000      | SECRETARI     | 7139     | DELE | - 611A  | DIRECCIÓN Y S. | 12    | PUN. | 121           | Retrib. complementar.   | 12101         | Complementos específicos | 0046 | c.especiptco | 2.227,20 EUR    |
| 00012389  | PUESTO 238                | Autorizado | 15   | HACE     | 1502   | SECRE    | 15020000      | SECRETARI     | 7139     | DELE | 611A    | ORECCIÓN Y S.  | . 12  | FUN. | 121           | Retrib. complementar.   | 12101         | Complementos específicos | 004  | C.ESPECÍFICO | 13.363,20 ELR   |
| 00012389  | PLIESTO 238               | Autorizado | 15   | HACE     | 1502   | SECRE    | 15020000      | SECRETARI     | 7129     | 08.8 | GIIA    | ORECCIÓN Y S.  | . 12  | FUN. | 120           | Retribuciones básicas   | 12000         | Sueidos del Grupo A1 y A | 001  | SUELDO       | 14.572,74 EUR   |
| 00012389  | PLESTO 238                | Autorizado | 15   | HACE     | 1502   | SECRE    | 15020000      | SECRETAR      | 7129     | DELE | 611A    | DIRECCIÓN Y S. | 16    | 0.0  | 160           | Cuotas sociales         | 36000         | Seguridad Social         | 000F | SEGURIDAD S. | 9.994,19 EUR    |
| 00012399  | cambio funciona.          | Autorizado | 15   | HACE     | 1510   | DG DE .  | 15100000      | DG DE PAT     | 7511     | 0.6  | 6120    | ADMINESTRACI   | 12    | RN.  | 121           | Retrib. complementar.   | 12100         | Complemento de destino   | 003  | C.DESTINO EX | 20.123,56- EUR  |
| 00012399  | cambio funciona           | Autorizado | 15   | HACE     | 1510   | DGDE     | 15100000      | DG DE PAT     | 7511     | 0.6. | 6120    | ADMINISTRACI   | 12    | R.N. | 121           | Retrib. complementar    | 12:000        | Complemento de destino   | 002  | C.DESTINO    | 120.740,16- EUR |
| 000012399 | cambio funciona           | Autorizado | 15   | HACH     | 1510   | DGDE     | 15100000      | DG DE PAT.    | 7511     | 0.6  | 6120    | ADMINISTRACI   | 12    | RN.  | 121           | Retrib. complementar.   | 12101         | Complementos específicos | 0048 | C.ESPECÍFICO | 37.496.96- B.R  |
| 000012399 | cambio funciona           | Autorizado | 15   | HACE     | 1510   | DGDE     | 15100000      | DG DE PAT     | 7511     | 0.6  | 6120    | ADMINISTRACI   | 12    | RN.  | 121           | Retrib. conciementar    | 12101         | Conciementos específicos | 004  | C.PSPECIFICO | 238.074.00- ELR |

Donde por cada línea se visualiza el documento afectado, el estado de aprobación del mismo así como los datos orgánicos y económicos de la partida a la que hace referencia.

### 1.1.1.6. Consulta de puestos de trabajo

Desde este informa se podrán visualizar datos de la Elaboración como de la ejecución de presupuesto. Se accede a través del siguiente menú:

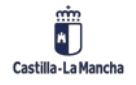

#### Anexo de Personal

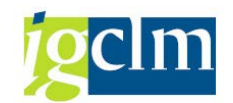

| T Provide Personal. Secciones                                         |
|-----------------------------------------------------------------------|
| Datos Maestros                                                        |
| 🕨 🧰 Tablas Retributivas                                               |
| Mantenimiento de Puestos de Trabajo                                   |
| Valoración de Puestos                                                 |
| 🕨 🧮 Gestión de Bolsas                                                 |
| Expedientes                                                           |
| Elaboración del Presupuesto                                           |
| Propuestas de Puestos                                                 |
| • 💬 Registrar Propuestas de Puestos de Trabajo                        |
| <ul> <li>⑦ Tratamiento de Propuestas de Puestos de Trabajo</li> </ul> |
| • 💬 Visualizar Propuestas de Puestos de Trabajo                       |
| <ul> <li>O Cálculo de Coste por Propuesta</li> </ul>                  |
| <ul> <li>O Cálculo de Coste por Partida Presupuestaria</li> </ul>     |
| <ul> <li>Onsulta de puestos de trabajo</li> </ul>                     |
| <ul> <li>O Consulta detallada de Puestos de Trabajo</li> </ul>        |
| 🕨 📴 Propuestas de Bolsas                                              |
| Versiones de Importes                                                 |
| Versiones de Valoración                                               |
| Consulta Presupuesto                                                  |
| Sistema de Información                                                |

| L | ista | ado | genera | l d | e pl | uesi | tos | de | tral | baj | 0 |
|---|------|-----|--------|-----|------|------|-----|----|------|-----|---|
|---|------|-----|--------|-----|------|------|-----|----|------|-----|---|

| 🊱 🔁                                     |                               |                       |                                            |
|-----------------------------------------|-------------------------------|-----------------------|--------------------------------------------|
| Selección de versión                    |                               |                       |                                            |
| Versión de Puestos                      |                               |                       |                                            |
| Versión de Importes                     | 00                            |                       |                                            |
|                                         |                               |                       |                                            |
| Selección del periodo a informar        |                               |                       |                                            |
| Fecha de efectos                        | 02.11.2021 a                  |                       |                                            |
| Estado del puesto                       |                               |                       |                                            |
| Puestos vigentes                        | O Puestos con propues         | stas pendientes       |                                            |
| O Puestos sin propuestas pendientes     | O Puestos vigentes +          | propuestas pendientes |                                            |
| O Puestos vigentes aprobando propuestas |                               |                       |                                            |
|                                         |                               |                       |                                            |
| Variante de visualización               |                               |                       |                                            |
|                                         |                               |                       |                                            |
| Selección de datos adicionales Seleccio | ón de datos por relación de e | empleo                |                                            |
| Selección de datos adicionales          |                               |                       |                                            |
| Código de puesto                        |                               | a                     | (re)                                       |
| Relación de empleo                      |                               | a 🗌                   | Ten la la la la la la la la la la la la la |
| Centro gestor                           |                               | a                     |                                            |
| Programa presupuestario                 |                               | a                     |                                            |
| Tipo de centro                          |                               | a 🗌                   | Ten la la la la la la la la la la la la la |
| Centro de trabajo                       |                               | a                     | Ten la la la la la la la la la la la la la |
| Municipio Geográfico                    |                               | a                     | Ten la la la la la la la la la la la la la |
| Municipio Administrativo                |                               | a                     | Ten la la la la la la la la la la la la la |
| Tipo de Jornada                         |                               | a 🗌                   | Ten la la la la la la la la la la la la la |
| Forma Provisión                         |                               | a 🗌                   | Ten la la la la la la la la la la la la la |
| Código externo                          |                               | a                     |                                            |
| Denominación Corta                      |                               |                       |                                            |
| Denominación Larga                      |                               |                       |                                            |
| Clave de Concurso                       |                               | a                     | <b>(</b>                                   |
| Área Funcional                          |                               | a                     | <b>(</b>                                   |
| Requisitos                              |                               | a                     | <b>B</b>                                   |
| Titulación                              |                               | a                     | <b>(</b>                                   |
|                                         |                               |                       |                                            |

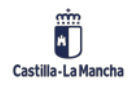

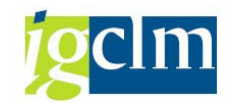

Las opciones de selección son muy variadas. Veamos algún ejemplo.

| Listado general de puestos de trabajo                                                                                                    |                                              |
|----------------------------------------------------------------------------------------------------|----------------------------------------------|
|                                                                                                    |                                              |
| Selección de versión       Versión de Puestos       Versión de Importes       21                                                                                  |                                              |
| Selección del periodo a informar<br>Fecha de efectos 01.01.2021                                                                                                   | a                                            |
| Estado del puesto                                                                                                    |                                              |
| Puestos vigentes     Puestos sin propuestas pendientes     Puestos vigentes Puestos vigentes     Puestos vigentes aprobando propuestas                            | uestas pendientes<br>+ propuestas pendientes |
| Variante de visualización Selección de datos adicionales Selección de datos por relación d                                                                        | le empleo                                    |
| Selección de datos adicionales<br>Código de puesto<br>Relación de empleo<br>Centro gestor<br>Programa presupuestario                                              |                                              |
| Tipo de Centro       Centro de trabajo       Municipio Geográfico       Municipio Administrativo       Tipo de Jornada       Forma Provisión       Código externo |                                              |
| Denominación Corta Denominación Larga Clave de Concurso Área Funcional Requisitos Titulación                                                                      |                                              |
| Área Funcional       Requisitos       Títulación                                                                                                    |                                              |

De esta manera vamos ver los puestos vigentes para la versión 21 tanto de importes como de puestos para el centro gestor 2104 y cuya forma de provisión es " A Amortizar" marcado en el sistema como "-". Al ejecutar:

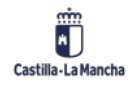

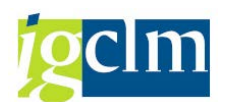

### Anexo de Personal

| HD 15    |                                         |                                | 100 C 10   | 4 4 4      |     |                 |          |                       |          |            |        |                               |
|----------|-----------------------------------------|--------------------------------|------------|------------|-----|-----------------|----------|-----------------------|----------|------------|--------|-------------------------------|
| Cédiar B | Puesso Ind. Baja Codigo Est.            | Descripción del puesto         | Deede      | Hansa      | 2.K | Denominación RE | 74po 0.8 | Desiminación, Tipo de | CL. Con. | Mr. Parie. | C.7zab | Denim. Centes Trabajo         |
| 10404    | 02000000.74                             | AUXILIAS ADMINISTRATIVO        | 10.07.2018 | 02.22.0000 | 5   | LABOOALES       |          | Laboral               |          |            | 7159   | DELEC. DOOV. CONVEJ. ACDIC. 3 |
| 10418    | 62000000175                             | AUXILIAR ADMINISTRATIVO        | 08.07.2018 | 31.12.2295 | 120 | LABORALIES      |          | Laboral               |          |            | 5169   | O. C. A. ALEACETE             |
| 10444    | 02000000102                             | AUXILIAR ADWINISTRATIVO        | 08.07.2019 | 31.11.2223 | 12  | LABORALES       |          | Laboral               |          |            | 0449   | O.C.A.VILLASROBLEDO           |
| 10451    | 0200000103                              | OVICARTBINISK RALLINGS         | 01.01.2021 | 31.11.9999 | 522 | LABORALES       | 5        | Laboral               |          |            | 7159   | DELEG. PROV. CONSEJ AGRIC A   |
| 10487    | 0200000584                              | EIFFLORADC/ A UNIV AGRECOLA    | 18.07.2919 | 31.12.2992 | 4   | LABORALES       |          | Laboral               |          |            | 7160   | DELEG. PROV. CONNEJ. AGRIC. A |
| 10717    | 62000000188                             | AUXILIAR ADMINISTRATIVO        | 08.07.2018 | 91.11.9999 | 12  | LEPONALES       | 1        | Laboral               |          |            | 8141   | C.C.A. ALCAIRS N. FIRS        |
| 10719    | 02000000190                             | AUXILIAR ADMINISTRATIVO        | 08.07.2019 | 31.12.9999 | 4   | LABORALES       | 5        | Laboral               |          |            | 5144   | C.C.A.ALPADEN                 |
| 10723    | 02000000190                             | DIFICHADO/A UNIV SEBV. DEALES. | 08.07.2019 | 31.12.9999 | 120 | LABORALES       | 1        | Laboral               |          |            | 5148   | O.C.A.ALMODOVAR C.            |
| 10724    | 0200000190                              | EIPLORADO/A UNIV.S.C.B.        | 08.07.2019 | 31.12.9999 | 5   | LABORALES       |          | Laboral               |          |            | 5148   | C.C.A.ALHODOVAR C.            |
| 10733    | 8200000191                              | AUXILIAN ADBIBISTRATIVO        | 08.07.2019 | 31.11.9999 | 161 | LABOAALES       |          | Laboral               |          |            | 8483   | D.C.A. CALZADA CVA.           |
| 10798    | 0000000181                              | AUXILIAN ADWINISTRATIVO        | 00.07.2018 | 01.12.0999 | 2   | LABORALES       |          | Laboral               |          |            | 8168   | O.C.A. CALEADA CUA.           |
| 10740    | 0200000192                              | AUXILIAR ADMINISTRATIVO        | 08:07.2019 | 31.11.9999 | 2   | LABOARLES       | 5        | Laboral               | 1        |            | \$161  | O.C.A.MANCASARIS              |
| 10746    | 02000000192                             | ADMINISTRATIVO/A               | 05.07.2019 | 31.12.9999 | 2   | LABORALES       | 2        | Laboral               |          |            | 5173   | O.C.A.VALDESTRAS              |
| 10747    | 02000000192                             | MUNILIAR ADMINISTRATIVO        | 08.07.2019 | 31.11.9995 | 20  | LABORALES       | 1        | Laboral               |          |            | \$173  | O. C.A. VALCESERAS            |
| 10827    | 020000000000000000000000000000000000000 | OVITARTRINING RALLING          | 00.07.2019 | 31.12.2933 | 5   | LABORALES       |          | Laboral               |          |            | 8172   | C. RGRARIO ALBALADEJITU       |
| 10448    | #2000003103                             | AUXILIAN SERVICION TECNICON    | 08.07.2018 | 91.13.9999 | 150 | LEBORALDE       | 5        | Laboral               |          |            | \$224  | C.C.A. HAN CLEDENTE           |
| 10987    | 02000000214                             | ADMINISTRATIVO/A A/A           | 18.07.2019 | 31,12,9999 | 1.2 | LABORALES       | 1.2.1    | Laboral               |          |            | 7163   | DELEG. PROV. CONSEJ. AGRIC. A |
| 11011    | 02000000215                             | ADMINISTRATIVO/A               | 08.07.2019 | 31.12.9999 | 120 | LABORALES       |          | Laboral               | 5 13     |            | 5409   | C.C.A.HORA                    |
| 11112    | 62000000219                             | AUXILIAR ADMINISTRATIVO        | 08.07.2019 | 31.12.9999 | 4   | LABORALES       |          | Laboral               |          |            | 5410   | C.C.A.H08A                    |
| 33324    | 0.0000000119                            | AUXILIAR ADBIBISTRATIVO        | 08.07.2919 | 31.11.9999 | 14  | LABONALES       |          | Laboral               |          |            | 9424   | O.C.A.OCAR                    |
| 11114    | 62000000339                             | AUXILIAS ADMINISTRATIVO        | 00.07.2018 | 01.12.0900 | 2   | LIBOOALES       |          | Laboral               |          |            | \$428  | o.c.a.ocala                   |
| 11148    | 02000000223                             | AUXILIAS ADMINISTRATIVO        | 00.07.2015 | 31.12.9999 | 20  | LABORALES       | 5        | Laboral               |          |            | \$437  | O.C.A.TORRIJOS                |
| 12303    | 02000000348                             | ESPECIALISTA LABORATORIO       | 08.07.2019 | 31.12.9995 | 5   | LABORALES       | 4        | Laboral               |          |            | 0901   | C.E.R.S.Y.R.A.                |
| 12306    | 9200000349                              | SERVICIOS DEMENTICOS           | 08.07.2019 | 31.11.9999 | 12  | LABORALES       | - 5      | Laboral               |          |            | 0501   | C.E.B.S.Y.B.A.                |
| 12450    | 0200000340                              | AUXILIAS ADDINISTRATIVO        | 08.07.2019 | 31.11.9999 | - 5 | LABORALES       |          | Laboral               |          |            | 5322   | O.C.A.BELMONTE                |
| 10199    | 0300000000                              | JEFE/A 036                     | 19.04.3016 | 91.12.9999 | 1.4 | FUNCTIONARION   | 1        | Funcionaria           |          |            | 7240   | O.C.A. BALADOTE               |
| 13174    | 0200000393                              | AUXILIAR ADBINISTRATIVO        | 01.01.2021 | 31.12.9999 | 5   | LABORALES       | - 5      | Laboral               |          |            | 7160   | DELEG. PROV. CONSEJ. AGRIC. A |
| 79714    | 01000001360                             | TECHICO/A DE APONO A/A         | 18.07.2019 | 31.11.9999 | A   | FINCIONATION    | 1        | Funcionario           |          | C090       | 0410   | D.G. DE AGRICULTURA Y GAMP    |

Se explica a continuación la botonera:

9

- 93 | E IR | A 〒 17 | 12 🌿 | 🚚 🕒 🍬 | 🎛 🖽 🖽 | 11 | K 🖌 🕨 | N | IQ 💐 💷 🐺 🐺

Al marcar una línea permite ver los detalles del puesto seleccionado

| Listado general de puestos de trabajo - Versión 21                      |                |            |                    |           |                       |          |           |        |                                 |  |  |  |
|-------------------------------------------------------------------------|----------------|------------|--------------------|-----------|-----------------------|----------|-----------|--------|---------------------------------|--|--|--|
| 3. ○○ 五百岁 第5 正向 ● Ⅲ111 □ H + > H 四方 ● ● ● ● ● ● ● ● ● ● ● ● ● ● ● ● ● ● |                |            |                    |           |                       |          |           |        |                                 |  |  |  |
|                                                                         | 1 1            |            |                    |           |                       |          |           |        |                                 |  |  |  |
| COSLID K. Puesto Ibn. Baja CodLip: Ent. Lesrription del puesto          | Cente Nas      | 55a R.     | E. Devininación #8 | Tape a.s. | Deniminación: Tip: de | CL. CON. | At. Fabr. | S.Tres | Denom. Contro Trabayo           |  |  |  |
| 10614 01000001788 MINILIAR AIMINISTRATIVO                               | 10.07.2019 31. | .12.9999 L | LABORALES          | L         | laboral               |          |           | 7159   | DELEG. PROV. COMBEJ. ASRIC. 309 |  |  |  |

Nos lleva a la siguiente ventana, donde se visualizan detalles del puesto.

| Det                                                             | alle de un p                                                                | ouesto de t                                                                         | rabajo                                                                    |                                     |                                       |                                                   |                                                                       |                                  |                                 |                   |         |     |     |             |
|-----------------------------------------------------------------|-----------------------------------------------------------------------------|-------------------------------------------------------------------------------------|---------------------------------------------------------------------------|-------------------------------------|---------------------------------------|---------------------------------------------------|-----------------------------------------------------------------------|----------------------------------|---------------------------------|-------------------|---------|-----|-----|-------------|
| Val                                                             | orar                                                                        |                                                                                     |                                                                           |                                     |                                       |                                                   |                                                                       |                                  |                                 |                   |         |     |     |             |
| Versió<br>Códig                                                 | n de Pues<br>o                                                              | 21<br>10604 A                                                                       | II<br>UXILIAR ADMIN                                                       | nicio Validez<br>IISTRATIVO         |                                       | 18                                                | .07.2019                                                              | Fin Va                           | lidez                           |                   | 31.12.9 | 999 |     |             |
| Relaci<br>Proce<br>Centr<br>Mun.(<br>Tipo ji<br>Centr<br>Nº Pla | ón de Empleo<br>dencia<br>o de Trabajo<br>ieo.<br>ornada<br>o gestor<br>zas | L LABORALE<br>F FUNCIÓN I<br>7159 DELEG<br>02001 ALE<br>JO JORNADJ<br>21040000<br>1 | S<br>PÚBLICA<br>S.PROV.CONSE:<br>BACETE<br>A ORDINARIA<br>DIRI<br>Dotadas | J.AGRIC.AGUA Y E<br>ECCIÓN GEN DE A | GRICU                                 | Cód.<br>Cl. C<br>Area<br>Mun.<br>F. Pr<br>J Entid | Externo<br>oncurso<br>Funcional<br>Adm.<br>ovisión<br>Iad CP<br>aadas | 02000<br>02001<br>- A AI<br>JCCM | 0001785<br>ALBACETI<br>MORTIZAR | E<br><u>A amo</u> | ortizar |     |     | 1           |
| rupo l                                                          | aboral                                                                      | 4                                                                                   |                                                                           |                                     |                                       |                                                   |                                                                       |                                  |                                 |                   |         |     |     |             |
| laza                                                            | Programa                                                                    | Dotada                                                                              | Ocupada                                                                   | A Amortizar                         |                                       | Categ.                                            | Denominación                                                          | DMTNT S'                         | PATINO                          | 7 / 7             |         |     |     |             |
| laza                                                            | Programa<br>713A                                                            | Dotada                                                                              | Ocupada<br>V                                                              | A Amortizar                         | •<br>•                                | Categ.<br>4404                                    | Denominación<br>AUXILIAR A                                            | DMINIS:                          | TRATIVO .                       | A/A               |         |     |     | -<br>-<br>- |
| Plaza                                                           | Programa<br>713A                                                            | Dotada<br>V                                                                         | Ocupada                                                                   | A Amortizar                         |                                       | Categ.<br>4404                                    | Denominación<br>AUXILIAR A                                            | DMINIS                           | FRATIVO .                       | A/A               |         |     | < ▶ | •<br>•      |
| Compl.                                                          | Programa<br>713A<br>Denominación<br>05-CP.HOMOLO                            | Dotada<br>V<br>SACIÓN V CONV                                                        | Ocupada                                                                   | A Amortizar                         | -<br>-                                | Categ.<br>4404<br>Espec.                          | Denominación<br>AUXILIAR A<br>Denominación                            | DMINIS:                          | FRATIVO .                       | A/A               |         |     | ∢ ) | ÷           |
| Compl.                                                          | Programa<br>713A<br>Denominación<br>05-CP.HOMOLO                            | Dotada                                                                              | Ocupada<br>V                                                              | A Amortizar                         | · · · · · · · · · · · · · · · · · · · | Categ.<br>4404<br>Espec.                          | Denominación<br>AUXILIAR A<br>Denominación                            | DMINIS                           | FRATIVO )                       | A/A               |         |     | 4 ) | •           |
| :ompl.<br>098                                                   | Programa<br>713A<br>Denominación<br>05-CP.HOMOLOW                           | Dotada                                                                              | Ocupada<br>V                                                              | A Amortizar                         |                                       | Categ.<br>4404<br>Espec.                          | Denominación<br>AUXILIAR A<br>Denominación<br>Descripción             | DMINIS                           | FRATIVO .                       | A/A               |         |     | < → |             |
| Plaza<br>1<br>Compl.<br>5098                                    | Programa<br>713A<br>Denominación<br>05-CP.HOMOLOW                           | Dotada                                                                              | Ocupada<br>V                                                              | A Amortizar                         |                                       | Categ.<br>4404<br>Espec.                          | Denominación<br>AUXILIAR A<br>Denominación                            | DMINIS                           | FRATIVO .                       | A/A               |         |     | 4   |             |

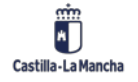

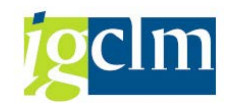

Para volver atrás:

| ⊡ <u>S</u> is | tema   | <u>A</u> yuda |                   |
|---------------|--------|---------------|-------------------|
| 0             |        |               |                   |
| De            | talle  | de un p       | ouesto de trabajo |
| 🔲 Va          | alorar |               |                   |
|               |        |               |                   |

Seleccionar o deseleccionar todo el bloque. De forma masiva podrá seleccionar todos los registros visualizados.

El funcionamiento de estos tres botones es muy similar. Permitirá una vez seleccionada una columna ordenar los datos de forma Ascendente o Descendente o fijar un filtro en dicha columna.

Antes de ordenar y marcando la columna DESDE:

| iici ai | ue p    | uesi     | 09 UC (10) |                                                       |
|---------|---------|----------|------------|-------------------------------------------------------|
|         | 701     | 22 🦻     | 🦕 i 🚛 💽 i  | È   III 41 41 10 10 10 10 10 10 10 10 10 10 10 10 10  |
|         | - T - 1 | <u> </u> |            |                                                       |
|         |         |          |            |                                                       |
| Puesto  | Ind.    | Baja     | Codigo Ext | Descripción del puesto Desde Hasta                    |
|         |         |          |            |                                                       |
|         |         |          | 0200000017 | 5 AUXILIAR ADMINISTRATIVO 18.07.2019 31.12.9999       |
|         |         |          | 0200000017 | 9 AUXILIAR ADMINISTRATIVO 08.07.2019 31.12.9999       |
|         |         |          | 0200000018 | 7 AUXILIAR ADMINISTRATIVO 08.07.2019 31.12.9999       |
|         |         |          | 020000018  | 3 AUXILIAR ADMINISTRATIVO 01.01.2021 31.12.9999       |
|         |         |          | 0200000018 | 8 DIPLOMADO/A UNIV.AGRICOLA 18.07.2019 31.12.9999     |
|         |         |          | 0200000018 | 8 AUXILIAR ADMINISTRATIVO 08.07.2019 31.12.9999       |
|         |         |          | 0200000019 | 0 AUXILIAR ADMINISTRATIVO 08.07.2019 31.12.9999       |
|         |         |          | 0200000019 | 4 DIPLOMADO/A UNIV.SERV.GRALES. 08.07.2019 31.12.9999 |
|         |         |          | 0200000019 | /5 DIPLOMADO/A UNIV.E.G.B. 08.07.2019 31.12.9999      |
|         |         |          | 020000019  | 4 AUXILIAR ADMINISTRATIVO 08.07.2019 31.12.9999       |
|         |         |          | 0200000019 | .6 AUXILIAR ADMINISTRATIVO 08.07.2019 31.12.9999      |
|         |         |          | 020000019  | 1 AUXILIAR ADMINISTRATIVO 08.07.2019 31.12.9999       |
|         |         |          | 020000019  | 7 ADMINISTRATIVO/A 08.07.2019 31.12.9999              |
|         |         |          | 020000019  | 8 AUXILIAR ADMINISTRATIVO 08.07.2019 31.12.9999       |
|         |         |          | 0200000020 | 8 AUXILIAR ADMINISTRATIVO 08.07.2019 31.12.9999       |
|         |         |          | 0200000020 | 9 AUXILIAR SERVICIOS TECNICOS 08.07.2019 31.12.9999   |
|         |         |          | 0200000021 | 8 ADMINISTRATIVO/A A/A 18.07.2019 31.12.9999          |
|         |         |          | 0200000021 | 2 ADMINISTRATIVO/A 08.07.2019 31.12.9999              |
|         |         |          | 0200000021 | 3 AUXILIAR ADMINISTRATIVO 08.07.2019 31.12.9999       |
|         |         |          | 0200000021 | 5 AUXILIAR ADMINISTRATIVO 08.07.2019 31.12.9999       |
|         |         |          | 0200000021 | 7 AUXILIAR ADMINISTRATIVO 08.07.2019 31.12.9999       |
|         |         |          | 0200000022 | 4 AUXILIAR ADMINISTRATIVO 08.07.2019 31.12.9999       |
|         |         |          | 0200000034 | 4 ESPECIALISTA LABORATORIO 08.07.2019 31.12.9999      |
|         |         |          | 0200000034 | 7 SERVICIOS DOMESTICOS 08.07.2019 31.12.9999          |
|         |         |          | 0200000036 | 9 AUXILIAR ADMINISTRATIVO 08.07.2019 31.12.9999       |
|         |         |          | 0300000000 | 7 JEFE/A UTG 19.04.2016 31.12.9999                    |
|         |         |          | 0200000039 | 3 AUXILIAR ADMINISTRATIVO 01.01.2021 31.12.9999       |
|         |         |          | 0100000136 | 4 TECNICO/A DE APOYO A/A 18.07.2019 31.12.9999        |
|         |         | _        |            |                                                       |
|         |         |          |            |                                                       |

Ordenación Ascendente y Descendente respectivamente

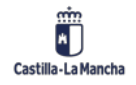

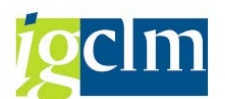

### Anexo de Personal

| Puesto | Ind. | Baja | Codigo Ext.  | Descripción del puesto        | Desde      | H Puesto | Ind. Baja | Codigo Ext.  | Descripción del puesto        | Desde      |
|--------|------|------|--------------|-------------------------------|------------|----------|-----------|--------------|-------------------------------|------------|
|        |      |      | 030000000017 | JEFE/A UTG                    | 19.04.2016 | 3.       |           | 020000001833 | AUXILIAD ADMINISTRATIVO       | 01 01 2021 |
|        |      |      | 020000001799 | AUXILIAR ADMINISTRATIVO       | 08.07.2019 | 3.       |           | 020000003983 | AUXILIAR ADMINISTRATIVO       | 01 01 2021 |
|        |      |      | 02000001827  | AUXILIAR ADMINISTRATIVO       | 08.07.2019 | 3.       |           | 020000001785 | AUXILIAR ADMINISTRATIVO       | 18.07.2019 |
|        |      |      | 020000001898 | AUXILIAR ADMINISTRATIVO       | 08.07.2019 | 3.       |           | 020000001868 | DIPLOMADO/A UNIV.AGRICOLA     | 18.07.2019 |
|        |      |      | 020000001900 | AUXILIAR ADMINISTRATIVO       | 08.07.2019 | 3.       |           | 020000002168 | ADMINISTRATIVO/A A/A          | 18.07.2019 |
|        |      |      | 020000001904 | DIPLOMADO/A UNIV.SERV.GRALES. | 08.07.2019 | 3.       |           | 010000013604 | TECNICO/A DE APOYO A/A        | 18.07.2019 |
|        |      |      | 020000001905 | DIPLOMADO/A UNIV.E.G.B.       | 08.07.2019 | 3.       |           | 020000001799 | AUXILIAR ADMINISTRATIVO       | 08.07.2019 |
|        |      |      | 020000001914 | AUXILIAR ADMINISTRATIVO       | 08.07.2019 | 3.       |           | 020000001827 | AUXILIAR ADMINISTRATIVO       | 08.07.2019 |
|        |      |      | 020000001916 | AUXILIAR ADMINISTRATIVO       | 08.07.2019 | 3.       |           | 020000001898 | AUXILIAR ADMINISTRATIVO       | 08.07.2019 |
|        |      |      | 020000001921 | AUXILIAR ADMINISTRATIVO       | 08.07.2019 | 3.       |           | 020000001900 | AUXILIAR ADMINISTRATIVO       | 08.07.2019 |
|        |      |      | 020000001927 | ADMINISTRATIVO/A              | 08.07.2019 | 3.       |           | 020000001904 | DIPLOMADO/A UNIV.SERV.GRALES. | 08.07.2019 |
|        |      |      | 020000001928 | AUXILIAR ADMINISTRATIVO       | 08.07.2019 | 3.       |           | 020000001905 | DIPLOMADO/A UNIV.E.G.B.       | 08.07.2019 |
|        |      |      | 020000002008 | AUXILIAR ADMINISTRATIVO       | 08.07.2019 | 3.       |           | 020000001914 | AUXILIAR ADMINISTRATIVO       | 08.07.2019 |
|        |      |      | 020000002029 | AUXILIAR SERVICIOS TECNICOS   | 08.07.2019 | 3.       |           | 020000001916 | AUXILIAR ADMINISTRATIVO       | 08.07.2019 |
|        |      |      | 020000002192 | ADMINISTRATIVO/A              | 08.07.2019 | 3.       |           | 020000001921 | AUXILIAR ADMINISTRATIVO       | 08.07.2019 |
|        |      |      | 020000002193 | AUXILIAR ADMINISTRATIVO       | 08.07.2019 | 3.       |           | 020000001927 | ADMINISTRATIVO/A              | 08.07.2019 |
|        |      |      | 020000002195 | AUXILIAR ADMINISTRATIVO       | 08.07.2019 | 3.       |           | 020000001928 | AUXILIAR ADMINISTRATIVO       | 08.07.2019 |
|        |      |      | 020000002197 | AUXILIAR ADMINISTRATIVO       | 08.07.2019 | 3.       |           | 020000002008 | AUXILIAR ADMINISTRATIVO       | 08.07.2019 |
|        |      |      | 020000002224 | AUXILIAR ADMINISTRATIVO       | 08.07.2019 | 3.       |           | 020000002029 | AUXILIAR SERVICIOS TECNICOS   | 08.07.2019 |
|        |      |      | 020000003484 | ESPECIALISTA LABORATORIO      | 08.07.2019 | 3.       |           | 020000002192 | ADMINISTRATIVO/A              | 08.07.2019 |
|        |      |      | 020000003487 | SERVICIOS DOMESTICOS          | 08.07.2019 | 3.       |           | 020000002193 | AUXILIAR ADMINISTRATIVO       | 08.07.2019 |
|        |      |      | 020000003609 | AUXILIAR ADMINISTRATIVO       | 08.07.2019 | 3.       |           | 020000002195 | AUXILIAR ADMINISTRATIVO       | 08.07.2019 |
|        |      |      | 020000001785 | AUXILIAR ADMINISTRATIVO       | 18.07.2019 | 3.       |           | 020000002197 | AUXILIAR ADMINISTRATIVO       | 08.07.2019 |
|        |      |      | 020000001868 | DIPLOMADO/A UNIV.AGRICOLA     | 18.07.2019 | 3.       |           | 020000002224 | AUXILIAR ADMINISTRATIVO       | 08.07.2019 |
|        |      |      | 020000002168 | ADMINISTRATIVO/A A/A          | 18.07.2019 | 3.       |           | 020000003484 | ESPECIALISIA LABORATORIO      | 08.07.2019 |
|        |      |      | 010000013604 | TECNICO/A DE APOYO A/A        | 18.07.2019 | 3.       |           | 020000003487 | SERVICIOS DOMESTICOS          | 08.07.2019 |
|        |      |      | 020000001833 | AUXILIAR ADMINISTRATIVO       | 01.01.2021 | 3.       |           | 020000003609 | TERE () UTC                   | 10.07.2019 |
|        |      |      | 020000003983 | AUXILIAR ADMINISTRATIVO       | 01.01.2021 | 3.       |           | 030000000017 | SEFE/A DIG                    | 19.04.2016 |

Filtro:

| L        | Listado general de puestos de trabajo - Versión 21 |    |           |                 |              |                       |        |            |            |        |                 |          |  |  |  |
|----------|----------------------------------------------------|----|-----------|-----------------|--------------|-----------------------|--------|------------|------------|--------|-----------------|----------|--|--|--|
| 9        | 3   B   B   B   B   T   T   T   B   B   B          |    |           |                 |              |                       |        |            |            |        |                 |          |  |  |  |
|          |                                                    |    |           |                 |              |                       |        |            |            |        |                 |          |  |  |  |
|          | Código                                             | Ε. | Puesto    | Ind. Baja       | Codigo Ext.  | Descripción del pue   | sto    | Desde      | Hasta      | R.E.   | Denominación RE |          |  |  |  |
|          | 10652                                              |    |           |                 | 020000001833 | AUXILIAR ADMINISTRA   | TIVO   | 01.01.2021 | 31.12.9999 | L      | LABORALES       |          |  |  |  |
| Н        | 13876                                              |    |           |                 | 020000003983 | AUXILIAR ADMINISTRA   | TIVO   | 01.01.2021 | 31.12.9999 | L      | LABORALES       |          |  |  |  |
| H        | 10604                                              |    |           |                 | 020000001785 | DIDIOMADO (A UNIU ACI | DICOLA | 18.07.2019 | 21 12 9999 | т<br>т | LABORALES       |          |  |  |  |
| Н        | 10987                                              |    |           |                 | 020000001868 | ADMINISTRATIVO/A A    | /A     | 18 07 2019 | 31 12 9999 | T.     | LABORALES       |          |  |  |  |
| Ы        | 79716                                              |    |           |                 | 010000013604 | TECNICO/A DE APOYO    | A/A    | 18 07 2019 | 31 12 9999 | A      | FUNCTONARTOS    |          |  |  |  |
| h        | 10618                                              |    | Criter    | ios de filtro   |              |                       |        |            |            |        |                 |          |  |  |  |
| ň        | 10646                                              |    | Le cinter | los de fild o   |              |                       |        |            |            |        |                 | <u> </u> |  |  |  |
|          | 10717                                              |    | Selec.    |                 |              |                       |        |            |            |        |                 |          |  |  |  |
|          | 10719                                              |    |           |                 |              |                       |        |            |            |        |                 |          |  |  |  |
|          | 10723                                              |    | Fecha     | inicio vigencia |              |                       | a      |            |            |        |                 |          |  |  |  |
|          | 10724                                              |    |           |                 |              |                       |        |            |            |        |                 |          |  |  |  |
| 닏        | 10733                                              |    |           |                 |              |                       |        |            |            |        |                 |          |  |  |  |
| 님        | 10735                                              |    |           |                 |              |                       |        |            |            |        |                 |          |  |  |  |
| 님        | 10740                                              |    |           |                 |              |                       |        |            |            |        |                 |          |  |  |  |
| Н        | 10746                                              |    |           |                 |              |                       |        |            |            |        |                 |          |  |  |  |
| H        | 10/4/                                              |    |           |                 |              |                       |        |            |            |        |                 |          |  |  |  |
| H        | 10027                                              |    |           |                 |              |                       |        |            |            |        |                 |          |  |  |  |
| Н        | 11011                                              |    |           |                 |              |                       |        |            |            |        |                 |          |  |  |  |
| Н        | 11012                                              |    |           |                 |              |                       |        |            |            |        |                 |          |  |  |  |
| Ы        | 11014                                              |    |           |                 |              |                       |        |            |            |        |                 |          |  |  |  |
| ň        | 11016                                              |    |           |                 |              |                       |        |            |            |        |                 |          |  |  |  |
| $\Box$   | 11043                                              |    |           |                 |              |                       |        |            |            |        |                 |          |  |  |  |
| Õ        | 12303                                              |    |           |                 |              |                       |        |            |            |        |                 |          |  |  |  |
|          | 12306                                              |    |           |                 |              |                       |        |            |            |        |                 |          |  |  |  |
|          | 12430                                              |    |           |                 |              |                       |        |            |            |        |                 |          |  |  |  |
|          | 12699                                              |    |           |                 |              |                       |        |            |            |        |                 |          |  |  |  |
| $\vdash$ |                                                    |    |           |                 |              |                       |        |            |            |        |                 |          |  |  |  |
|          | *                                                  |    |           |                 |              |                       |        |            |            |        |                 |          |  |  |  |
|          |                                                    |    |           |                 |              |                       |        |            |            |        |                 | ×        |  |  |  |

Desde esta ventana se podrá fijar un valor o intervalo para la visualización de los datos. Por ejemplo solo 01.01.2021

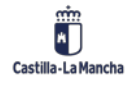

Anexo de Personal

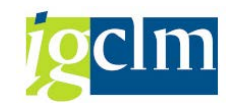

| 🔄 Criterios de filtro |            |   |          | × |
|-----------------------|------------|---|----------|---|
| Selec.                |            |   |          |   |
| Fecha inicio vigencia | 01.01.2021 | a | <b>(</b> |   |
|                       |            |   |          |   |
|                       |            |   |          |   |
|                       |            |   |          |   |
|                       |            |   |          |   |
|                       |            |   |          |   |
|                       |            |   |          |   |
|                       |            |   |          |   |
|                       |            |   |          |   |
|                       |            |   |          |   |

#### Aceptamos

| Listado general de puestos de trabajo - Vozsión 21 |                              |                                                   |                                                                                                    |                                          |                                                                                                    |                                                                                                   |                                                                                                   |                                                                                                    |                                                                                                    |                                                                                                    |                                                                                                    |                                                                                                    |                                                                                                    |                                                                             |
|----------------------------------------------------|------------------------------|---------------------------------------------------|----------------------------------------------------------------------------------------------------|------------------------------------------|----------------------------------------------------------------------------------------------------|---------------------------------------------------------------------------------------------------|---------------------------------------------------------------------------------------------------|----------------------------------------------------------------------------------------------------|----------------------------------------------------------------------------------------------------|----------------------------------------------------------------------------------------------------|----------------------------------------------------------------------------------------------------|----------------------------------------------------------------------------------------------------|----------------------------------------------------------------------------------------------------|-----------------------------------------------------------------------------|
| A Ŧ 1                                              |                              | 🖌 🖟 🚱 🗣                                           | - HII (1) (4 ( ) H                                                                                                    | 低费司                                      | <b>• • •</b>                                                                                                    | Ψ.                                                                                                |                                                                                                   |                                                                                                    |                                                                                                    |                                                                                                    |                                                                                                    |                                                                                                    |                                                                                                    |                                                                             |
|                                                    |                              | Contract Test                                     | Providencial and an and                                                                                                    | Presto                                   |                                                                                                    |                                                                                                   |                                                                                                   |                                                                                                    |                                                                                                    |                                                                                                    |                                                                                                    | Tree                                                                                                    |                                                                                                    |                                                                             |
| PURISO A                                           | ters mala                    | roords weer                                       | percripcion del poeso                                                                                                    | 14904                                    | AASLA                                                                                                    |                                                                                                   | Descentation at                                                                                   | sapo a.a                                                                                                    | percentacion, ripo de                                                                                   | 541,00                                                                                                    | a. Ac.                                                                                                    | Tune                                                                                                    | S.LERO                                                                                                    | regner centre tracelo                                                       |
|                                                    |                              | 023003001833                                      | AIXILIAS ADMINISTRATIVO                                                                                                    | 01.01.2021                               | \$1.12.9999                                                                                                    | 1                                                                                                 | LABORALES                                                                                         | L                                                                                                    | Laboral                                                                                                 |                                                                                                    |                                                                                                    |                                                                                                    | 7159                                                                                                    | DELEG. PROT. CONSEC. NGR.2C. M                                              |
|                                                    |                              | 023003003983                                      | ABXILIAR ADMINISTRATIVO                                                                                                    | 01.01.2021                               | 84.54.9999                                                                                                    |                                                                                                   | LABORALEN                                                                                         | L.                                                                                                    | LADOFAL                                                                                                 |                                                                                                    | 10                                                                                                    |                                                                                                    | 71.69                                                                                                    | DELEG. PROF, CORRES, MORIC. M                                               |
|                                                    |                              |                                                   |                                                                                                    |                                          |                                                                                                    |                                                                                                   |                                                                                                   |                                                                                                    |                                                                                                    |                                                                                                    |                                                                                                    | _                                                                                                    |                                                                                                    |                                                                             |
|                                                    | neral d<br>এ च ।<br>?uerto I | neral de puest<br>A T T I I .<br>Puesto Ind. Baja | neral de puestos de trabu<br>Traban de puestos de trabu<br>Traban de puestos de la consecutiva de la consecutiva de la con | eeral de puestes de trabajo - Vensión 21 | neral de puestos de trabajo - Versión 21<br>▲ ▼ ▼ ▼ ■ → J ⊕ € ₩ € ← I K 4 → N € ♥ Φ<br>Partes 54. Esto Osiga En Sectipatio de parto<br>Concesso Autural Administratores<br>Autural Administratores | acrist de puestos de trabajo - Vensión 21           ▲ ▼ ▼ ■ ▲ ↓ ↓ ↓ ↓ ↓ ↓ ↓ ↓ ↓ ↓ ↓ ↓ ↓ ↓ ↓ ↓ ↓ ↓ | acriat da puestos de trabajo - Versión 21           ▲ ▼ ▼ ■ ▲ ▲ ↓ ↓ ↓ ↓ ↓ ↓ ↓ ↓ ↓ ↓ ↓ ↓ ↓ ↓ ↓ ↓ ↓ | activation         21         >         21         >         1         4         >         N         20         20         20         20         20         20         20         20         20         20         20         20         20         20         20         20         20         20         20         20         20         20         20         20         20         20         20         20         20         20         20         20         20         20         20         20         20         20         20         20         20         20         20         20         20         20         20         20         20         20         20         20         20         20         20         20         20         20         20         20         20         20         20         20         20         20         20         20         20         20         20         20         20         20         20         20         20         20         20         20         20         20         20         20         20         20         20         20         20         20         20         20 | Image: Solution of the trades/or - Versition 21           ▲ ▼ ▼ ■ ▲ → → → → → → → → → → → → → → → → → → | a ♥ ♥ ■ a b a b metapation de trabajo - Versión 21           a ♥ ♥ ■ a b a b metapation de passe           b ♥ ♥ ■ a b a b metapation de passe           passi fat. Baja Galap Ext.           bereige de passe           construint de passe           passi fat. Baja Galap Ext.           construint de passe           construint de passe | Image: State State | Image: Sec. Sec. Strabajo - Versión 21           ▲ ▼ ▼ Σ ★ J ⊕ € HI € € ↓ H € ♥ ♥ ₽ ₽ ₽ ₽           → ▼ ▼ Σ ★ J ⊕ € HI € € ↓ H € ♥ ♥ ₽ ₽ ₽ ₽           → ▼ ↓ Σ ★ J ⊕ € HI € € ↓ H € ♥ ♥ ₽ ₽ ₽ ₽           → ▼ ↓ Σ ★ J ⊕ € HI € ↓ H € ♥ ♥ ₽ ₽ ₽ ₽           → ▼ ↓ Σ ★ J ⊕ € HI € ↓ H € ↓ H € ♥ ♥ ₽ ₽ ₽           → □ 0000000000 HI € HI € ↓ H € ↓ H € ♥ ♥ ₽ ₽ ₽ ₽           → □ 0000000000 HI € HI € ↓ H € ↓ H € ♥ ♥ ₽ ₽ ₽           → □ 000000000 HI € HI € ↓ H € ↓ H € ♥ ♥ ₽ ₽ ₽           → □ 000000000 HI € HI € ↓ H € ♥ ♥ ₽ ₽ ₽           → □ 00000000 HI € HI € ↓ H € ♥ ♥ ₽ ₽ ₽           → □ 00000000 HI € HI € ↓ H € ♥ ♥ ₽ ₽ ₽           → □ 00000000 HI € HI € ↓ H € ♥ ♥ ₽ ₽           → □ 000000000 HI € HI € ↓ H € ♥ ♥ ₽ ₽           → □ 000000000 HI € HI € ↓ H € ↓ H € ♥ ♥ ₽           → □ 000000000 HI € HI € ↓ H € ↓ H € ♥ ♥ ₽           → □ 000000000 HI € HI € ↓ H € ↓ H € ↓ H € ↓ H € ↓ H € ↓ H € ↓ ↓ ↓ ↓ | Image: State State | a ▼ ▼ ∑          a ▼ ▼ ∑          a ∞ 0 ≤ 0 ≤ 0 ≤ 0 ≤ 0 ≤ 0 ≤ 0 ≤ 0 ≤ 0 ≤ 0 |

Sumatorio y Subtotal. Una vez seleccionada una columna que tenga datos númericos, podremos indicarle al sistema que nos de la sumatoria de dicha columna. La columna de subtotal, permitirá elegir otra columna como criterio de agrupación de importes.

| 1000         0.200000000000000000000000000000000000                                                                                                    | 4 13<br>13<br>13<br>13<br>13<br>13<br>13<br>13<br>13<br>13<br>13<br>13<br>13<br>1                                                                                                    | 16001<br>13860<br>13860<br>00001<br>00001<br>02001<br>13001<br>02001<br>13001 | 14<br>13<br>09<br>07<br>13<br>04 | 14001<br>13840<br>13840<br>00001<br>02001<br>13001 | 300H 21<br>300H 21<br>300H 21<br>300H 21 | 21040000<br>21040000<br>21040000<br>21040000 | 7138<br>7138<br>7138<br>7188 | 23     |       | _    | 0,00<br>0,00<br>0,00 |
|----------------------------------------------------------------------------------------------------|----------------------------------------------------------------------------------------------------|-------------------------------------------------------------------------------|----------------------------------|----------------------------------------------------|------------------------------------------|----------------------------------------------|------------------------------|--------|-------|------|----------------------|
| C - AMALAGUE REALABOLETIO<br>0001 C - SE A 3 X - X - X<br>0001 C - SE A X - X - X - X<br>0001 C - SE A X - X - X - X<br>0001 C - SE A X - X - X - X<br>0001 C - SE A X - X - X - X<br>0001 C - SE A X - X - X - X - X - X - X - X - X - X                                                                                                    | 13<br>13<br>80<br>80<br>8 2020<br>8 2020<br>8 2020<br>8 2020<br>13<br>8 2020<br>13<br>8 2020<br>14<br>8 2<br>14<br>8 2<br>14<br>8 2<br>14<br>8 2<br>14<br>8 2<br>14<br>8 2<br>14<br>14<br>14<br>14<br>14<br>14<br>14<br>14<br>14<br>14                                                                                                    | 13960<br>13960<br>00001<br>03001<br>13001<br>02001<br>13001                   | 13<br>13<br>00<br>07<br>13<br>03 | 13840<br>13840<br>00001<br>02001<br>13001          | 300H 31<br>300H 31<br>300H 31            | 21040300<br>31040303<br>21040303             | 7138<br>7138<br>718A         | 22     |       |      | 0,00                 |
| 0980         C. B. R. J. Y. S. A.           0981         C. B. R. J. Y. S. A.           0981         C. B. R. J. Y. S. A.           0982         C. B. R. J. Y. S. A.           0983         O. B. R. ADCULTRA Y BARGETA           1984         D. G. B. RADCULTRA Y BARGETA           1985         D. G. B. RADCULTRA Y BARGETA           1986         D. G. B. RADCULTRA Y BARGETA           1987         D. G. B. RADCULTRA Y BARGETA           1988         D. G. B. RADCULTRA Y BARGETA           1988         D. G. B. RADCULTRA Y BARGETA           1988         D. G. B. RADCULTRA Y BARGETA           1988         D. G. B. RADCULTRA Y BARGETA           1988         D. G. B. RADCULTRA Y BARGETA           1988         D. G. B. RADCULTRA Y BARGETA           1998         D. G. B. RADCULTRA Y BARGETA           1998         D. G. C. A. ADACETA           1998         D. G. C. A. ADACETA           1998         D. G. C. A. ADACETA           1998         D. G. C. A. ADACETA           1998         D. G. C. A. ADACETA           1998         D. G. C. A. ADACETA           1998         D. G. C. A. ADACETA           1998         D. G. C. A. ADACETA           1998         D. G. C. A. ADACET                                                                                                    | 13<br>13<br>80<br>80<br>80<br>80<br>80<br>80<br>80<br>80<br>80<br>80<br>80<br>80<br>80                                                                                                    | 13060<br>13160<br>00001<br>03001<br>13001<br>02001<br>13001                   | 13<br>13<br>00<br>07<br>13<br>03 | 13840<br>13840<br>00001<br>07001<br>13001          | 2008 21<br>2008 21<br>2008 21            | 21040000<br>31040000<br>21040000             | 7138<br>7138<br>718A         | 23     |       |      | 0,00                 |
| 0000         C. B. H. S. Y. J. A. J.           0000         C. B. H. S. Y. A. J.           0000         C. B. H. S. Y. A. J.           0000         C. B. H. S. Y. A. J.           0000         C. B. H. S. Y. A. J.           0000         C. B. H. S. Y. A. J.           0000         C. B. H. S. Y. A. J.           0000         C. B. H. S. Y. A. J.           0000         C. B. H. S. Y. A. J.           0000         C. B. H. S. Y. A. J.           0000         C. B. H. S. Y. A. J.           0000         C. B. H. S. Y. A. J.           0000         C. B. H. S. Y. A. J.           0000         C. B. H. S. Y. A. J.           0000         C. B. J. S. J.           0000         C. B. J. S. J.           0000         C. B. J. J.           0000         C. A. J. J.           0000         C. A. J. J.           0000         C. A. J. J.           0000         C. A. J.           0000         C. A. J.           0000         C. A. J.           0000         C. A. J.           0000         C. A. J.                                                                                                    | 13<br>8 2075 13<br>5 2076 13<br>5 2078 13<br>5 2078 13<br>5 2078 13<br>5 2078 13<br>8 2078 13<br>8 2078 10<br>8 2078 13<br>8 2078 13<br>10000000000000000000000       | 13860<br>00001<br>03001<br>13001<br>02001<br>13001                            | 13<br>00<br>02<br>13<br>02       | 13840<br>00001<br>02001<br>13001                   | 3006 31<br>3008 31                       | 21040000                                     | 713B<br>718A                 | 42     | -     |      |                      |
| C430 (12) 12, 16, 27, 34, 34, 35, 35, 36, 36, 36, 36, 36, 36, 36, 36, 36, 36                                                                                                    | 8 5175 13<br>8 5175 13<br>8 5178 13<br>8 5178 13<br>8 5178 13<br>8 5178 13<br>8 5179 13<br>8 5179 12<br>8 5179 12<br>8 5<br>8 5<br>5<br>5<br>5<br>5<br>5<br>5<br>5<br>5<br>5<br>5<br>5<br>5<br>5<br>5<br>5<br>5<br>5<br>5                                                                                                    | 00001<br>03001<br>13001<br>02001<br>13001                                     | 00<br>07<br>13<br>03             | 00001<br>02001<br>13001                            | 300H 21                                  | 21040000                                     | 7188                         | 22     |       | 4    | 0,00                 |
| C(14) 0.6 0E AGOULTERA F ARAGESTA<br>15.0 0E RADIOLITERA F ARAGESTA<br>15.0 0E RADIOLITERA F ARAGE | 80<br>8 2072 43<br>9 2078 13<br>9 2078 13<br>9 2078 13<br>9 2078 45<br>8 2078 82<br>8 2078 82<br>8 2 | 00001<br>02001<br>13001<br>02001<br>13001                                     | 00<br>07<br>13<br>03             | 00001<br>02001<br>13001                            | 300H 21                                  | 21040000                                     | 7122                         | 32     |       |      | 0,00                 |
| D.G. 0F ANGUSTRA V ANGUSTRA V ANGUSTRA           1000         SEE ANGUSTRA V ANGUSTRA V ANGUSTRA           1010         SEE ANGUSTRA V ANGUSTRA           1010         SEE ANGUSTRA V ANGUSTRA           1010         SEE ANGUSTRA V ANGUSTRA           1010         SEE ANGUSTRA V ANGUSTRA           1010         SEE ANGUSTRA V ANGUSTRA           1010         SEE ANGUSTRA           1010         SEE ANGUSTRA                                                                                                    | 15 5175 43<br>37.8078 13<br>37.8078 13<br>37.8078 13<br>37.8078 13<br>37.8078 45<br>45<br>45.8078 82<br>8.8078 82                                                                                                    | 02001<br>13001<br>02001<br>13001                                              | 07<br>13                         | 02001                                              | 1000 11                                  |                                              |                              | 12.000 | 26    | 205  | 20.603,44            |
| 11.0         INILE DATION CONTEX ADDR 10           11.0         INILE DATION CONTEX ADDR 10                                                                                                    | re prep 13<br>15.8078 13<br>15.8078 13<br>15.8078 13<br>15.8078 13<br>15.8078 45<br>15.8078 45<br>15.8078 12<br>12.8078 12<br>12.8078 12<br>12.8078 12<br>12.8078 12<br>13.8078 13<br>14.8078 13<br>15.8078 13<br>15.8078 14<br>15.8078 14<br>15.807                                                                                                    | 02001<br>13001<br>02001<br>13001                                              | 07                               | 02001                                              | 20024                                    |                                              |                              |        |       |      | 20.603,44            |
| 7140         THELE DROV COMEL AND CLARKED AND CLARKED AND                                                                                                    | LS RUR 13<br>LS RUR 12<br>S RUR 13<br>S RUR 15<br>S RUR 45<br>S RUR 45<br>12<br>12                                                                                                    | 13001<br>02001<br>13001                                                       | 13                               | 13001                                              |                                          | 21040000                                     | 7138                         |        |       |      | 0,03                 |
| 114         FELLE J BUT, CONTEL, AND CONTEL, AND CONTEL           1150         FELLE J BUT, CONTEL, AND CONTEL, AND CONTEL           1150         FELLE J BUT, CONTEL, AND CONTEL           1150         FELLE J BUT, CONTEL, AND CONTEL           1160         C. A ALMACINA TO           1160         C. A ALMACINA TO           1160         C. A. ALMACINA TO           1160         C. A. ALMACINA TO           1160         C. A. ALMACINA TO           1160         C. A. ALMACINA TO           1160         C. A. ALMACINA TO           1160         C. A. ALMACINA TO           1160         C. A. ALMACINA TO           1160         C. A. ALMACINA TO           1160         C. A. ALMACINA C.                                                                                                    | 13 AUR 12<br>13 AUR 13<br>13 AUR 15<br>13 AUR 15<br>13 AUR 15<br>13 AUR 15                                                                                                    | 02001                                                                         | 0.0                              |                                                    | 300H 21                                  | 21040303                                     | 7138                         |        |       |      | 0,00                 |
| 140         TELES. DRO. CONTEX. AND TO           141         TELES. DRO. CONTEX. AND TO           141         TELES. DRO. CONTEX. AND TO           141         D. C. A. ALMACTAR           141         D. C. A. ALMACTAR           141         D. C. A. ALMACTAR           141         D. C. A. ALMACTAR           141         D. C. A. ALMACTAR           142         D. C. A. ALMACTAR           143         D. C. A. ALMACTAR           144         D. C. A. ALMACTAR           145         D. C. A. ALMACTAR           146         D. C. A. ALMACTAR           147         D. C. A. ALMACTAR           148         D. C. A. ALMACTAR           149         D. C. A. ALMACTAR           140         D. C. A. ALMACTAR           141         D. C. A. ALMACTAR           142         D. C. A. ALMACTAR                                                                                                    | 18 AUR 13<br>38 AUR 45<br>38 AUR 45                                                                                                    | 13001                                                                         | 1.7.7.                           | 10020                                              | 200M 21                                  | 21040000                                     | 7138                         |        |       |      | 0,00                 |
| 100         Effette Banc Control Andre Verte           1000         Effette Banc Control Andre Verte           1000         C A Andre Verte           1000         C A Andre Verte           1000         C A Andre Verte           1000         C A Andre Verte           1000         C A Andre Verte           1000         C A Andre Verte           1000         C A Andre Verte           1000         C A Andre Verte           1000         C A Andre Verte           1000         C A Andre Verte           1000         C A Andre Verte           1000         C A Andre Verte           1000         C A Andre Verte                                                                                                    | 15 .RUR 45<br>16 .RUR 45                                                                                                    | 48.000                                                                        | 13                               | 13001                                              | 200H 21                                  | 21040000                                     | 7133                         |        |       |      | 0,00                 |
| Image: State Party, Control Audit, Addit, Addit,                                                                                                    | 82                                                                                                    | 49001                                                                         | 45                               | 45001                                              | 200M 31                                  | 21040000                                     | 7138                         |        |       |      | 0,00                 |
| Line (C. C. A. ALARCETE     C. C. A. ALARCETE     C. C. ALARCETE     C. C. C. ALARCETE     C. C. C. C. C. C. C. C. C. C. C. C.                                                                                                    | 82                                                                                                    | 10000                                                                         | 1.03                             | 1.5.5                                              | 1000                                     | - C. C. S                                    | 1. S.S.M.                    |        |       |      | 0,00                 |
| 6 0. C. A. ALZACHTE<br>644.0 C. A. ALZACHE<br>0. C. A. ALZACHE<br>0. C. A. ALZACHE<br>0. C. A. ALZACHE<br>644.0 C. J. ALZACHE<br>0. C. A. ALZACHE<br>644.0 C. C. A. ALZACHE<br>644.0 C. C. A. ALZACHE<br>644.0 C. C. A. ALZACHE<br>644.0 C. C. A. ALZACHE<br>644.0 C. C. A. ALZACHE<br>644.0 C. C. A. ALZACHE<br>644.0 C. C. A. ALZACHE<br>644.0 C. C. A. ALZACHE<br>644.0 C. C. A. ALZACHE<br>644.0 C. C. A. ALZACHE<br>644.0 C. C. A. ALZACHE<br>644.0 C. C. A. ALZACHE<br>645.0 C. C. A. ALZACHE<br>645.0 C. C. C. C. C. C. C. C. C. C. C. C. C.                                                                                                    |                                                                                                    | 02140                                                                         | 02                               | 02140                                              | 200H 21                                  | 21040000                                     | 7138                         |        |       |      | 0,00                 |
| E44 0 - C. A. ACCEAR B - 7000     C. A. ACCEAR B - 7000     C. A. ACCEAR B - 7000     C. A. ACCEAR B - 7000     C. A. ACCEAR B - 7000     C. A. ACCEAR B - 7000     C. A. ACCEAR B - 7000     C. A. ACCEAR B - 7000     C. A. ACCEAR B - 7000                                                                                                    |                                                                                                    | -                                                                             |                                  |                                                    |                                          |                                              |                              |        |       |      | 0,00                 |
| 0.0.0 ALCOMA 5.7004<br>0.444 0.0.0 ALCOMA 5.7004<br>0.0.0 ALCOME<br>5.449 0.0.0 ALCOME                                                                                                    | 13                                                                                                    | 13060                                                                         | 1.8                              | 13380                                              | 300M 31                                  | 31040303                                     | 713A                         |        |       |      | 0,00                 |
| 5144 0.C.3.A.20020FF<br>0.C.3.A.20020FF<br>5145 0.C.3.A.20020FFA                                                                                                    |                                                                                                    |                                                                               |                                  | _                                                  |                                          |                                              |                              |        |       |      | 0,00                 |
| 0.C & ALMONN<br>5140 0.C & ALMODYRR C.                                                                                                    | 13                                                                                                    | 13110                                                                         | 12                               | 13110                                              | 300H 21                                  | 21040000                                     | 7138                         |        |       |      | 0,00                 |
| 5149 O.C.B.ALMODVAR C.                                                                                                    |                                                                                                    |                                                                               |                                  |                                                    |                                          |                                              |                              |        |       |      | 0,00                 |
|                                                                                                    | 13                                                                                                    | 13160                                                                         | 13                               | 13150                                              | 200H 31                                  | 21040000                                     | 7138                         |        |       |      | 0,00                 |
| 6143 0.C.A.ALHCD073A2 C.                                                                                                    | 18                                                                                                    | 13150                                                                         | 3.5                              | 13150                                              | 200M 23                                  | 21040000                                     | 7138                         |        |       |      | 0,00                 |
| O. C. A. ALMODOVAR C.                                                                                                    |                                                                                                    | 0.500                                                                         | 16.6                             | 1.2.2.2                                            | 9.00                                     | - REALED -                                   | C 15325                      |        | 12112 | 1221 | 0,00                 |
| T040 O.C.A.BALAZOTE                                                                                                    | 12                                                                                                    | 02520                                                                         | 02                               | 02620                                              | 200H 21                                  | 21040000                                     | 7138                         | a.     | 24    | 324  | 16.195,20            |
| Q.C.A. BALAZOTE                                                                                                    | - 120                                                                                                    | -                                                                             | 100                              | 1000                                               | 5.0                                      |                                              | - 00x02                      | 1000   | 1     |      | 16.195,20            |
| 8223 O.C.A.BELMONTE                                                                                                    | 16                                                                                                    | 14044                                                                         | 16                               | 16264                                              | 300H 31                                  | 21040000                                     | 713A                         |        |       |      | 0,00                 |
| 0.C.A.BELHONTE                                                                                                    |                                                                                                    | 10000                                                                         | 10                               |                                                    | 100 A                                    |                                              | A 2271                       |        |       |      | 0,00                 |
| 5153 0.C.A. CALEADA CVN.                                                                                                    | 1.8                                                                                                    | 12440                                                                         | 1.5                              | 12440                                              | 2008 31                                  | 21040000                                     | 713A                         |        |       |      | 0,00                 |
| 5155 0. C A. CALIADA CVN.                                                                                                    | 13                                                                                                    | 13970                                                                         | 18                               | 13970                                              | 300H 31                                  | 31040000                                     | 713A                         |        |       |      | 0,00                 |
| 0.C.A.CALEADA CVA.                                                                                                    |                                                                                                    |                                                                               |                                  |                                                    |                                          |                                              |                              |        |       |      | 0,00                 |
| \$141 0.C.A.300/20030920                                                                                                    | 18                                                                                                    | 18880                                                                         | 19 .                             | 13880                                              | 2008 31                                  | 21040000                                     | 7135                         |        |       |      | 0,00                 |
| O.C.A. HONICANASES                                                                                                    |                                                                                                    |                                                                               |                                  |                                                    |                                          |                                              |                              |        |       |      | 0,00                 |
| 5409 O.C.A. MORA                                                                                                    | 45                                                                                                    | 45300                                                                         | 45                               | 45300                                              | 300H 31                                  | 31040000                                     | 7133                         |        |       |      | 0,00                 |
| 5419 O. C. A. HORA                                                                                                    | 45                                                                                                    | 45420                                                                         | 45                               | 45420                                              | 3004 31                                  | 31040000                                     | 7138                         |        |       |      | 0,00                 |
| 0.C.A.3908A                                                                                                    |                                                                                                    | 1000                                                                          | 26                               | 10000                                              | 1.25                                     | 100000                                       | C 38/27-1                    |        |       |      | 0,00                 |
| 5414 0.C.A.OCA6A                                                                                                    | 45                                                                                                    | 45400                                                                         | 45                               | 45400                                              | 200H 21                                  | 21040000                                     | 7132                         |        |       |      | 0,00                 |
| 5423 0.C A.OCAEA                                                                                                    | 45                                                                                                    | 46780                                                                         | 45                               | 45780                                              | 20034 2.1                                | 21040300                                     | 7138                         |        |       |      | 0,00                 |
| O.C.A. OCAÉA                                                                                                    | <u>&gt; c</u> _                                                                                                    |                                                                               | 1.1                              |                                                    | 96. 3                                    | - 22324                                      | 6-SAS/2                      |        |       |      | 0,00                 |
| 4234 O.C.A.GAN CLEMENT                                                                                                    | 16                                                                                                    | 16600                                                                         | 16                               | 16600                                              | 200H 21                                  | 21040000                                     | 7138                         |        |       |      | 0,00                 |
| O.C. A. SAN CLEMENTE                                                                                                    |                                                                                                    |                                                                               |                                  |                                                    |                                          |                                              | 1                            |        |       |      | 0,00                 |
| 5437 0.C.A.T0832308                                                                                                    | 45                                                                                                    | 45476                                                                         | 45                               | 45476                                              | 30 M 97                                  | 31040300                                     | 713A                         |        |       |      | 0,00                 |
| 0.C.A.TORSIJOS                                                                                                    |                                                                                                    |                                                                               |                                  |                                                    |                                          |                                              |                              |        |       |      | 0,00                 |
| S179 O. C. A. VALCEPERAS                                                                                                    | 13                                                                                                    | 13840                                                                         | 2.9                              | 12840                                              | 3006 31                                  | 21040000                                     | 7138                         |        |       |      | 0,00                 |
| 8173 O.C.A.VALCEPERAS                                                                                                    | 13                                                                                                    | 13940                                                                         | 1.9                              | 13940                                              | 3008 31                                  | 21040300                                     | 7138                         |        |       |      | 0,00                 |
| O.C.A. VALCEPEÑAS                                                                                                    |                                                                                                    |                                                                               |                                  | 125.2                                              | 200 V.                                   | 1.55 ( )                                     | 1 Sec.                       |        |       |      | 0,00                 |
| Diddy O. C. A. VILLARBORLEDO                                                                                                    | 12                                                                                                    | 02520                                                                         | 03                               | 02520                                              | 2008 21                                  | 21040000                                     | 7138                         |        |       |      | 0,00                 |

Aquí hemos sumado el importe y subtotalizado por la denominación del centro de trabajo.

Exportar a excel, exportar a fichero en local, permitiendo varias opciones de exportación y Visualización ABC, que es una forma estadística de mostrar los datos.

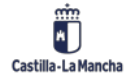

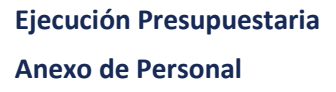

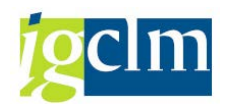

🌐 🖽 📆

Modificación de Layout (disposición visual), Seleccionar disposición y grabar disposición.

De esta manera podremos cambiar la visualización de las columnas visualizadas, añadir o quitar, además de poder guardar esa disposición para un uso posterior.

### I4 4 >> >I

Con estas flechas podremos desplazamos a derecha a izquierda de una en una o ir al principio o final de las columnas del informe.

El siguiente bloque de botones dependerá del registro que se quiera consultar, si tiene o no cumplimentados los datos.

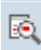

Consultar observaciones del puesto.

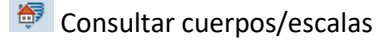

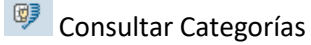

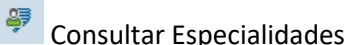

.

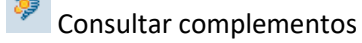

Consultar Requisitos

Titulaciones

### 1.1.1.7. Consulta detallada de puestos de trabajo

Desde este informa se podrán visualizar datos de la Elaboración como de la ejecución de presupuesto. Se accede a través del siguiente menú:

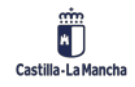

Anexo de Personal

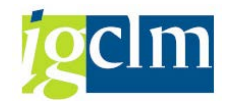

| Anexo de Personal. Secciones                                      |
|-------------------------------------------------------------------|
| Datos Maestros                                                    |
| 🕨 🧰 Tablas Retributivas                                           |
| 🕨 🧰 Mantenimiento de Puestos de Trabajo                           |
| 🕨 🧀 Valoración de Puestos                                         |
| 🕨 🧰 Gestión de Bolsas                                             |
| 🕨 🧰 Expedientes                                                   |
| Elaboración del Presupuesto                                       |
| Propuestas de Puestos                                             |
| • 💬 Registrar Propuestas de Puestos de Trabajo                    |
| • 💬 Tratamiento de Propuestas de Puestos de Trabajo               |
| • 💬 Visualizar Propuestas de Puestos de Trabajo                   |
| <ul> <li>Cálculo de Coste por Propuesta</li> </ul>                |
| <ul> <li>O Cálculo de Coste por Partida Presupuestaria</li> </ul> |
| • 💬 Consulta de puestos de trabajo                                |
| • 💬 Consulta detallada de Puestos de Trabajo                      |
| Propuestas de Bolsas                                              |
| Versiones de Importes                                             |
| Versiones de Valoración                                           |
| 🕨 🥅 Consulta Presupuesto                                          |
| 🕨 🧰 Sistema de Información                                        |

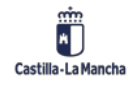

#### Anexo de Personal

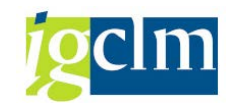

| •                                                                                                    |                              |                                                                  |          |
|----------------------------------------------------------------------------------------------------|------------------------------|------------------------------------------------------------------|----------|
| lección de versión                                                                                                    |                              |                                                                  |          |
| Versión de Puestos                                                                                                    |                              |                                                                  |          |
| Versión de Importes                                                                                                    | 00                           |                                                                  |          |
| elección del periodo a informar                                                                                                    |                              |                                                                  |          |
| Fecha de efectos                                                                                                    | 02.11.2021                   | a                                                                |          |
| atada dal puesto                                                                                                    |                              |                                                                  |          |
|                                                                                                    |                              | propuestas pendientes                                            |          |
|                                                                                                    |                              | ntes + propuestas pendientes                                     |          |
|                                                                                                    | Un desitos vige              | inco i propocotos periorentes                                    |          |
| riante de visualización                                                                                                    |                              |                                                                  |          |
|                                                                                                    |                              |                                                                  |          |
| Selección de datos adicionales                                                                                                    | Selección de datos por relac | ión de empleo                                                    |          |
|                                                                                                    |                              | · · · · · · · · · · · · · · · · · · ·                            |          |
| Tipo de Relación de Empleo                                                                                                    |                              |                                                                  |          |
|                                                                                                    |                              |                                                                  |          |
| Código de puesto                                                                                                    |                              | a                                                                | <b>(</b> |
| Código de puesto<br>Relación de empleo                                                                                                    |                              | a a                                                              |          |
| Código de puesto<br>Relación de empleo<br>Centro gestor                                                                                                    |                              | a<br>a                                                           | 2<br>2   |
| Código de puesto<br>Relación de empleo<br>Centro gestor<br>Programa presupuestario                                                                                                    |                              | a<br>a<br>a                                                      |          |
| Código de puesto<br>Relación de empleo<br>Centro gestor<br>Programa presupuestario<br>Tipo de centro                                                                                                    |                              | a a a a a a a a a a a a a a a a a a a                            |          |
| Código de puesto<br>Relación de empleo<br>Centro gestor<br>Programa presupuestario<br>Tipo de centro<br>Centro de trabajo                                                                                                    |                              | a<br>a<br>a<br>a<br>a                                            |          |
| Código de puesto<br>Relación de empleo<br>Centro gestor<br>Programa presupuestario<br>Tipo de centro<br>Centro de trabajo<br>Municipio Geográfico                                                                                                    |                              | a<br>a<br>a<br>a<br>a<br>a                                       |          |
| Código de puesto<br>Relación de empleo<br>Centro gestor<br>Programa presupuestario<br>Tipo de centro<br>Centro de trabajo<br>Municipio Geográfico<br>Municipio Administrativo                                                                                                    |                              | a<br>a<br>a<br>a<br>a<br>a<br>a                                  |          |
| Código de puesto<br>Relación de empleo<br>Centro gestor<br>Programa presupuestario<br>Tipo de centro<br>Centro de trabajo<br>Municipio Geográfico<br>Municipio Administrativo<br>Tipo de Jornada                                                                                                    |                              | a<br>a<br>a<br>a<br>a<br>a<br>a<br>a<br>a                        |          |
| Código de puesto<br>Relación de empleo<br>Centro gestor<br>Programa presupuestario<br>Tipo de centro<br>Centro de trabajo<br>Municipio Geográfico<br>Municipio Administrativo<br>Tipo de Jornada<br>Forma Provisión                                                                                                    |                              | a                                                                |          |
| Código de puesto<br>Relación de empleo<br>Centro gestor<br>Programa presupuestario<br>Tipo de centro<br>Centro de trabajo<br>Municipio Geográfico<br>Municipio Administrativo<br>Tipo de Jornada<br>Forma Provisión<br>Código externo                                                                                                  |                              | a  <br>a  <br>a  <br>a  <br>a  <br>a  <br>a  <br>a  <br>a  <br>a |          |
| Código de puesto<br>Relación de empleo<br>Centro gestor<br>Programa presupuestario<br>Tipo de centro<br>Centro de trabajo<br>Municipio Geográfico<br>Municipio Administrativo<br>Tipo de Jornada<br>Forma Provisión<br>Código externo<br>Denominación Corta                                                                            |                              |                                                                  |          |
| Código de puesto<br>Relación de empleo<br>Centro gestor<br>Programa presupuestario<br>Tipo de centro<br>Centro de trabajo<br>Municipio Geográfico<br>Municipio Administrativo<br>Tipo de Jornada<br>Forma Provisión<br>Código externo<br>Denominación Corta<br>Denominación Larga                                                      |                              | a                                                                |          |
| Código de puesto<br>Relación de empleo<br>Centro gestor<br>Programa presupuestario<br>Tipo de centro<br>Centro de trabajo<br>Municipio Geográfico<br>Municipio Administrativo<br>Tipo de Jornada<br>Forma Provisión<br>Código externo<br>Denominación Corta<br>Denominación Larga<br>Clave de Concurso                                 |                              |                                                                  |          |
| Código de puesto<br>Relación de empleo<br>Centro gestor<br>Programa presupuestario<br>Tipo de centro<br>Centro de trabajo<br>Municipio Geográfico<br>Municipio Administrativo<br>Tipo de Jornada<br>Forma Provisión<br>Código externo<br>Denominación Corta<br>Denominación Larga<br>Clave de Concurso<br>Área Funcional               |                              |                                                                  |          |
| Código de puesto<br>Relación de empleo<br>Centro gestor<br>Programa presupuestario<br>Tipo de centro<br>Centro de trabajo<br>Municipio Geográfico<br>Municipio Administrativo<br>Tipo de Jornada<br>Forma Provisión<br>Código externo<br>Denominación Corta<br>Denominación Larga<br>Clave de Concurso<br>Área Funcional<br>Requisitos |                              |                                                                  |          |

De forma análoga al anterior, este informe permite la selección de puestos de trabajo por diversos criterios.

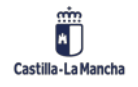

#### Anexo de Personal

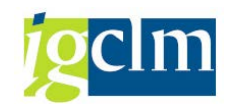

| Listado general de pue                                                                                                    | stos de trabajo                                                                                                    |
|----------------------------------------------------------------------------------------------------|----------------------------------------------------------------------------------------------------|
| <b>®</b>                                                                                                    |                                                                                                    |
| Selección de versión                                                                                                    |                                                                                                    |
| Versión de Ruestos                                                                                                    | 21                                                                                                    |
| Versión de Importes                                                                                                    | 00                                                                                                    |
|                                                                                                    |                                                                                                    |
| Selección del periodo a informar                                                                                                    |                                                                                                    |
| Fecha de efectos                                                                                                    | 02.11.2021 a                                                                                                    |
| Estado del puesto                                                                                                    |                                                                                                    |
| Puestos vigentes                                                                                                    | O Puestos con propuestas pendientes                                                                                                    |
| O Puestos sin propuestas pendientes                                                                                                    | O Puestos vigentes + propuestas pendientes                                                                                                    |
| Variante de visualización                                                                                                    |                                                                                                    |
|                                                                                                    |                                                                                                    |
| Selección de datos adicionales                                                                                                    | Selección de datos por relación de empleo                                                                                                    |
|                                                                                                    |                                                                                                    |
| Selección de datos adicionales                                                                                                    |                                                                                                    |
| Tipo de Relación de Empleo                                                                                                    | D                                                                                                    |
| Código de puesto                                                                                                    | a 📄                                                                                                    |
| Relación de empleo                                                                                                    | a 🔂                                                                                                    |
| Centro gestor                                                                                                    | a 📑                                                                                                    |
| Programa presupuestario                                                                                                    | a 📑                                                                                                    |
| Tipo de centro                                                                                                    | a 📑                                                                                                    |
| Centro de trabajo                                                                                                    | a 📄                                                                                                    |
| Municipio Geográfico                                                                                                    |                                                                                                    |
| Municipio Administrativo                                                                                                    | a 📄                                                                                                    |
| Tipo de Jornada                                                                                                    | a 📄                                                                                                    |
| Forma Provisión                                                                                                    | a 📄                                                                                                    |
| Código externo                                                                                                    | a 🔁                                                                                                    |
| Denominación Corta                                                                                                    |                                                                                                    |
| Denominación Larga                                                                                                    |                                                                                                    |
| Clave de Concurso                                                                                                    | a                                                                                                    |
| Área Funcional                                                                                                    | a 📄                                                                                                    |
| Requisitos                                                                                                    | a 📄                                                                                                    |
| Titulación                                                                                                    | a 📄                                                                                                    |
|                                                                                                    |                                                                                                    |
|                                                                                                    |                                                                                                    |
| Listado general de puestos de trabajo - Versión 21                                                                                                    |                                                                                                    |
| Streets B. E. A. V. V. Z. S. J. D. S. H. (1 42 11)                                                                                                    |                                                                                                    |
| Contras Contino Est. Desete Parte                                                                                                    | Sector Sento Sento Sento Ball St. Scance C. Set. Con Sec. Ten Jan C. Ten Januaritania 1. Tentanian 1. Tentanian 1. Tentanian 1.                                                                                                    |
| Synch         B         C         A         T         T         S         21         D         A         B         C           Cóntago         Contago         Contago                                                                | Section Control period:         Defit: 10         Defit: 10 <thdefit: 10<="" th="">         Defit: 10         <thdefit: 10<="" td="" th<=""></thdefit:></thdefit:>                                                                                                    |
| Opening         Costay:         Desceit         Marks         Description         Marks         Description         Description | Rescits         Destits         Poster SP         D.K.         Graps         C. Best         Damp. Gc. Emp         DesportScale 1         Timilationes 1         Dislationes 2         Timilationes 2           11         13010000         112A         D         0.00         0.00         100000         113A         D         0.00         0.00         100000         113B         D         0.00         0.00         100000         113B         D         0.00         0.00         100000         113B         D         0.00         0.00         0.00         0.00         0.00         0.00         0.00         0.00         0.00         0.00         0.00         0.00         0.00         0.00         0.00         0.00         0.00         0.00         0.00         0.00         0.00         0.00         0.00         0.00         0.00         0.00         0.00         0.00         0.00         0.00         0.00         0.00         0.00         0.00         0.00         0.00         0.00         0.00         0.00         0.00         0.00         0.00         0.00         0.00         0.00         0.00         0.00         0.00         0.00         0.00         0.00         0.00         0.00         0.00                                                                                                    |
| Optime         Dir. Dir.         Dir V         Dir. Dir.         Dir. Dir.         Dir. Dir.         Dir. Dir.         Dir. Dir.         Dir. Dir.         Dir. Dir.         Dir. Dir.         Dir. Dir.         Dir. Dir.         Dir. Dir.         Dir. Dir.         Dir. Dir.         Dir. Dir.         Dir. Dir.         Dir. Dir. Dir.         Dir. Dir. Dir. Dir.         Dir. Dir. Dir.         Dir. Dir. Dir. Dir. Dir. Dir. Dir. Dir.                                                                                                    | Image: Image: |
| Space         B         B         C         A         T         D         A         T         D         Space         H         H                                                                                                    | Inc.         District of management         Softer 39         E.K.         Songe         C. Seet.         Comp. Sag         Damp. C. Ear         Damp. Operation in the sector in the sector in the secto                                                                        |

Se explica a continuación la botonera:

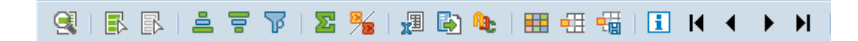

Al marcar una línea permite ver los detalles del puesto seleccionado

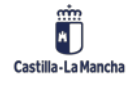

Anexo de Personal

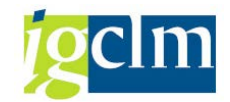

| Listado general de puestos de trabajo - Versión 21               |                       |                      |                                |            |            |        |                                 |  |  |  |  |  |
|------------------------------------------------------------------|-----------------------|----------------------|--------------------------------|------------|------------|--------|---------------------------------|--|--|--|--|--|
| 3.80 ATT # 4 AR MAG UH + + H R#P#####                            |                       |                      |                                |            |            |        |                                 |  |  |  |  |  |
|                                                                  |                       |                      |                                |            |            |        |                                 |  |  |  |  |  |
| Control K. Puesto Ibn. Baya Control East. CestElyclin Sel puesto | ceste Hasta 3         | R.E. Denominación RE | Tipo S.E Denominación; Tipo de | SL. CON, J | se. Fatie. | C.Trab | Senom. Centro Trabayo           |  |  |  |  |  |
| 020000001706 MIXILIAR ADMINISTRATIVO                             | 10.07.2019 31.12.9999 | L LABODALES          | 1 laboral                      |            |            | 7189   | NELEG. PROV. COMPRJ. ASRIC. 200 |  |  |  |  |  |

Nos lleva a la siguiente ventana, donde se visualizan detalles del puesto.

| νu                  | talle de un j                                                    | puesto de t                    | rabajo               |                  |                                       |                          |                            |                       |             |   |                                       |
|---------------------|------------------------------------------------------------------|--------------------------------|----------------------|------------------|---------------------------------------|--------------------------|----------------------------|-----------------------|-------------|---|---------------------------------------|
| Va                  | lorar                                                            |                                |                      |                  |                                       |                          |                            |                       |             |   |                                       |
| Versi               | ón de Pues                                                       | 21 🗇                           | Ir                   | nicio Validez    |                                       | 18                       | .07.2019                   | Fin Validez           | 31.12.9999  |   |                                       |
| Códig               | <b>j</b> o                                                       | 10604 A                        | UXILIAR ADMIN        | ISTRATIVO        |                                       |                          |                            |                       |             |   |                                       |
|                     |                                                                  | _                              |                      |                  |                                       |                          |                            |                       |             |   |                                       |
| Relac               | tión de Empleo                                                   |                                | S                    |                  |                                       | Cód.                     | Externo                    | 02000001785           |             |   |                                       |
| Proce               | edencia                                                          | F FUNCION                      | PUBLICA              |                  | _                                     | CI. C                    | oncurso                    |                       |             |   |                                       |
| Cent                | ro de Trabajo                                                    | 7159 DELEG                     | PROV.CONSEJ          | I.AGRIC.AGUA Y D | θE                                    | Area                     | Funcional                  |                       | _           |   |                                       |
| Mun.                | Geo.                                                             |                                |                      |                  |                                       | Mun.                     | Adm.                       |                       | =           |   |                                       |
| Cent                | ro gestor                                                        | 21040000                       |                      | ECCIÓN GEN DE A  | GRICI                                 | Entid                    | lad CP                     |                       |             |   |                                       |
| NOPL                | azas                                                             | 1                              | Dotadas              |                  |                                       |                          | nadas                      | 1                     | A amortizar | Г | 1                                     |
|                     |                                                                  |                                |                      |                  |                                       |                          |                            |                       |             |   |                                       |
| Ċ                   |                                                                  |                                |                      |                  |                                       |                          |                            |                       |             |   |                                       |
| aza                 | Programa                                                         | Dotada                         | Ocupada              | A Amortizar      |                                       | Categ.                   | Denominación               | 1                     |             |   |                                       |
| aza                 | Programa<br>713A                                                 | Dotada<br>V                    | Ocupada<br>🗸         | A Amortizar      |                                       | Categ.<br>4404           | Denominación<br>AUXILIAR A | )<br>ADMINISTRATIVO ; | A/A         |   |                                       |
| aza                 | Programa<br>713A                                                 | Dotada<br>🗸                    | Ocupada<br>🔽         | A Amortizar      |                                       | Categ.<br>4404           | Denominación<br>AUXILIAR A | ADMINISTRATIVO ;      | A/A         |   |                                       |
| aza                 | Programa<br>713A                                                 | Dotada<br>V                    | Ocupada<br>🖌         | A Amortizar      |                                       | Categ.<br>4404           | Denominación<br>AUXILIAR A | a<br>ADMINISTRATIVO ; | A/A         |   |                                       |
| aza                 | Programa<br>713A                                                 | Dotada<br>V                    | Ocupada              | A Amortizar      | -<br>-                                | Categ.<br>4404           | Denominación<br>AUXILIAR A | ADMINISTRATIVO ;      | A/A         | • | •<br>•<br>•                           |
| aza                 | Programa<br>713A<br>Denominación                                 | Dotada<br>V                    | Ocupada<br>V         | A Amortizar      | -<br>-<br>-<br>-                      | Categ.<br>4404<br>Espec. | Denominación<br>AUXILIAR A | ADMINISTRATIVO ;      | A∕A         | 4 | •<br>•<br>•                           |
| aza<br>ompl.        | Programa<br>713A<br>Denominación<br>05-CP.HOMOLO                 | Dotada<br>P<br>Dotada          | Ocupada<br>V         | A Amortizar      | -<br>-<br>-                           | Categ.<br>4404<br>Espec. | Denominación<br>AUXILIAR A | ADMINISTRATIVO )      | A/A         | • | •<br>•<br>•                           |
| aza<br>ompl.        | Programa<br>713A<br>Denominación<br>05-CP.HOMOLO                 | Dotada<br>V                    | Ocupada<br>V         | A Amortizar      | -<br>-                                | Categ.<br>4404           | Denominación<br>AUXILIAR A | 1<br>ADMINISTRATIVO / | A/A         | 4 | •<br>•<br>•                           |
| ompl.               | Programa<br>713A<br>Denominación<br>05-CP.HOMOLO                 | Dotada<br>V<br>Dotación V Conv | Ocupada<br>V         | A Amortizar      | ÷                                     | Categ.<br>4404<br>Espec. | Denominación               | 1<br>ADMINISTRATIVO 2 | A/A         | 1 | · · · · · · · · · · · · · · · · · · · |
| ompl.               | Programa<br>713A<br>Denominación<br>05-CP. HOMOLO                | Dotada<br>V<br>Dogación V Conv | Ocupada<br>V         | A Amortizar      | · · · · · · · · · · · · · · · · · · · | Categ.<br>4404           | Denominación               | ADMINISTRATIVO J      | A/A         | 4 | · · · · · · · · · · · · · · · · · · · |
| aza<br>ompl<br>098  | Programa<br>713A<br>Denominación<br>05-CP.HOMOLO                 | Dotada                         | Ocupada<br>V<br>ENIO | A Amortizar      |                                       | Categ.<br>4404<br>Espec. | Denominación               | ADMINISTRATIVO J      | Α/Α         | 4 | · · · · · · · · · · · · · · · · · · · |
| ompl.<br>098        | Programa<br>713A<br>Denominación<br>05-CP.HOMOLC                 | Dotada                         | Ocupada<br>V<br>ENIO | A Amortizar      |                                       | Categ.<br>4404<br>Espec. | Denominación               | ADMINISTRATIVO J      | A/A         | 4 | · · · · · · · · · · · · · · · · · · · |
| aza<br>ompl.<br>098 | Programa<br>713A<br>Denominación<br>05-CP.HOMOLO                 | Dotada                         | Ocupada<br>V<br>ENIO | A Amortizar      |                                       | Categ.<br>4404<br>Espec. | Denominación               | ADMINISTRATIVO J      | A/A         | 4 | · · · · · · · · · · · · · · · · · · · |
| ompl.<br>098        | Programa<br>713A<br>Denominación<br>05-CP.HONOLC                 | Dotada                         | Ocupada<br>V<br>ENIO | A Amortizar      |                                       | Categ.<br>4404<br>Espec. | Denominación               | ADMINISTRATIVO J      | Α/Α         | 4 |                                       |
| ompl.<br>098        | Programa<br>713A<br>Denominación<br>05-CP.HOMOLO<br>Denominación | Dotada                         | Ocupada<br>V<br>ENIO | A Amortizar      |                                       | Categ.<br>4404<br>Espec. | Denominación               | ADMINISTRATIVO J      | λ/λ         | 4 |                                       |

Para volver atrás:

| 🔄 <u>S</u> istema | Ayuda                   |
|-------------------|-------------------------|
| Ø 📃               | - iii 🖨 l 🔊 🔊 🔚 🕨 🔻     |
| Detalle           | de un puesto de trabajo |
| Valorar           |                         |
|                   |                         |

E Seleccionar o deseleccionar todo el bloque. De forma masiva podrá seleccionar todos los registros visualizados.

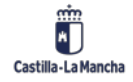

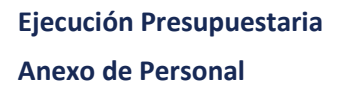

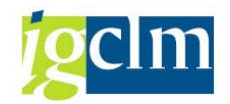

El funcionamiento de estos tres botones es muy similar. Permitirá una vez seleccionada una columna ordenar los datos de forma Ascendente o Descendente o fijar un filtro en dicha columna.

| Listado | Listado general de puestos de trabajo - Versión 21                                          |        |          |            |              |                      |       |            |            |      |                 |       |
|---------|---------------------------------------------------------------------------------------------|--------|----------|------------|--------------|----------------------|-------|------------|------------|------|-----------------|-------|
| 9       | 3   B B   4 7 7 1 2 %   9 6 6   8 8 8 4 1 8 4 4 1 1 K 4 > > > > > > > > > > > > > > > > > > |        |          |            |              |                      |       |            |            |      |                 |       |
|         |                                                                                             |        |          |            |              |                      |       |            |            |      |                 |       |
| Código  | Ε.                                                                                          | Puesto | Ind.     | Baja       | Codigo Ext.  | Descripción del pues | to    | Desde      | Hasta      | R.E. | Denominación RE |       |
| 10652   |                                                                                             |        |          |            | 020000001833 | AUXILIAR ADMINISTRAT | IVO   | 01.01.2021 | 31.12.9999 | L    | LABORALES       |       |
| 13876   |                                                                                             |        |          |            | 020000003983 | AUXILIAR ADMINISTRAT | IVO   | 01.01.2021 | 31.12.9999 | L    | LABORALES       |       |
| 10604   |                                                                                             |        |          |            | 020000001785 | AUXILIAR ADMINISTRAT | IVO   | 18.07.2019 | 31.12.9999 | L    | LABORALES       |       |
| 10687   |                                                                                             |        |          |            | 020000001868 | DIPLOMADO/A UNIV.AGR | ICOLA | 18.07.2019 | 31.12.9999 | L    | LABORALES       |       |
| 10987   |                                                                                             |        |          |            | 020000002168 | ADMINISTRATIVO/A A/  | A     | 18.07.2019 | 31.12.9999 | L    | LABORALES       |       |
| 79716   |                                                                                             |        |          |            | 010000013604 | TECNICO/A DE APOYO A | /A    | 18.07.2019 | 31.12.9999 | A    | FUNCIONARIOS    |       |
| 10618   |                                                                                             | Criter | ios de   | filtro     |              |                      |       |            |            |      |                 | ×     |
| 10646   |                                                                                             |        |          |            |              |                      |       |            |            |      |                 |       |
| 10717   |                                                                                             | Selec. |          |            |              |                      |       |            |            |      |                 |       |
| 10719   |                                                                                             | Casha  | intela . | de se si s |              |                      |       |            |            |      |                 |       |
| 10723   |                                                                                             | recha  | INCO     | vigencia   |              | العل ا               | a     |            |            |      |                 |       |
| 10724   |                                                                                             |        |          |            |              |                      |       |            |            |      |                 |       |
| 10733   |                                                                                             |        |          |            |              |                      |       |            |            |      |                 |       |
| 10735   |                                                                                             |        |          |            |              |                      |       |            |            |      |                 |       |
| 10740   |                                                                                             |        |          |            |              |                      |       |            |            |      |                 |       |
| 10746   |                                                                                             |        |          |            |              |                      |       |            |            |      |                 |       |
| 10747   |                                                                                             |        |          |            |              |                      |       |            |            |      |                 |       |
| 10827   |                                                                                             |        |          |            |              |                      |       |            |            |      |                 |       |
| 10848   |                                                                                             |        |          |            |              |                      |       |            |            |      |                 |       |
| 11011   |                                                                                             |        |          |            |              |                      |       |            |            |      |                 |       |
| 11012   |                                                                                             |        |          |            |              |                      |       |            |            |      |                 |       |
| 11014   |                                                                                             |        |          |            |              |                      |       |            |            |      |                 |       |
| 11016   |                                                                                             |        |          |            |              |                      |       |            |            |      |                 |       |
| 11043   |                                                                                             |        |          |            |              |                      |       |            |            |      |                 |       |
| 12303   |                                                                                             |        |          |            |              |                      |       |            |            |      |                 |       |
| 12306   |                                                                                             |        |          |            |              |                      |       |            |            |      |                 |       |
| 12430   |                                                                                             |        |          |            |              |                      |       |            |            |      |                 |       |
| 12699   |                                                                                             |        |          |            |              |                      |       |            |            |      |                 |       |
|         |                                                                                             |        |          |            |              |                      |       |            |            |      |                 |       |
| *       |                                                                                             |        |          |            |              |                      |       |            |            |      |                 |       |
| L       |                                                                                             |        |          |            |              |                      |       |            |            |      |                 | B C X |

Sumatorio y Subtotal. Una vez seleccionada una columna que tenga datos numéricos, podremos indicarle al sistema que nos de la sumatoria de dicha columna. La columna de subtotal, permitirá elegir otra columna como criterio de agrupación de importes.

Exportar a excel, exportar a fichero en local, permitiendo varias opciones de exportación y Visualización ABC, que es una forma estadística de mostrar los datos.

🖽 🖽 📆

Modificación de Layout (disposición visual), Seleccionar disposición y grabar disposición.

De esta manera podremos cambiar la visualización de las columnas visualizadas, añadir o quitar, además de poder guardar esa disposición para un uso posterior.

 $\mathbf{H} \bullet \mathbf{F} \mathbf{H}$ 

Con estas flechas podremos desplazamos a derecha a izquierda de una en una o ir al principio o final de las columnas del informe.

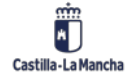

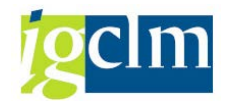

### **1.2.Propuesta de Bolsas**

De igual manera que se hace una propuesta de los puestos de trabajo, se hace con las bolsas, de forma que hay varios tipos:

- A Ajuste
- C Calculada
- M Manual
- N Nómina
- P Puestos

Con este conjunto de informes podremos ver qué dotación tienen.

### **1.2.1.** Consulta de Bolsas

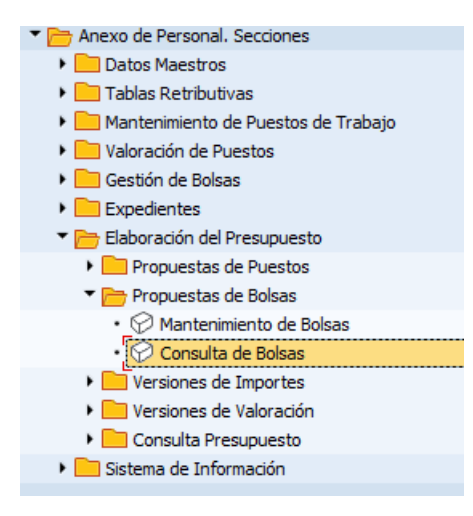

| Consulta bolsas           |      |   |          |
|---------------------------|------|---|----------|
| <b>\$</b>                 |      |   |          |
| Selección de versión      |      |   |          |
| Ejercicio                 | 2021 |   |          |
| Versión                   | 21   |   |          |
| Tipo de bolsa             | P    | a | <b>E</b> |
| Datos adicionales         |      |   |          |
| Centro Gestor             | 27*  | a |          |
| Programa                  |      | a | <b></b>  |
| Clasif. Económica         |      | a |          |
| Concepto retributivo      |      | a |          |
| Relación de empleo        | L    | a |          |
| Variante de visualización |      |   |          |

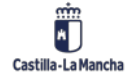

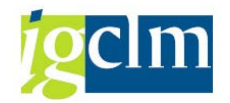

Los campos a seleccionar son:

- > Ejercicio:
- Versión
- Tipo de bolsa
- > Datos adicionales:
  - o Centro gestor
  - Programa
  - Clasificación económica
  - Concepto retributivo
  - o Relación de empleo

#### Al ejecutar el informe:

|                                            |      |      | -        |          |          |          |            |                              |           |                      |      |        |         |         |       |         |         |              |             |
|--------------------------------------------|------|------|----------|----------|----------|----------|------------|------------------------------|-----------|----------------------|------|--------|---------|---------|-------|---------|---------|--------------|-------------|
| TRUE A A A A A A A A A A A A A A A A A A A |      |      |          |          |          |          |            |                              |           |                      |      |        |         |         |       |         |         |              |             |
| Ejez - Vez                                 | Tipo | Sec. | O.Gestor | C.Gestor | PosPr SP | PosPr SP | C. Retrib: | Denom. Concepto Retzibutivo  | Tipo Con. | Denom. Tipo Concepto | 2.5. | C.Trab | Grupo C | . Dest. | Rivel | Gr.Lab. | à.Cargo | Import       | • 18        |
| 202121                                     | P    | 27   | 2707     | 27070000 | 9192     | 14000    | 20005      | SEGURIDAD SOCIAL (LABORALES) | C1        | SEGURIDAD SOCIAL     | 1    |        | _       |         | 7     |         |         | 15,105,40    | T           |
| 203131                                     | 2    | 27   | 2707     | 27070000 | 313E     | 16000    | 2000       | SEGURIDAD SOCIAL (LABORALES) | C1        | SEGURIDAD SOCIAL     | 1    |        |         |         |       |         | 1       | 6.001,91     | 1 2         |
| 103121                                     | 2.   | 27   | 2707     | 27070000 | 3138     | 26000    | 0005       | SEGURIDAD SOCIAL (LABORALES) | CL        | SEGURIDAD SOCIAL     | L    |        |         |         |       |         |         | 108.554,36   | 1           |
| 102121                                     | 2    | 27   | 2707     | 27070000 | 313E     | 16000    | 2000       | SEGURIDAD SOCIAL (LASORALES) | CL        | SEGURIDAD SOCIAL     | L    |        |         |         | 3     |         |         | 128,510,58   | 11          |
| 02121                                      | 2    | 27   | 2702     | 37620000 | 311A     | 16000    | 0005       | SEGURICAD SOCIAL (LABORALES) | CL        | SEGURIDAD SOCIAL     | L    |        |         |         |       |         |         | 18,625,44    | 1           |
| 03131                                      | D.   | 37   | 2702     | 27020000 | 311A     | 16000    | 000L       | SECURIDAD SOCIAL (LABORALES) | CI        | SECURIDAD SOCIAL     | L    |        |         |         | 1.4   |         | 1       | 8.910,01     | 21)         |
| 02121                                      | 2    | 27   | 2702     | 27620800 | 3118     | 16000    | 2000       | SEGURIDAD SOCIAL (LABORALES) | C1        | SEGURIDAD SOCIAL     | 1    |        |         |         | . 7   |         |         | 205.175,50   | - þ         |
| 02131                                      | P    | 37   | 2702     | 27020000 | 311A     | 14000    | 0005       | SEGURIDAD SOCIAL (LABORALES) | CI        | SEGURIDAD SOCIAL     | 1    |        |         |         | -0    |         |         | 41.907,24    | 21          |
| 02131                                      | P    | 37   | 2702     | 27020000 | 311A     | 16000    | 2000       | SEGURIDAD SOCIAL (LABORALES) | C1        | SEGURIDAD SOCIAL     | L    |        |         |         | 5     |         |         | 34.001,04    |             |
| 02121                                      | 2    | 27   | 2704     | 27040000 | 313D     | 14000    | 000L       | SECURIDAD SOCIAL (LABORALES) | C1        | SEGURIDAD SOCIAL     | 1    |        |         |         |       |         |         | 41.907,24    | 81          |
| 03121                                      | 2    | 27   | 2704     | 27040000 | 3130     | 16000    | 0001       | SEGURIDAD SOCIAL (LABORALES) | C1        | SEGURIDAD SOCIAL     | L    |        |         |         |       |         |         | 1.010.994,20 | - 0         |
| 03131                                      | 2    | 27   | 2704     | 27040000 | 3130     | 14000    | 10001      | SEGURIDAD SOCIAL (LABORALES) | C1        | SEGURIDAD SOCIAL     | 1    |        |         |         | 4     |         |         | 284.100,13   | <b>a</b> 1) |
| 12120                                      | 2    | 27   | 2704     | 27040000 | 3130     | 16000    | 0002       | SEGURIDAD SOCIAL (LABORALES) | Ci        | SEGURIDAD SOCIAL     | 1    |        |         |         | 5     |         |         | 2.563,535,46 |             |
| 02121                                      | P    | 27   | 2708     | 27080000 | \$15C    | 14000    | 0005       | SECURIDAD SOCIAL (LABORALES) | C1        | SEGURIDAD SOCIAL     | 1    |        |         |         | 2     |         |         | 42.650,54    | 8D          |
| 03131                                      | P    | 27   | 2700     | 27080000 | 9190     | 16000    | 2000       | SEGURIDAD SOCIAL (LABORALES) | C1        | SECURIDAD SOCIAL     | 2    |        |         |         | 3     |         |         | 172.630,24   |             |
| 02121                                      | 2    | 17   | 2709     | 27000000 | \$19C    | 16000    | 2000       | SEGURIDAD SOCIAL (LABORALES) | C1        | SEGURIDAD SOCIAL     | 1    |        |         |         | 4     |         |         | 122.795,14   | £11         |
| 02121                                      | 2    | 27   | 2708     | 27080000 | 313C     | 16000    | 2000       | SEGURIDAD SOCIAL (LABORALES) | C1        | SEGURIDAD SOCIAL     | 1    |        |         |         | 5     |         |         | 1.411.110,10 | -b          |
| 02121                                      | Ð    | 27   | 2709     | 27060000 | \$19C    | 14000    | 0005       | SEGURIDAD SOCIAL (LABORALES) | Cl        | SEGURIDAD SOCIAL     | L    |        |         |         | 6     |         |         | 00.566,25    | i P         |
| 102121                                     | 2    | 27   | 2709     | 27080000 | 313C     | 14000    | 20002      | SEGURIDAD SOCIAL (LASORALES) | C1        | SEGURIDAD SOCIAL     | 1    |        |         |         | 7     |         |         | 260.126.73   | 11          |

#### Se explica a continuación la botonera:

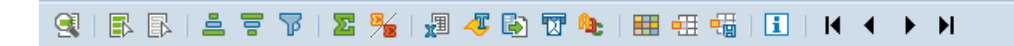

Al marcar una línea permite ver los detalles de la bolsa seleccionada

Nos lleva a la siguiente ventana, donde se visualizan **detalles**.

| Detalle: visualizar         |           |        |             |  |  |  |
|-----------------------------|-----------|--------|-------------|--|--|--|
| ∞                           |           |        |             |  |  |  |
| [                           |           |        |             |  |  |  |
| Columna                     | Contenido |        |             |  |  |  |
| Ejercicio y Versión         | 202121    |        |             |  |  |  |
| Tipo Bolsa                  | P         |        |             |  |  |  |
| Sec.                        | 27        |        |             |  |  |  |
| O.Gestor                    | 2707      |        |             |  |  |  |
| C.Gestor                    | 27070000  |        |             |  |  |  |
| Pos.presup.string parcial   | 313E      |        |             |  |  |  |
| Pos.presup.string parcial   | 16000     |        |             |  |  |  |
| Concepto Retributivo        | 000L      |        |             |  |  |  |
| Denom. Concepto Retributivo | SEGURIDAD | SOCIAL | (LABORALES) |  |  |  |
| Tipo Concepto               | C1        |        |             |  |  |  |
| Denom. Tipo Concepto        | SEGURIDAD | SOCIAL |             |  |  |  |
| Cód. Relación Empleo        | L         |        |             |  |  |  |
| Nivel (Personal Laboral)    | 7         |        |             |  |  |  |
| Importe                     | 19.185,60 |        |             |  |  |  |
| Moneda                      | EUR       |        |             |  |  |  |

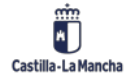

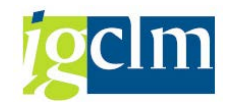

Para volver atrás:

| 🖻 <u>S</u> istema <u>A</u> yu | uda |     |     |     |     |
|-------------------------------|-----|-----|-----|-----|-----|
| Ø                             | •   | « 🖯 | a 🔊 | Q I | - 4 |

**Seleccionar o deseleccionar todo el bloque**. De forma masiva podrá seleccionar todos los registros visualizados.

El funcionamiento de estos tres botones es muy similar. Permitirá una vez seleccionada una columna ordenar los datos de forma **Ascendente o Descendente o fijar un filtro** en dicha columna.

**Sumatorio y Subtotal**. Una vez seleccionada una columna que tenga datos numéricos, podremos indicarle al sistema que nos de la sumatoria de dicha columna. La columna de subtotal, permitirá elegir otra columna como criterio de agrupación de importes.

#### 🚚 🚯 🍋

**Exportar a excel, exportar a fichero en local,** permitiendo varias opciones de exportación y Visualización ABC, que es una forma estadística de mostrar los datos.

#### 🔠 🖽 🖷

Modificación de Layout (disposición visual), Seleccionar disposición y grabar disposición.

De esta manera podremos cambiar la visualización de las columnas visualizadas, añadir o quitar, además de poder guardar esa disposición para un uso posterior.

#### 

Con estas **flechas** podremos desplazamos a derecha a izquierda de una en una o ir al principio o final de las columnas del informe.

### **1.3.Versiones de Importes.**

Se trabajan con dos tipos de importes en la Elaboración. Por un lado la versión de la elaboración del ejercicio en la que se está trabajando y la versión definitiva, una vez aprobados los importes.

### 1.3.1. Consulta de Importes

Mediante esta consulta se permite visualizar la dotación económica de los diferentes conceptos por la versión de presupuesto y fecha de efecto.

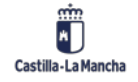

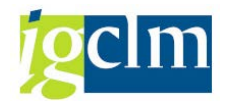

Se accede mediante el siguiente menú:

| Menú de rol                                               |
|-----------------------------------------------------------|
| 🔻 🛅 Anexo de Personal. Secciones                          |
| Datos Maestros                                            |
| 🕨 🦲 Tablas Retributivas                                   |
| 🕨 🦲 Mantenimiento de Puestos de Trabajo                   |
| Valoración de Puestos                                     |
| 🕨 🦲 Gestión de Bolsas                                     |
| Expedientes                                               |
| 🔻 🛅 Elaboración del Presupuesto                           |
| 🕨 🧰 Propuestas de Puestos                                 |
| 🕨 🧰 Propuestas de Bolsas                                  |
| <ul> <li>Persiones de Importes</li> </ul>                 |
| • 💬 Consulta de Importes                                  |
| <ul> <li>O Listado de Importes por Rel. Empleo</li> </ul> |
| <ul> <li>Comparación de versiones de importes</li> </ul>  |
| Versiones de Valoración                                   |
| 🕨 🧰 Consulta Presupuesto                                  |
| Sistema de Información                                    |

| Listado general de importes     |            |   |   |  |  |  |  |  |  |
|---------------------------------|------------|---|---|--|--|--|--|--|--|
| ( <b>b</b> )                    |            |   |   |  |  |  |  |  |  |
| Selección de versión            |            |   |   |  |  |  |  |  |  |
| Versión                         | R          |   |   |  |  |  |  |  |  |
| Selección de periodo a informar |            |   |   |  |  |  |  |  |  |
| Fecha de efectos                | 03.11.2021 | a |   |  |  |  |  |  |  |
| Selección de datos adicionales  |            |   |   |  |  |  |  |  |  |
| Elemento de valoración          |            | a | 2 |  |  |  |  |  |  |
| Variante de visualización       | ם[         |   |   |  |  |  |  |  |  |

Los campos a rellenar son:

- Versión: Versión de importes que queremos consultar, para el ejercicio de elaboración serán los últimos dos dígitos del ejercicio, por ejemplo para 2021, la versión será la 21.
   Para la versión definitiva y de ejecución será la versión 00.
- > Fecha de efectos: Fecha para la que se hace efectivo.
- > Elemento de valoración: elemento que permite concretar la búsqueda.

Al ejecutar el informe:

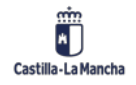

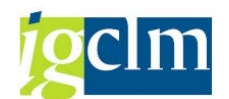

Anexo de Personal

| Listado ge | Listado general de importes                          |        |               |            |            |           |      |  |  |  |
|------------|------------------------------------------------------|--------|---------------|------------|------------|-----------|------|--|--|--|
| 9. 8. 8.   | 9   B B   2 7 7 12 19 4 6 7 6 18 4 4 4 1 1 1 4 4 > > |        |               |            |            |           |      |  |  |  |
|            |                                                      |        |               |            |            |           |      |  |  |  |
| El. Valor. | Descripción Elem. Valoración                         | Código | Denominación  | Desde      | Hasta      | Importe   | Mon. |  |  |  |
| Сом        | COMPLEMENTOS                                         | 1000   |               | 01.01.2021 | 31.12.9999 | 3.521,76  | EUR  |  |  |  |
| Сом        | COMPLEMENTOS                                         | 1001   | 06-CP.OC-CP.N | 01.01.2021 | 31.12.9999 | 3.136,20  | EUR  |  |  |  |
| COM        | COMPLEMENTOS                                         | 1002   | 07-CP.OC-CP.N | 01.01.2021 | 31.12.9999 | 4.000,68  | EUR  |  |  |  |
| COM        | COMPLEMENTOS                                         | 1003   | 07-CP.OB-CP.N | 01.01.2021 | 31.12.9999 | 5.254,92  | EUR  |  |  |  |
| COM        | COMPLEMENTOS                                         | 6000   | 01-CP.GA      | 01.01.2021 | 31.12.9999 | 14.823,90 | EUR  |  |  |  |
| COM        | COMPLEMENTOS                                         | 6001   | 01-CP.GD      | 01.01.2021 | 31.12.9999 | 5.654,28  | EUR  |  |  |  |
| COM        | COMPLEMENTOS                                         | 6002   | 01-CP.L       | 01.01.2021 | 31.12.9999 | 5.533,32  | EUR  |  |  |  |
| COM        | COMPLEMENTOS                                         | 6003   | 01-CP.M       | 01.01.2021 | 31.12.9999 | 1.939,80  | EUR  |  |  |  |
| COM        | COMPLEMENTOS                                         | 6004   | 01-CP.N       | 01.01.2021 | 31.12.9999 | 3.821,04  | EUR  |  |  |  |
| COM        | COMPLEMENTOS                                         | 6005   | 01-CP.N-CP.OA | 01.01.2021 | 31.12.9999 | 6.329,64  | EUR  |  |  |  |
| COM        | COMPLEMENTOS                                         | 6006   | 01-CP.OA      | 01.01.2021 | 31.12.9999 | 3.821,04  | EUR  |  |  |  |
| COM        | COMPLEMENTOS                                         | 6007   | 02-CP.GD      | 01.01.2021 | 31.12.9999 | 5.654,28  | EUR  |  |  |  |
| COM        | COMPLEMENTOS                                         | 6008   | 02-CP.K       | 01.01.2021 | 31.12.9999 | 4.414,44  | EUR  |  |  |  |
| COM        | COMPLEMENTOS                                         | 6009   | 02-CP.M       | 01.01.2021 | 31.12.9999 | 1,939,80  | EUR  |  |  |  |

Se explica a continuación la botonera:

🭕 | 🖶 🕞 | 🚢 🚍 🝞 | 🗷 🏂 | 🐙 🖑 🚱 😨 🍬 | 🎛 🖽 📆 | 🗓 | 🖌 🔺 🕨 |

Al marcar una línea permite ver los detalles de la bolsa seleccionada

Nos lleva a la siguiente ventana, donde se visualizan **detalles**.

| Detalle: visualizar          |              |  |  |  |  |  |  |  |  |
|------------------------------|--------------|--|--|--|--|--|--|--|--|
| ∞                            |              |  |  |  |  |  |  |  |  |
|                              |              |  |  |  |  |  |  |  |  |
| Columna                      | Contenido    |  |  |  |  |  |  |  |  |
| Elemento de Valoración       | COM          |  |  |  |  |  |  |  |  |
| Descripción Elem. Valoración | COMPLEMENTOS |  |  |  |  |  |  |  |  |
| Código Genérico              | 1000         |  |  |  |  |  |  |  |  |
| Fecha inicio vigencia        | 01.01.2021   |  |  |  |  |  |  |  |  |
| Fecha fin vigencia           | 31.12.9999   |  |  |  |  |  |  |  |  |
| Importe                      | 3.521,76     |  |  |  |  |  |  |  |  |
| Moneda                       | EUR          |  |  |  |  |  |  |  |  |

Para volver atrás:

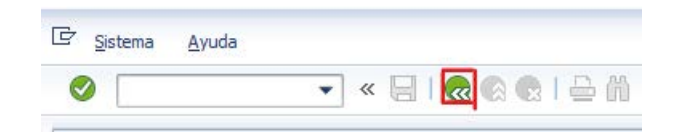

**Seleccionar o deseleccionar todo el bloque**. De forma masiva podrá seleccionar todos los registros visualizados.

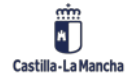

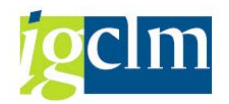

El funcionamiento de estos tres botones es muy similar. Permitirá una vez seleccionada una columna ordenar los datos de forma **Ascendente o Descendente o fijar un filtro** en dicha columna.

**Sumatorio y Subtotal**. Una vez seleccionada una columna que tenga datos numéricos, podremos indicarle al sistema que nos de la sumatoria de dicha columna. La columna de subtotal, permitirá elegir otra columna como criterio de agrupación de importes.

**Exportar a excel, exportar a fichero en local,** permitiendo varias opciones de exportación y Visualización ABC, que es una forma estadística de mostrar los datos.

🌐 🖽 🖽

Modificación de Layout (disposición visual), Seleccionar disposición y grabar disposición.

De esta manera podremos cambiar la visualización de las columnas visualizadas, añadir o quitar, además de poder guardar esa disposición para un uso posterior.

I4 4 **)** |

Con estas **flechas** podremos desplazamos a derecha a izquierda de una en una o ir al principio o final de las columnas del informe.

### 1.3.2. Listado de Importes por Rel. Empleo

Mediante esta consulta se permite visualizar la dotación económica de los diferentes conceptos por la versión de presupuesto, fecha de efecto y relación de empleo.

Se accede por el siguiente menú:

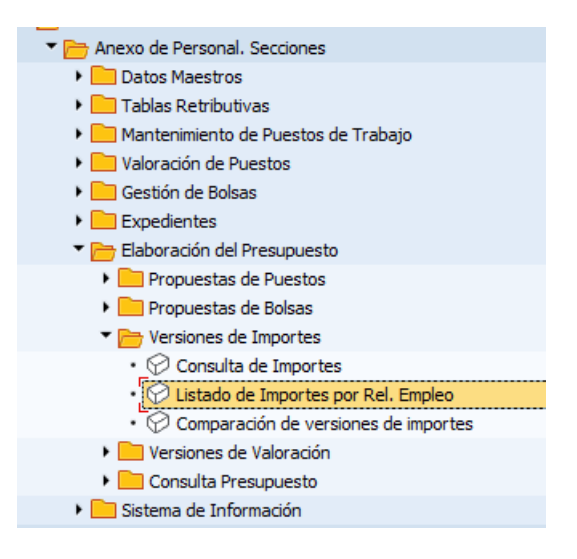

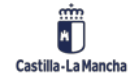

#### Anexo de Personal

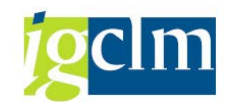

| Listado de Importes por Relación de Empleo |  |     |          |  |  |  |  |  |  |
|--------------------------------------------|--|-----|----------|--|--|--|--|--|--|
| •                                          |  |     |          |  |  |  |  |  |  |
| Selección de versión                       |  |     |          |  |  |  |  |  |  |
| Versión                                    |  |     |          |  |  |  |  |  |  |
| Período a informar                         |  |     |          |  |  |  |  |  |  |
| Fecha de efectos                           |  | a   | <b>_</b> |  |  |  |  |  |  |
| Datos adicionales                          |  |     |          |  |  |  |  |  |  |
| Relación de empleo                         |  | a 🔽 | <b>(</b> |  |  |  |  |  |  |
|                                            |  |     |          |  |  |  |  |  |  |

Los campos a rellenar son:

- Versión: Versión de importes que queremos consultar, para el ejercicio de elaboración serán los últimos dos dígitos del ejercicio, por ejemplo para 2021, la versión será la 21. Para la versión definitiva y de ejecución será la versión 00.
- **Fecha de efectos**: Fecha para la que se hace efectivo.
- > Relación de Empleo: elemento que permite concretar la búsqueda.

#### Al ejecutar el informe:

| Listad   | lo de Importes por Relació            | n de E | mpleo    |                                        |         |       |       |        |          |            |        |
|----------|---------------------------------------|--------|----------|----------------------------------------|---------|-------|-------|--------|----------|------------|--------|
|          | · · · · · · · · · · · · · · · · · · · |        |          |                                        |         |       |       |        |          |            |        |
|          |                                       |        |          |                                        |         |       |       |        |          |            |        |
|          |                                       |        | LIST     | ADO DE IMPORTES POR RELACIÓN DE EMPLEO |         |       |       |        |          |            |        |
| Versión: | 21                                    |        |          |                                        |         |       | ₽áq   | jina   | : 1      |            |        |
| Fecha de | efectos: 01.01.2021                   |        |          |                                        |         |       | Fee   | cha 🤇  | del info | rme: 03.11 | .2021  |
| Relación | de empleo: V                          |        |          |                                        |         |       |       |        |          |            |        |
|          |                                       |        |          |                                        |         |       |       |        |          |            |        |
| Relación | de Empleo: V PROFESORES DE REL        | IGIÓN  |          |                                        |         |       |       |        |          |            |        |
|          |                                       |        |          |                                        |         |       |       |        |          |            |        |
| El. Val. | Denominación                          | Pagas  | Código I | Descripción                            | Fecha i | nicio | Fecha | fin    | Importe  |            | Moneda |
| CPE      | COMP. PROF. RELIGIÓN. EXTRA           | 2      |          |                                        |         |       |       |        |          |            |        |
|          | Cont. Thor. Approved. Philad          | -      | 18991 (  | COMPLEMENTO PROFESORES DE RELIGIÓN A   | 01.01.2 | 021   | 31.12 | . 9999 | э        | 3.068,00   | EUR    |
|          |                                       |        | 18992 (  | COMPLEMENTO PROFESORES DE RELIGIÓN B   | 01.01.2 | 021   | 31.12 | . 9999 | 9        | 2.748,56   | EUR    |
|          |                                       | _      |          |                                        |         |       |       |        | _        |            |        |
| E1. Val. | Denominación                          | Pagas  | Código I | Descripción                            | Fecha i | nicio | Fecha | fin    | Importe  |            | Moneda |
| CPR      | COMP. PROF. DE RELIGIÓN               | 12     |          |                                        |         |       |       |        |          |            |        |
|          |                                       |        | 18991 (  | COMPLEMENTO PROFESORES DE RELIGIÓN A   | 01.01.2 | 021   | 31.12 | . 9999 | 9        | 18.408,00  | EUR    |
|          |                                       |        | 18992 (  | COMPLEMENTO PROFESORES DE RELIGIÓN B   | 01.01.2 | 021   | 31.12 | 9999   | 9        | 16.491,36  | EUR    |
|          | - · · · · ·                           | _      |          |                                        |         |       |       |        |          |            |        |
| EI. VAI. | Denominacion                          | Pagas  | Coalgo   | Descripcion                            | recna 1 | nicio | recna | rin    | Importe  |            | moneda |
| SBF      | SUELDO BASE FUNCIONARIOS              | 14     |          |                                        |         |       |       |        |          |            |        |
|          |                                       |        | A (      | CUERPO SUPERIOR                        | 01.01.2 | 021   | 31.12 | . 9999 | 9        | 14.572,74  | EUR    |
|          |                                       |        | в (      | CUERPO TÉCNICO                         | 01.01.2 | 021   | 31.12 | . 9999 | Э        | 12.600,70  | EUR    |
|          |                                       |        | C (      | CUERPO EJECUTIVO                       | 01.01.2 | 021   | 31.12 | 9999   | 9        | 9.461,20   | EUR    |
|          |                                       |        | D (      | CUERPO AUXILIAR                        | 01.01.2 | 021   | 31.12 | . 9999 | 9        | 7.874,30   | EUR    |
|          |                                       |        | Е (      | CUERPO SUBALTERNO                      | 01.01.2 | 021   | 31.12 | . 9999 | Э        | 7.206,92   | EUR    |

Se visualizan los datos por concepto de la relación laboral que se haya elegido previamente.

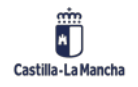

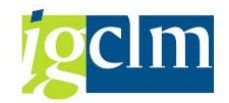

### 1.3.3. Comparación de versiones de importes

Este informe permite ver las diferencias entre versiones de importes en la Elaboración/Ejecución de presupuesto. Se accede a través del siguiente menú:

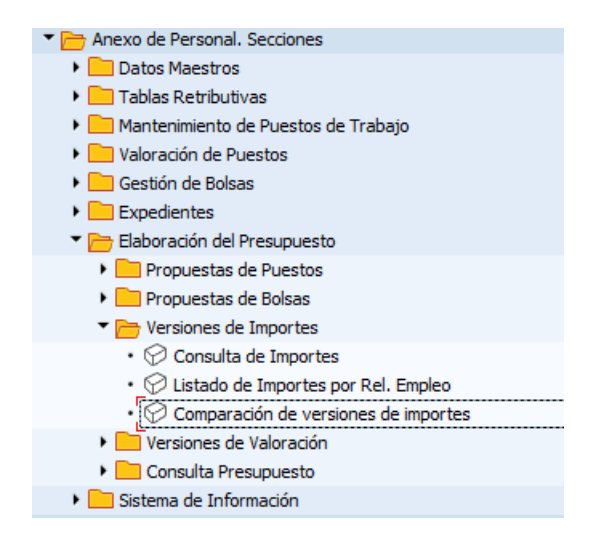

| Listado de comparación de versión de importes |           |                        |  |  |  |  |  |  |
|-----------------------------------------------|-----------|------------------------|--|--|--|--|--|--|
|                                               |           |                        |  |  |  |  |  |  |
|                                               |           |                        |  |  |  |  |  |  |
|                                               |           |                        |  |  |  |  |  |  |
|                                               | a fecha 🗹 |                        |  |  |  |  |  |  |
|                                               |           |                        |  |  |  |  |  |  |
|                                               | a fecha 🗹 |                        |  |  |  |  |  |  |
|                                               |           |                        |  |  |  |  |  |  |
|                                               |           |                        |  |  |  |  |  |  |
|                                               | a         | <u></u>                |  |  |  |  |  |  |
|                                               |           | de versión de importes |  |  |  |  |  |  |

Los campos a rellenar son:

- Versión A: Versión de importes que queremos consultar, para el ejercicio de elaboración serán los últimos dos dígitos del ejercicio, por ejemplo para 2021, la versión será la 21. Para la versión definitiva y de ejecución será la versión 00.
- Versión B: Versión de importes que queremos consultar, para el ejercicio de elaboración serán los últimos dos dígitos del ejercicio, por ejemplo para 2021, la versión será la 21. Para la versión definitiva y de ejecución será la versión 00.
- > **Relación de Empleo**: elemento que permite concretar la búsqueda.

Al ejecutar el informe:

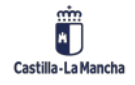

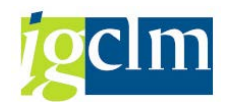

Anexo de Personal

|                                                                               |                                                       | Listado de comparación de v                                                                                                    | ersión de importes                                         |                                                            |      |                                                  |                                                    |
|-------------------------------------------------------------------------------|-------------------------------------------------------|----------------------------------------------------------------------------------------------------|------------------------------------------------------------|------------------------------------------------------------|------|--------------------------------------------------|----------------------------------------------------|
| Versión de importes A: 21<br>Versión de importes B: 00<br>Relación de empleo: | Fecha de efectos A: 0.<br>Fecha de efectos B: 0.<br>V | 1.01.2021<br>1.01.2021                                                                                                    |                                                            |                                                            |      | Página:<br>Fecha del :                           | 1<br>informe: 03.11.2021                           |
|                                                                               |                                                       | V - PROFESORES DE                                                                                                    | RELIGIÓN                                                   |                                                            |      |                                                  |                                                    |
| . Denominación                                                                | Código                                                | Denominación                                                                                                    | Imp.ver.A                                                  | Imp.ver.B                                                  | Dif. | (B-A)                                            | Incr. B sobre A                                    |
| E COMP. PROF. RELIGIÓN. EXTRA                                                 | 10991                                                 | - COMPLEMENTO PROFESORES DE RELIGIÓN A<br>- COMPLEMENTO PROFESORES DE RELIGIÓN B                                               | 3.068.00<br>2.748,56                                       | 3.040,62<br>2.734,04                                       |      | -27,38<br>-24,52                                 | -0,89                                              |
| Denominación                                                                  | Código                                                | Denominación                                                                                                    | Imp.ver.A                                                  | Imp.ver.B                                                  | Dif. | (8-A)                                            | Incr. B sobre A                                    |
| B COMP. PROF. DE RELIGIÓN                                                     | 10991<br>10992                                        | - COMPLEMENTO PROFESORES DE RELIGIÓN A<br>- COMPLEMENTO PROFESORES DE RELIGIÓN B                                               | 10.400,00                                                  | 10.243,72<br>16.344,24                                     |      | -164,20<br>-147,12                               | -0,05                                              |
| . Denominación                                                                | Código                                                | Denominación                                                                                                    | Imp.ver.A                                                  | Imp.ver.B                                                  | Dif. | (B-A)                                            | Incr. B sobre A                                    |
| F SUELDO BASE FUNCIONARIOS                                                    | A<br>B<br>C<br>C<br>C                                 | - CUERPO SUPERIOR<br>- CUERPO TÉCNICO<br>- CUERPO AJECUTIVO<br>- CUERPO AJECUTIVO<br>- CUERPO AVILLIAR<br>- CUERPO SUBALTERENO | 14.572,74<br>12.600,70<br>9.461,20<br>7.874,30<br>7.206,92 | 14.442.72<br>12.488.38<br>9.376,60<br>7.803.96<br>7.142,64 |      | -130,02<br>-112,42<br>-84,52<br>-70,34<br>-64,28 | -0,85<br>-0,85<br>-0,05<br>-0,85<br>-0,85<br>-0,85 |

Se visualizan los datos por complemento, versión de importes que se está comparando y diferencia entre ellas, tanto absoluta como relativa en términos porcentuales.

### **1.4.Versiones de Valoración**

Una vez se ha hecho la valoración de los puestos y de las bolsas, queda hacer la valoración final con aquellas propuestas que estén aprobadas.

### 1.4.1. Valoración de Escenarios

Esto permite crear varias versiones según las versiones de trabajo que estén parametrizadas en el sistema. Este proceso generara un nuevo escenario por cada combinación de valores que se utilicen.

Se accede a través del siguiente menú:

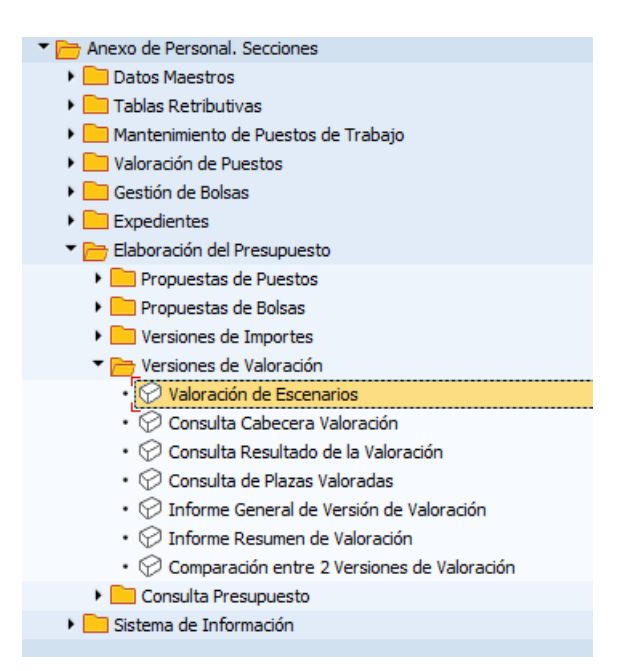

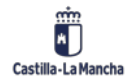

#### Anexo de Personal

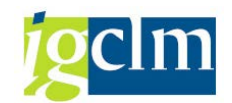

| Valoración AXP                                             |                                |                            |          |
|------------------------------------------------------------|--------------------------------|----------------------------|----------|
| Traer variante 🖓 Valorar                                   |                                |                            |          |
| Versión a generar                                          |                                |                            |          |
| Ejercicio<br>Versión de valoración<br>Descripción breve    | 2021<br>21<br>PRESUPUESTO 2021 |                            |          |
|                                                            |                                |                            |          |
| Versiones a utilizar                                       |                                |                            |          |
| Versión Tablas retributivas<br>Versión Catálogo de puestos | 21                             |                            |          |
| ✓ Valorar S.S.                                             |                                |                            |          |
| Período de valoración                                      |                                |                            |          |
| Período de valoración                                      | 01.01.2021                     | a 31.12.2021               |          |
| Información relativa a los puestos a tratar                |                                |                            |          |
| Código de puesto<br>Relación de empleo                     | 0                              | a O                        | 2        |
| Centro de trabajo                                          |                                | a                          |          |
| Centro gestor                                              |                                | a                          | <u></u>  |
| Grupo a valorar (Funcionar.)                               |                                | a                          |          |
| Complemento de destino                                     | 0                              | a 0                        |          |
| Nivel laboral                                              | 0                              | a 0                        |          |
| Grupo laboral                                              |                                | a                          |          |
| Tipo de alto cargo                                         |                                | a                          |          |
| Cuerpo/escala                                              |                                | a                          |          |
| Categoría                                                  |                                | a                          |          |
| Especialidad                                               |                                | a                          |          |
| Valoración de propuestas                                   |                                |                            |          |
| Valorar propuestas                                         |                                |                            |          |
| ⊖No valorar propuestas                                     |                                |                            |          |
| Información relativa a las plazas a tratar                 |                                |                            |          |
| Plazas a valorar                                           | ⊖ Todas O Dota                 | adas 💿 Ocupadas 🔿 Vacantes | 9        |
| Programa presupuestario                                    |                                | a                          | <u>e</u> |

Estamos creando el escenario para la versión de puestos 21 y misma versión de tabas retributivas.

Una vez ejecutado aparecerá este mensaje:

Realizando la valoración de los distintos puestos, por favor espere...

Cuando haya terminado de procesar la información aparecerá el siguiente mensaje:

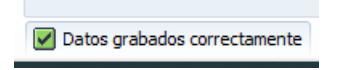

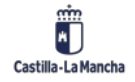

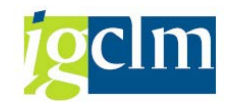

### 1.4.2. Consulta Cabecera Valoración

Con esta transacción podremos ver la cabecera del proceso anterior.

Se accede a través del siguiente menú:

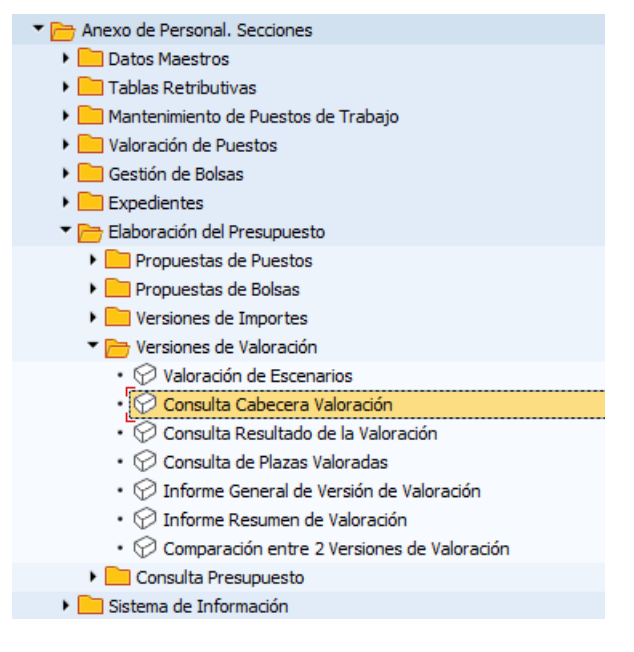

| Consulta cabecera valora          | ación |
|-----------------------------------|-------|
| ¢                                 |       |
| Datos de la versión de valoración |       |
| Ejercicio                         | 2021  |
| Versión                           | 210   |

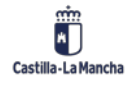

#### Anexo de Personal

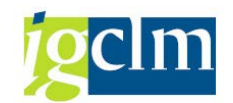

| Consulta cabecera valora        | nción                   |  |
|---------------------------------|-------------------------|--|
| consulta cabecera valora        |                         |  |
| 🖻 Observaciones                 |                         |  |
|                                 |                         |  |
| Descripción breve               | PRESUPUESTO 2021        |  |
| Versiones utilizadas            |                         |  |
|                                 |                         |  |
| Versión Tablas retributivas     | - 21                    |  |
| Version catalogo de puestos     |                         |  |
| ✓ Valorar S.S.                  |                         |  |
|                                 |                         |  |
| Periodo valorado                |                         |  |
|                                 |                         |  |
| Periodo de Valoración           | 01.01.2021 a 31.12.2021 |  |
| Información relativa a la valor | ación de propuestas     |  |
|                                 | · ·                     |  |
| ✔ Valorar propuestas            |                         |  |
| No valorar propuestas           |                         |  |
| Información relativa a los pues | stos valorados          |  |
| Cádigo do puesto                |                         |  |
| Relación de empleo              |                         |  |
| Centro de trabajo               |                         |  |
| Centro gestor                   |                         |  |
| Grupo a valorar (Funcionar.)    |                         |  |
| Complemento de destino          |                         |  |
| Nivel laboral                   |                         |  |
| Tipo de alto cargo              |                         |  |
| Categoría                       |                         |  |
| Especialidad                    |                         |  |
| -                               |                         |  |
| Información relativa a las plaz | as valoradas            |  |
| Todas las plazas                |                         |  |
| Plazas dotadas                  |                         |  |
| ✔ Plazas ocupadas               |                         |  |
| Vacantes                        |                         |  |
|                                 |                         |  |
| Programa presupuestario         |                         |  |
|                                 |                         |  |

## 1.4.3. Consulta Resultado de la Valoración

Con esta transacción podremos visualizar el resultado de la valoración del proceso **1.4.1** Valoración de Escenarios

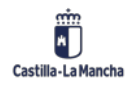

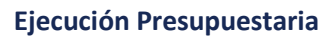

Anexo de Personal

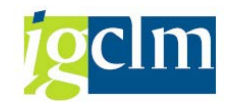

Se accede a través del siguiente menú:

| Anexo de Personal. Secciones                                      |
|-------------------------------------------------------------------|
| Datos Maestros                                                    |
| 🕨 🧰 Tablas Retributivas                                           |
| 🕨 🧰 Mantenimiento de Puestos de Trabajo                           |
| 🕨 🚞 Valoración de Puestos                                         |
| 🕨 🧰 Gestión de Bolsas                                             |
| 🕨 🧰 Expedientes                                                   |
| 🔻 🗁 Elaboración del Presupuesto                                   |
| 🕨 🚞 Propuestas de Puestos                                         |
| 🕨 🚞 Propuestas de Bolsas                                          |
| 🕨 🔚 Versiones de Importes                                         |
| 🔻 🚞 Versiones de Valoración                                       |
| • 💬 Valoración de Escenarios                                      |
| • 💬 Consulta Cabecera Valoración                                  |
| <ul> <li>Consulta Resultado de la Valoración</li> </ul>           |
| • 🛇 Consulta de Plazas Valoradas                                  |
| • 💬 Informe General de Versión de Valoración                      |
| • 💬 Informe Resumen de Valoración                                 |
| <ul> <li>O Comparación entre 2 Versiones de Valoración</li> </ul> |
| Consulta Presupuesto                                              |
| 🕨 🚞 Sistema de Información                                        |

| Resultado de la valoración      | n, Listado genera | / |         |
|---------------------------------|-------------------|---|---------|
|                                 |                   |   |         |
| Selección de versión            |                   |   |         |
| Ejercicio                       | 2021              |   |         |
| Versión                         | 21                |   |         |
|                                 |                   |   |         |
| Selección de datos adicionales  |                   |   |         |
| Código de puesto                |                   | a |         |
| Relación de empleo              |                   | a |         |
| Centro gestor                   |                   | a |         |
| Centro de Trabajo               |                   | a | <b></b> |
|                                 |                   |   |         |
| Mostrar importe de plazas       |                   |   |         |
| ○ Valoradas                     |                   |   |         |
| ODotadas                        |                   |   |         |
| <ul> <li>Ocupadas</li> </ul>    |                   |   |         |
| ○ Vacantes                      |                   |   |         |
| OTodas                          |                   |   |         |
| Variante de vigualización       |                   |   |         |
|                                 |                   |   |         |
| Mostrar descripciones           |                   |   |         |
|                                 | L                 |   |         |
| e nost al subconcepto economico |                   |   |         |

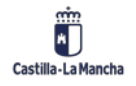

#### Anexo de Personal

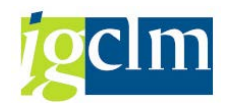

Los campos a rellenar son:

- > Ejercicio
- Versión
- Código de puesto
- > Relacion de empleo
- > Centro gestor
- > Centro de trabajo
- Importe de las plazas
  - Valoradas
  - o Dotadas
  - Ocupadas
  - Vacantes
  - o Todas

Al ejecutar aparece un mensaje:

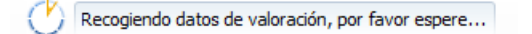

Al terminar el proceso se muestra la siguiente pantalla:

| Rdo. va | loración 2 | 2021 - 21, V.Imp. 21 V.Pue.    | 21, listado ge | neral |               |        |           |      |       |     |       |         |        |       |       |       |       |       |      |      |                                         |
|---------|------------|--------------------------------|----------------|-------|---------------|--------|-----------|------|-------|-----|-------|---------|--------|-------|-------|-------|-------|-------|------|------|-----------------------------------------|
| Puesto  | BBI        |                                |                | H 4   | H Robs.       |        |           |      |       |     |       |         |        |       |       |       |       |       |      |      |                                         |
|         | - mixemi   |                                |                |       |               |        |           |      |       |     |       |         |        |       |       |       |       |       |      |      |                                         |
| Código  | Desde      | Descripción del puesto         | Importe Plaza  | x Pla | Importe Total | C. Ret | Ce.gestor | R.E. | Grupo | 0.0 | Nivel | A.Cargo | C.Trab | Pls.V | H* 91 | Doted | Ocupa | Vacan | Jorn | Dias | Codigo Ext.                             |
| 1       | 01.01.2005 | SECRETARIO/A PRESIDENTE/A C.CO | 0.634,50       | 1     | 0.634,50      | 000E   | 04010000  | 8    | c     | 10  |       |         | 0001   | - 1   | 1     | 1     | 1     | 0     | 50   | 360  | 01000000000                             |
| 1       | 01.01.2005 | SECRETARIO/A PRESIDENTE/A C.CO | 9.461,20       | 1     | 9.461,20      | 001    | 04010000  | Ξ    | C     | 18  |       | 1       | 0001   | 1     | 1     | 1     | 1     | 0     | PD   | 360  | 01000000000                             |
| 1       | 01.01.2005 | SECRETARIO/A PRESIDENTE/A C.CO | 5.187,84       | 1     | 5.187,84      | 002    | 04010000  | Ξ    | c     | 18  |       |         | 0001   | 1     | 1     | 1     | 1     | 0     | PD   | 360  | 01000000000                             |
| 1       | 01.01.2005 | SECRETARIO/A PRESIDENTE/A C.CO | 064,64         | 1     | 064,64        | 003    | 04010000  | z    | C     | 10  |       |         | 0001   | 1     | 1     | 1     | 1     | 0     | PD   | 360  | 01000000000                             |
| 1       | 01.01.2005 | SECRETARIO/A PRESIDENTE/A C.CO | 13,102,24      | 1     | 13,102,24     | 004    | 04010000  | Σ    | c     | 10  |       |         | 0001   | 1     | 1     | 1     | 1     | 0     | 20   | 360  | 0100000000000                           |
| 1       | 01.01.2005 | SECRETARIO/A DRESIDENTE/A C.CO | 2.197,04       | 1     | 3.197,04      | 0048   | 04010000  | E    | c     | 18  |       |         | 0001   | 1     | 1     | 1     | 1     | 0     | DD   | 360  | 010000000000                            |
| • 1     |            |                                | 39.527,54      | 6     | 39.527,54     |        |           |      |       |     |       |         |        | 6     | 6     | 6     | 6     | 0     |      |      |                                         |
| 2       | 01.01.2004 | LETRADO/A SECRETARIO GENERAL   | 11.343,63      | 1     | 11.343,63     | 0007   | 04010000  | Å    | A     | 30  |       |         | 0001   | 1     | 1     | 1     | 1     | 0     | 90   | 360  | 01000000000                             |
|         | 01.01.2004 | LETRADO/A SECRETARIO GENERAL   | 14.572,74      | 1     | 14.572.74     | 001    | 04010000  | A    | A     | 30  |       | 1       | 0001   | 1     | 1     | 1     | 1     | 0     | PD   | 360  | 01000000000                             |
| 2       | 01.01.2004 | LETRADO/A SECRETARIO GENERAL   | 12.729,36      | 1     | 12,729,36     | 002    | 04010000  | λ    | A     | 30  |       |         | 0001   | 1     | 1     | 1     | 1     | 0     | \$D  | 360  | 010000000000                            |
| 2       | 01.01.2004 | LETRADO/A SECRETARIO GENERAL   | 2,121,54       | 1     | 2,121,54      | 003    | 04010000  | A    | A     | 50  | 1     |         | 0001   | 1     | 1     | 1     | 1     | õ     | 2D   | 360  | 01000000000                             |
| 2       | 01.01.2004 | LETRADO/A SECRETARIO GENERAL   | 30,653,88      | 1     | 30,653,88     | 004    | 04010000  | à    | à     | 30  |       |         | 0001   | 1     | 1     | 1     | 1     | 0     | 20   | 360  | 01000000000                             |
|         | 01.01.2004 | LETRADO/A SECRETARIO GENERAL   | 5.108,98       | 1     | 8.108,58      | 0048   | 04010000  | A    | A     | 30  |       |         | 0001   | 1     | 1     | 1     | 1     | 0     | PD   | 360  | 01000000000                             |
|         |            |                                | 76,530,13      |       | 76,530,13     |        |           |      |       |     |       |         |        |       |       | e     | 6     | 0     |      |      |                                         |
|         | 12.07.2010 | LETRADO/A                      | 11.343.43      | 0     | 50,745,04     | 0007   | 04010000  | A    | à     | 29  |       |         | 0001   | 0     | 0     | 0     | 0     | 0     | 20   | 360  | 010000000000                            |
| . 3     | 12.07.2018 | LETRADO/A                      | 14.572,74      | 0     | 116.501.92    | 001    | 04010000  | A    | A     | 25  |       |         | 0001   | 0     | 0     | 0     | 0     | ð     | PD . | 360  | 01000000000                             |
| - 3     | 12.07.2018 | LETRADO/A                      | 11.417.52      |       | 91.340.16     | 002    | 04010000  | 2    | 2     | 29  |       |         | 0001   |       | 8     | 8     |       | 0     | 20   | 360  | 01000000000                             |
| 3       | 12.07.2018 | LETRADO/A                      | 1.902,92       |       | 15.223,36     | 003    | 04010000  | λ    | A     | 29  |       |         | 0001   |       | 8     | 8     | 8     | 0     | PD   | 360  | 01000000000                             |
| 3       | 12.07.2018 | LETRADO/A                      | 26,999,16      | 8     | 215, 993, 28  | 004    | 04010000  | A    | A     | 29  |       |         | 0001   |       | 8     | 8     | 0     | .0    | 120  | 360  | 010000000000000000000000000000000000000 |
|         | 12.07.2010 | LETRADO/A                      | 4.455.06       | 0     | 35,550,00     | 004B   | 04010000  | à    | à     | 29  |       |         | 0001   | 0     | 0     | 0     | 0     | 0     | 20   | 360  | 01000000000                             |
|         | -          |                                | 70,735,03      | 40    | 565.006.64    |        |           |      |       | 100 |       |         |        | 40    | 40    | 40    | 40    | 0     |      |      |                                         |
|         | 09.06.2007 | J.NEG. ADCHIVO Y DOCUMENTACION | 6.205.36       | 1     | 6.205.36      | 0007   | 04010000  | 2    | c     | 17  |       |         | 0001   | 1     | 1     | 1     | 1     | 0     | 30   | 360  | 010000000000                            |
| 5       | 05.06.2007 | J.NEG.ARCHIVO Y DOCUMENTACION  | 5,461,20       | 1     | 9,461,20      | 001    | 04010000  | A    | c     | 17  | 1000  |         | 0001   | 1     | 1     | 1     | 1     | 0     | 30   | 360  | 01000000000                             |
| 5       | 05.06.2007 | J.NEG.ARCHIVO Y DOCUMENTACION  | 4.892.64       | 1     | 4,892,64      | 002    | 04010000  | A    | c     | 17  |       |         | 0001   | 1     | 1     | 1     | 1     | 0     | 30   | 360  | 010000000000                            |
| 5       | 09.06.2007 | J.NEG.ARCHIVO Y DOCUMENTACION  | 015,44         | 1     | 015,44        | 003    | 04010000  | à    | c     | 17  | -     |         | 0001   | 1     | 1     | 1     | 1     | 0     | 30   | 360  | 010000000000                            |
|         | 05.06.2007 | J.NEG. ARCHIVO Y DOCUMENTACION | 0.727.04       | 1     | 0.727.04      | 004    | 04010000  | 2    | c     | 17  |       |         | 0001   | 1     | 1     | 1     | 1     | 0     | 30   | 360  | 010000000000                            |
|         | 09.06.2007 | J.NEG. ABCHIVO Y DOCUMENTACION | 727, 32        | 1     | 727,32        | 0048   | 04010000  | 3    | c     | 17  |       |         | 0001   | 1     | 1     | 1     | 1     | 0     | 30   | 360  | 01000000000                             |
|         |            |                                | 30.829.80      | 6     | 30,829,80     |        |           |      |       | 1   |       |         |        |       | 6     | 6     | 6     | 0     |      |      |                                         |

Se explica a continuación la botonera:

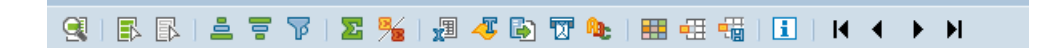

Al marcar una línea permite ver los detalles de la bolsa seleccionada

Nos lleva a la siguiente ventana, donde se visualizan **detalles**.

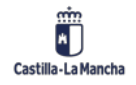

#### Anexo de Personal

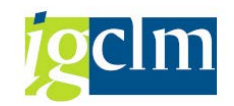

|                      | une ue un p                      |             | abajo         |               |       |        |                                                                     |              |             |              |                  |
|----------------------|----------------------------------|-------------|---------------|---------------|-------|--------|---------------------------------------------------------------------|--------------|-------------|--------------|------------------|
| Val                  | orar                             |             |               |               |       |        |                                                                     |              |             |              |                  |
| Versić               | n de Pues                        | þ1 🗇        | Ini           | cio Validez   |       | 01     | .01.2005                                                            | Fin Validez  | 31.12.9999  |              |                  |
| Códig                | 0                                | 1 SEC       | CRETARIO/A PR | ESIDENTE/A C. | CONSL | JLTIVO |                                                                     |              |             |              |                  |
|                      |                                  |             |               |               |       |        |                                                                     | []           |             |              |                  |
| Relaci               | ón de Empleo                     | E EVENTUALE | S DE GABINETE |               |       | Cód.   | Externo                                                             | 010000000001 |             |              |                  |
| Proce                | dencia                           | F FUNCION P |               |               |       | 0.0    | oncurso                                                             |              |             |              |                  |
| Mun                  |                                  |             |               | ,             |       | Area   | Adm                                                                 |              |             |              |                  |
| Tino i               | ornada                           |             |               |               |       | F Pr   | ovisión                                                             | R EVENTI IAI |             |              |                  |
| Centr                | o gestor                         | 04010000    | CONS          |               | vo    | Entid  | ad CP                                                               | JCCM         |             |              |                  |
| Nº Pla               | zas                              | 1           | Dotadas       |               |       | 1 Ocup | adas                                                                | 1            | A amortizar | Г            | 0                |
|                      |                                  |             |               |               |       |        |                                                                     |              |             |              |                  |
|                      |                                  |             |               |               |       |        | ,                                                                   |              | 15.162      | ., 2 1       |                  |
| laza                 | Programa                         | Dotada      | Ocupada       | A Amortizar   |       | Cue/Ca | Denominación                                                        |              | 15.162      | ,,21         |                  |
| Plaza                | Programa<br>112B                 | Dotada<br>V | Ocupada<br>V  | A Amortizar   |       | Cue/Ca | Denominación                                                        |              | 13.102      | ,21          |                  |
| Plaza<br>1           | Programa<br>112B                 | Dotada<br>V | Ocupada<br>V  | A Amortizar   |       | Cue/Ca | Denominación                                                        |              | 10.02       | ,            |                  |
| Plaza                | Programa<br>112B                 | Dotada<br>V | Ocupada<br>V  | A Amortizar   |       | Cue/Ca | Denominación                                                        |              | 10.102      | ,            |                  |
| Plaza<br>1           | Programa<br>112B                 | Dotada<br>V | Ocupada<br>V  | A Amortizar   |       | Cue/Ca | Denominación                                                        |              | 10.102      |              | -<br>-<br>-<br>- |
| Plaza<br>1           | Programa<br>112B<br>Denominación | Dotada      | Ocupada       | A Amortizar   |       | Cue/Ca | Denominación                                                        |              |             | 921<br>  ( ) | -<br>-<br>-<br>- |
| Plaza<br>L           | Programa<br>112B<br>Denominación | Dotada<br>V | Ocupada<br>V  | A Amortizar   |       | Cue/Ca | Denominación                                                        |              |             | 4            | -<br>-<br>-<br>- |
| Plaza<br>L           | Programa<br>112B<br>Denominación | Dotada<br>V | Ocupada<br>V  | A Amortizar   |       | Cue/Ca | Denominación                                                        |              |             | 4            | · · ·            |
| Plaza<br>1<br>Compl. | Programa<br>112B<br>Denominación | Dotada<br>V | Ocupada<br>V  | A Amortizar   |       | Cue/Ca | Denominación                                                        |              |             | 4            |                  |
| Plaza<br>L           | Programa<br>112B<br>Denominación | Dotada<br>V | Ocupada<br>V  | A Amortizar   |       | Cue/Ca | Denominación                                                        |              |             | 4            |                  |
| Plaza                | Programa<br>112B<br>Denominación | Dotada<br>V | Ocupada       | A Amortizar   |       | Cue/Ca | Denominación                                                        |              |             | 4            |                  |
| Compl.               | Programa<br>112B<br>Denominación | Dotada      | Ocupada<br>V  | A Amortizar   |       | Espec. | Denominación   Denominación  Denominación  Denominación  escripción |              |             | 4            |                  |
| Compl.               | Programa<br>1128<br>Denominación | Dotada<br>V | Ocupada<br>V  | A Amortizar   |       | Espec. | Denominación   Denominación  Denominación  exercipción              |              |             |              |                  |
| Plaza<br>1<br>Compl. | Programa<br>112B<br>Denominación | Dotada<br>V | Ocupada<br>V  | A Amortizar   |       | Espec. | Denominación                                                        |              |             | 4            |                  |
| Plaza<br>1<br>Compl. | Programa<br>1128<br>Denominación | Dotada      |               | A Amortizar   |       | Espec. | Denominación                                                        |              |             |              |                  |

Para volver atrás:

| 🔄 Sistema Ayuda |   |     |   |       |
|-----------------|---|-----|---|-------|
| 0               | • | « 🗐 | R | i ≞ m |

**Seleccionar o deseleccionar todo el bloque**. De forma masiva podrá seleccionar todos los registros visualizados.

El funcionamiento de estos tres botones es muy similar. Permitirá una vez seleccionada una columna ordenar los datos de forma **Ascendente o Descendente o fijar un filtro** en dicha columna.

**Sumatorio y Subtotal**. Una vez seleccionada una columna que tenga datos numéricos, podremos indicarle al sistema que nos de la sumatoria de dicha columna. La columna de subtotal, permitirá elegir otra columna como criterio de agrupación de importes.

**Exportar a excel, exportar a fichero en local,** permitiendo varias opciones de exportación y Visualización ABC, que es una forma estadística de mostrar los datos.

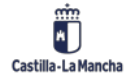

### Ejecución Presupuestaria Anexo de Personal

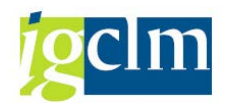

🌐 🆽 🖷

Modificación de Layout (disposición visual), Seleccionar disposición y grabar disposición.

De esta manera podremos cambiar la visualización de las columnas visualizadas, añadir o quitar, además de poder guardar esa disposición para un uso posterior.

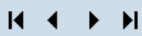

Con estas **flechas** podremos desplazamos a derecha a izquierda de una en una o ir al principio o final de las columnas del informe.

### 1.4.4. Consulta de Plazas Valoradas

Permite la visualización del resultado **1.4.1 Valoración de Escenarios** pero la información mostrada es en referencia a las plazas valoradas.

Se accede a través del siguiente menú:

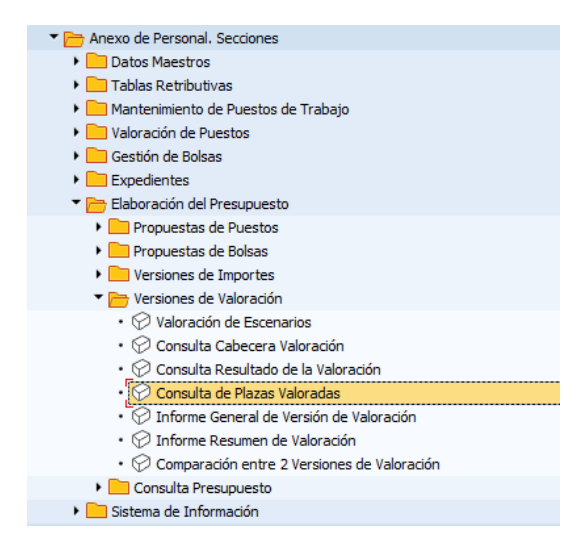

| Visualización Plazas a Valorar |       |
|--------------------------------|-------|
|                                |       |
| Selección de versión           |       |
| Ejercicio 2021                 |       |
| Versión 🗹                      |       |
|                                |       |
| Selección de datos adicionales |       |
| Código de puesto               | a 📄 🔁 |
| Relación de empleo             | a 📄 🖻 |
| Centro gestor                  | a 🔂   |
| Centro de trabajo              | a 📄 📩 |
| Programa                       | a 📑   |
|                                |       |
| Variante de visualización      |       |
|                                |       |

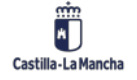

### Anexo de Personal

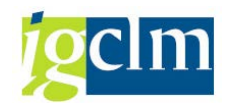

Los campos a rellenar son:

- > Ejercicio
- Versión
- Código de puesto
- Relacion de empleo
- Centro gestor
- Centro de trabajo
- Programa

Al ejecutar:

| Cier | 99 De | ade .    | Hasta      | Descripción del poesto          | Importe Plass | Importe Total | A valorar | N* Plasas | Dotadas | Ocupadas | Vacantes | Ce.gestor | B+celle | EnCP    | 8.X. | C.Trab | Grupe | C. Dest. | Comp. Xsp. | Importe   | Gr.Lab. | A. Cargo | Posty . 12 |
|------|-------|----------|------------|---------------------------------|---------------|---------------|-----------|-----------|---------|----------|----------|-----------|---------|---------|------|--------|-------|----------|------------|-----------|---------|----------|------------|
| 2    | 1 01  | .01.2005 | 31.12.9999 | SECRETARIO/A PRESIDENTE/A C.CO  | 39.527,54     | 25.827,84     | 1         | 1         | 1       | 1        |          | 04010000  | 04      | JOCH    | z    | 0001   | c     | 10       | 244        | 13,102,24 |         |          | 1128       |
|      | 2 01  | .01.2004 | 31.12.9995 | LETRADO/A SECRETABIO GENERAL    | 76,530,13     | 76.530,13     | 1         | 1         | 1       | 1        | 0        | 04010000  | 04      | 3008    | A    | 0001   | x     | 30       | 338        | 30.653,88 | 1       |          | 1128       |
|      | 3 13  | .07.2018 | 31.12.9999 | LETRADO/A                       | 70,735,83     | 845.204,44    |           |           | 8       |          | 0        | 04010000  | 04      | 3008    | A    | 0001   | 3.    | 2.9      | 336        | 26.999,16 |         |          | 1128       |
|      | \$ 03 | .04.2007 | 31.12.9999 | J.NEG.ARCHIVO Y DOCUMENTACION   | 20.829,80     | 10.029,00     | 1         | 1         | 1       | 1        | 0        | 04010000  | 0.4     | JOCH    | A    | 0001   | C     | 17       | 222        | 8.727,84  | 1       |          | 1128       |
|      | 6 01  | .01.2008 | 31,12,9999 | AUXILIAR ADMINISTDOCUMENTAC.    | 30.034,66     | 30.034,66     | 1         | - 2       | 1       | 1        | 0        | 04010000  | 0.4     | 3000    | A    | 0001   | c     | 15       | 224        | 9,366,72  |         |          | 1128       |
|      | 7 01  | 01.2005  | 31.12.9999 | J MEG ADMINISTRATIVO (CAJ RAG.  | 31,703,73     | 81.703,72     | 1         | 1         | 1       | 1        | 0        | 04010000  | 04      | JOCH    | A    | 0001   | C     | 10       | 225        | 9,053,52  |         |          | 1128       |
|      | 8 01  | .01.2008 | 31.12.9999 | AUXILIAR ADMINISTRATIVO         | 10.034,66     | 61.665,02     | 2         | 2         | 2       | 2        |          | 04010000  | 04      | JOCH    | A    | 0001   | C     | 16       | 224        | 9.366,72  |         |          | 1128       |
| 03   | 15 01 | .08.2014 | 31.12.9999 | GRIERANIZA                      | 24.855,21     | 49.710,42     |           | 2         | 2       | 2        | 0        | 04010000  | 04      | 3004    | L    | 0001   |       |          |            | 0,00      | 5.      |          | 1128       |
| 132  | 51 01 | .01.2014 | 31.12.9999 | PRESIDENTE CONSEJO CONSULTIVO   | 77.015,72     | 77.019,73     | 1         | 1         | 1       | 1        | 0        | 04010000  | 04      | JOCH    | D    | 0001   |       |          |            | 0,00      |         | 03       | 1128       |
| 132  | 54 01 | .01.2014 | 31.12.5555 | CONSEJERO CONSEJO CONSULTIVO    | 70.335,16     | 292.916.64    | 4         | 4         | 4       | 4        | 0        | 04010000  | 04      | JOCH    | D    | 0001   |       | -        |            | 0,00      | 1000    | 04       | 1128       |
| 798  | 52 04 | .09.2018 | 31.12.9999 | CONDUCTOR/A C.CONSULTIVO        | 47,423,99     | 47,423,95     | 1         | - 2       | 1       | 1        |          | 04010000  | 04      | 20010   | 1    | 0001   |       |          |            | 0,00      | 4       |          | 1128       |
|      |       |          |            |                                 |               | 1.304.052.50  | 22        | 23        | 2.0     | 22       | 0        | 04010000  | 04      |         |      |        |       |          |            |           |         |          |            |
| 191  | 21 01 | .01.2014 | 11.12.9999 | PRESIDENTE                      | 04.173.64     | 84,175,64     | 1         | 1         | 1       | 1        |          | 11010000  | 11      | JOCH    | D    | 0002   |       |          |            | 0.00      |         | 01       | 1118       |
| 185  | 61 10 | 07,2015  | 31.12.9999 | ASESON/A GABINETE               | 77,768,03     | 17,768,02     | 1         | 1         | 1       | 1        |          | 11010000  | 11      | 2008    | 2    | 8744   | λ     | 30       | 310        | 30,663,88 |         |          | 1128       |
| 756  | 43 01 | .01.2014 | 31.12.5599 | D. GABINETE PRESIDENCIA         | 73.229,14     | 79.329,14     | 1         | 1         | 1       | 1        | 0        | 11010000  | 11      | JOCH    | D    | 5744   |       |          |            | 0,00      | 1000    | 04       | 112A       |
| 377  | 51 10 | .07.2019 | 51.12.5555 | J. NEG. ACHINISTRATIVO          | 15.246.60     | 25.246.60     | 1         | 2         | 2       | 1        | 1        | 11010000  | 11      | 2008    | . 2  | \$744  | C.    | 18       | 276        | 10.033.15 |         |          | 1223       |
| 701  | 74 10 | .07.2018 | 31.12.5555 | J. MEG. ADMINISTRATIVO          | 35.246.60     | 25.246.60     | 1         | 1         | 1       | 1        |          | 11010000  | 11      | 3000    | A    | 5744   | c     | 10       | 376        | 10,033,12 | 1       |          | 1128       |
| 802  | 43 07 | 10.2018  | 31.12.9999 | COORDINADOR/A DE PROTOCOLO      | 77,768,02     | 77,760,02     | 1         | 1         | 1       | 1        |          | 11010000  | 11      | JOCH    | T.   | 5744   | à     | 30       | 220        | 20,652,00 |         |          | 11228      |
| 005  | 73 01 | .01.2021 | 31.12.5959 | D.G.COORD.INFORMATIVA           | 73,225,16     | 73,225,16     | 1         | 1         | 1       | 1        | 0        | 11010000  | 11      | Jacorel | D    | \$752  |       | 100      | 1.11       | 0.00      | 1       | - 04     | 112A       |
| 805  | 74 01 | .01.2021 | 31.12.9999 | D. ADJUSTO GASINETE PERSIDENCIA | 65.432.04     | 69.422.24     | 1         | 1         | 1       | 1        |          | 11010000  | 1.1     | 2000    | D    | \$744  |       |          |            | 0.00      |         | 05       | 1128       |
|      | -     | ALC: NO. |            |                                 |               | \$26,106,20   |           | 3         |         |          | 1        | 11010000  | 11      | 100     | 100  |        |       |          |            |           | -       |          | 194726     |
| 1.1  | 5 03  | 10.2015  | 31.12.9999 | ADJUSTO/A VICEPSESIDENTE        | \$0.255,30    | 60.255,30     | 1         | 3         | 3       | 1        |          | 11020000  | 11      | 3008    | 2    | 7219   | 3     | 24       | 328        | 15.157,84 |         |          | 1328       |
|      | 16 18 | .07.2015 | 31.12.9999 | ASESON /A DOCUMENTACION         | 71.414.00     | 71.414.00     | - 1       | 1         | 1       | 1        | 0        | 11020000  | 11      | 3000    | 2    | 7315   | 3     | 20       | 336        | 26.999.16 |         |          | 1128       |
|      | 20 10 | .07.2015 | 31.12.9999 | SECRETARIA/O DIR.OFIC.TRANSP.Y  | \$2,405,03    | 32,405,03     | 1         | 1         | 1       | 1        | 0        | 11020000  | 11      | JOCH    | A    | 7109   | D     | 17       | 218        | 11.601.52 | 11      |          | 1123       |
|      | 22 08 | 10.2015  | 31.12.5959 | ASESON/A GASIMETE VICEPSEEIDEM  | 71.414.00     | 142.828.00    | 2         | 3         | 3       | 2        |          | 11020005  | 11      | 3000    |      | 7215   | A     | 28       | 236        | 24,555,14 |         |          | 1128       |
|      | 33 14 | .07.2015 | 31.12.5555 | J. NEG. ADMINISTRATIVO          | 25.246.60     | 35.246.68     | 1         | 1         | 1       | 1        |          | 11020000  | 11      | 2004    | A    | 7105   | c     | 1.0      | 376        | 10,833,13 | -       |          | 1128       |
|      | 40 10 | .07.2015 | 31.12.3995 | J. GABINETE VICEPSESIDENTE      | 77,768,92     | 77,748,02     | 1         | 1         | 1       | 1        | 0        | 11020000  | 11      | JOOK    | T.   | 7215   | à     | 30       | 330        | 10,653,50 |         |          | 1128       |
| 1    | 43 01 | .61.2020 | 31,12,9999 | J.SECCION                       | \$0,382,83    | \$0.302,03    | 1         | 2         | 1       | 1        |          | 11020000  | 11      | 3006    | A    | 7185   | A     | 25       | 315        | 13.842,40 |         |          | 1128       |
| 63   | 26 18 | .07.2018 | 31.10.9999 | DIRECTOR/A DELEGACION SERVICIO  | 71.414.00     | 71,414,00     | 1         | - 1       | 1       | 1        | 0        | 11050000  | 11      | 3008    | π    | 8455   | A     | 28       | 236        | 24.999.14 |         |          | 1123       |
| 63   | 35 10 | .07.2019 | 31.12.5399 | J.MEG. SECRET. CONSEJO GOBIERNO | 35.246,60     | 35.246,60     | 1         | 2         | 1       | 1        | 0        | 11000000  | 11      | JOCH    | A    | 0003   | C     | 10       | 276        | 10.033,23 | -       |          | 1123       |
| 6.5  | 85 10 | .07.2015 | 31.12.9999 | COORDINADOR/A SERVICION         | \$2,450,94    | 82.450,84     | 1         | 2         | 1       | 1        | 0        | 11020000  | 11      | 2000    | A    | 5455   | A     | 25       | 299        | 15.415.20 |         |          | 1128       |
| 5.1  | 53 10 | .07.2015 | 31.12.3935 | J.SECCION                       | 60.302.83     | 60.382.63     | 1         | 2         | 2       | 1        | 1        | 11020060  | 11      | 3008    | A    | 6730   | 4     | 25       | 319        | 13.842.40 |         |          | 1128       |
| 53   | 26 10 | .07.2015 | 31.12.9999 | LETRADO/A GABINETE JURIDICO     | 44,700,75     | 400,732,74    |           | 7         | 6       | 6        | 0        | 11020000  | 11      | JOCH    | à    | 6731   | A     | 20       | 333        | 24.095.76 |         |          | 1128       |
| 6.3  | 58 18 | .07.2015 | 31.12.5955 | LETRADO/A COORDINADOR           | 70,735,03     | 70,735,03     | 1         | 1         | 1       | 1        |          | 11020000  | 11      | JOOK    | A    | 6732   | A     | 25       | 336        | 24.999,16 |         |          | 1128       |
| 83   | 55 10 | .07.2019 | 31.12.9999 | LETRADO/A GABINETE JURIDICO     | 66,708,75     | 333.943,55    |           | 6         | 5       |          | 0        | 11020000  | 11      | JOCH    | A    | 6732   | A     | 20       | 033        | 24.095,76 |         |          | 1128       |
| 54   | 01 18 | .07.2015 | 31.12.3333 | LETEADO/A COORDINADOR           | 70,735,03     | 70,735,93     | 1         | 1         | 1       | 1        | 0        | 11020000  | 11      | JOCH    | A    | 6753   | 3     | 2.5      | 236        | 16.999.16 | 10000   |          | 1128       |
| 5.4  | 04 19 | .07.2015 | 31.12.5555 | LETEADO/A COOSDINADOS           | 70,735,03     | 70,735,83     | 1         | 1         | 1       | 1        | 0        | 11020000  | 12      | 2008    | à    | 6734   | A     | 29       | 336        | 24,999,16 |         |          | 11238      |
| 6.4  | 05 10 | .07.2015 | 21.12.5599 | LETRADO/A GASINETE JURIDICO     | 66,700,79     | 200.346,37    | 3         | 3         | 3       | 3        | 0        | 11020000  | 11      | JOCH    | A    | 6724   | A     | 20       | 222        | 24.055.76 | -       |          | 1128       |
| 6.4  | 08 18 | .07.2015 | 21.12.2222 | LETRADO/A COORDINADOR           | 70,735,03     | 70,735,03     | 1         | 1         | 1       | 1        |          | 11020000  | 11      | JOCH    | A    | 6721   | A     | 2.9      | 225        | 16,999,16 |         |          | 1128       |
| 54   | 09 11 | .07.2019 | 31.12.9999 | LETERDO/A GARINETE JURIDICO     | 66.705.75     | 1.001.831.85  | 15        | 34        | 14      | 15       | 1        | 11020000  | 11      | 2001    | 100  | 6730   |       | 28       | 311        | 24.095.76 |         |          | 11138      |

Se muestran los datos agrupados por centro gestor, pudiendo ocultar el detalle pinchando en la línea amarilla dejando solo la línea del total.

| Códig | Desde                 | Hasta        | Descripción del puesto                                                                                                    | Imports Plaza | Importe Total | A valorar | S* Dianas | Dotadae | Orspetter | Vacantes | Ce.gestor | Secolds. | XnCP | a.x. | C.Trab  | бизре | C. Dest. | Cosp. Esp. | Importe   | Gr.Lab. | A.Cargo | Posts ID |
|-------|-----------------------|--------------|----------------------------------------------------------------------------------------------------|---------------|---------------|-----------|-----------|---------|-----------|----------|-----------|----------|------|------|---------|-------|----------|------------|-----------|---------|---------|----------|
|       | -                     |              |                                                                                                    | -0            | 1.304.051.58  | 21        | 22        | 23      | 22        |          | 04010000  | 04       |      | -    |         |       |          |            |           |         |         |          |
|       | and the second second | dimension of | CONTRACTOR OF STREET, STREET, | Second second | \$26.106,20   |           | 3         |         |           | 1        | 11010000  | 11       |      |      | (STANC) | 2000  |          |            |           |         |         |          |
| 1     | \$ 09.10.2019         | 31.12.9999   | ADJUNTO/A VICEPRESIDENTE                                                                                                    | 80.285,30     | 60.255,30     | 1         | 3         | 3       | 1         | 2        | 11020000  | 11       | 3008 | x    | 7215    | 4     | 24       | 328        | 15.157,04 |         |         | 1128     |
| 1     | 18.07.2019            | 31.12.9555   | ASESOR/A DOCUMENTACION                                                                                                    | 71,414,00     | 71.414,00     | 1         | 1         | - 1     | 1         | 0        | 11020000  | 21 .     | 3008 | 8    | 7219    | 3.    | 28       | 336        | 24.395,14 |         |         | 112A     |
| 2     | 18.07.2019            | 31.12.9999   | SECRETARIA/O DIR.OFIC.TRANSP.Y                                                                                                    | 32.605,03     | 32.605,03     | 1         | 1         | 1       | 1         | 0        | 11020000  | 11       | JOIN | A    | 7109    | D     | 17       | 218        | 11.601,62 |         |         | 110A     |
| 2     | 09.10.2019            | 31.12.9999   | ASESOR/A GARINETE VICEPRESIDEN                                                                                                    | 71.414.00     | 143.828,00    | - 2       | 3         | 3       | 2         | - 2      | 11020000  | 21       | JOCH | 8    | 7219    | 2     | 28       | 314        | 26.999,16 |         |         | 112A     |
| 3     | 18.07.2019            | 31.12.9995   | 3.NEG.ADHINISTRATIVO                                                                                                    | 35.246,65     | 35.246,40     | 1         | 1         | 2       | 1         | 0        | 11020000  | 31       | JOCH | A    | 7109    | C     | 18       | 376        | 10.033,12 |         |         | 112A     |
|       | 0 10.07.2019          | 31.12.9999   | 3. GABINETE VICEPSESIDENTE                                                                                                    | 77,768,03     | 77.768.00     | - 1       | 1         | 1       | 1         | 0        | 11020000  | 5.1      | 3000 | Σ    | 7215    | A     | 30       | 330        | 30,653,88 |         |         | 1123     |

Se explica a continuación la botonera:

|  | 🔽   🔀 🏂 | ) 🐙 🛃 🍋 | 🎛 🕂 📆   🚺 | <b>I</b> |
|--|---------|---------|-----------|----------|
|--|---------|---------|-----------|----------|

**Seleccionar o deseleccionar todo el bloque**. De forma masiva podrá seleccionar todos los registros visualizados.

El funcionamiento de estos tres botones es muy similar. Permitirá una vez seleccionada una columna ordenar los datos de forma **Ascendente o Descendente o fijar un filtro** en dicha columna.

**Sumatorio y Subtotal**. Una vez seleccionada una columna que tenga datos numéricos, podremos indicarle al sistema que nos de la sumatoria de dicha columna. La columna de subtotal, permitirá elegir otra columna como criterio de agrupación de importes.

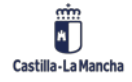

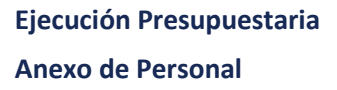

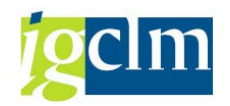

**Exportar a excel, exportar a fichero en local,** permitiendo varias opciones de exportación y Visualización ABC, que es una forma estadística de mostrar los datos.

#### 🖽 🖽 📆

Modificación de Layout (disposición visual), Seleccionar disposición y grabar disposición.

De esta manera podremos cambiar la visualización de las columnas visualizadas, añadir o quitar, además de poder guardar esa disposición para un uso posterior.

#### 

Con estas **flechas** podremos desplazamos a derecha a izquierda de una en una o ir al principio o final de las columnas del informe.

### 1.4.5. Informe General de Versión de Valoración

Se trata de un informe con muchas posibilidades de selección.

Se accede a través del siguiente menú:

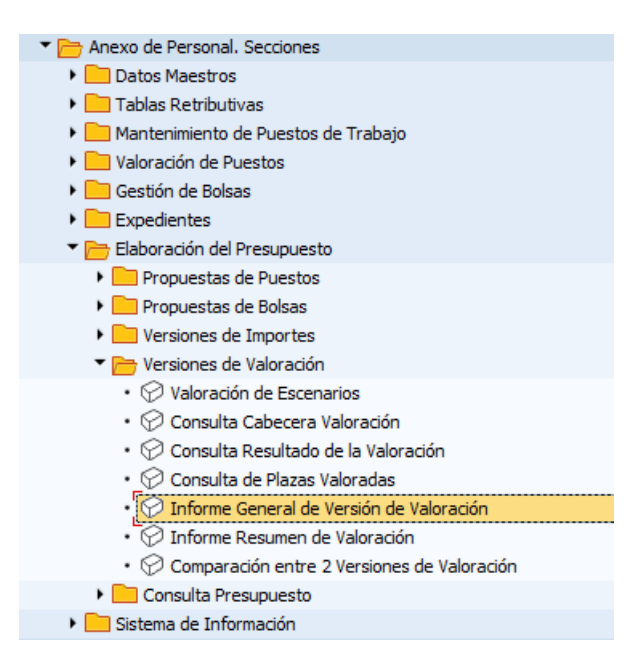

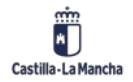

#### Anexo de Personal

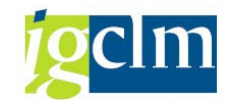

| Informe General d                                | le Versiones de Valo                                                                                                    | ración de Puestos de T         | rabajo.                                              |
|--------------------------------------------------|----------------------------------------------------------------------------------------------------|--------------------------------|------------------------------------------------------|
| Ø                                                |                                                                                                    |                                |                                                      |
| Parámetros de selección                          | Parámetros de organización                                                                                                    | Selección de datos adicionales | Opciones de selección por Tipo de relación de empleo |
| Parámetros de selección                          |                                                                                                    |                                |                                                      |
| Ejercicio de Valoración<br>Versión de Valoración | real statements and statements and s |                                |                                                      |
| Selección de plazas                              |                                                                                                    |                                |                                                      |
| Total Plazas 📀                                   | Plazas Valoradas                                                                                                    | ۲                              |                                                      |
| Plazas Dotadas 🛛 🔿                               | Plazas Ocupadas                                                                                                    | O Plazas Vacante               | s O                                                  |
| on varias las pesta                              | añas de datos para                                                                                                    | sacar el listado               |                                                      |
| Informe General de                               | e Versiones de Valor                                                                                                    | ación de Puestos de Tra        | abajo.                                               |
| Ð                                                |                                                                                                    |                                |                                                      |
| Parámetros de selección                          | Parámetros de organización                                                                                                    | Selección de datos adicionales | Opciones de selección por Tipo de relación de empleo |
| Parámetros de selección                          |                                                                                                    |                                |                                                      |
| Entidad CP                                       | JCCM                                                                                                    |                                |                                                      |
| Ejercicio                                        | 2021                                                                                                    |                                |                                                      |
|                                                  |                                                                                                    |                                |                                                      |
| Cabecera                                         |                                                                                                    |                                |                                                      |
| Término 1                                        |                                                                                                    |                                |                                                      |

Mediante la ayuda de búsqueda de los campos Término 1 – Término 4, permitirá hacer una selección de los campos que se mostrarán en la cabecera del informe. Por ejemplo vamos a hacer que nos muestre la sección y el Órgano gestor.

ð

| Informe General de V       | ersiones de Valoración de Puestos de Trabajo.                             |
|----------------------------|---------------------------------------------------------------------------|
| æ                          |                                                                           |
| Parámetros de selección Pa | rámetros de organización 🖌 Selección de datos adicionales 📝 Opciones de s |
| Parámetros de selección    |                                                                           |
| Entidad CP                 | JCCM                                                                      |
| Ejercicio                  | 2021                                                                      |
| Cabecera                   |                                                                           |
| Término 1                  | SECCIÓN                                                                   |
| Término 2                  | ÞRGANO GESTOR                                                             |
| Término 3                  |                                                                           |
| Término 4                  |                                                                           |
| OProv. Administrativa      |                                                                           |
| Prov. Geográfica           |                                                                           |

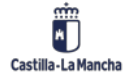

Término 2 Término 3 Término 4 OProv. Administrativa • Prov. Geográfica

### Anexo de Personal

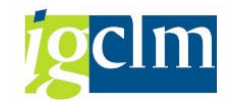

| Parámetros de selección                                                                                                    | Parámetros de organización | Selección de datos adicionales                                      | Opciones de selección por Tipo de relación de empleo                                                                                                    |
|----------------------------------------------------------------------------------------------------|----------------------------|---------------------------------------------------------------------|----------------------------------------------------------------------------------------------------|
| ección de datos adicionales                                                                                                    |                            |                                                                     |                                                                                                    |
| ódigo de puesto                                                                                                    |                            | a                                                                   |                                                                                                    |
| elación de empleo                                                                                                    |                            | a                                                                   |                                                                                                    |
| entro gestor                                                                                                    | ×                          |                                                                     |                                                                                                    |
| ograma                                                                                                    |                            | a                                                                   |                                                                                                    |
| po de centro                                                                                                    |                            | a                                                                   |                                                                                                    |
| entro de trabajo                                                                                                    |                            | a                                                                   |                                                                                                    |
| unicipio Geográfico                                                                                                    |                            | a                                                                   |                                                                                                    |
| unicipio Administrativo                                                                                                    |                            | a                                                                   |                                                                                                    |
| po de Jornada                                                                                                    |                            | a                                                                   |                                                                                                    |
| orma Provisión                                                                                                    |                            | a                                                                   |                                                                                                    |
| idigo externo                                                                                                    |                            | a                                                                   |                                                                                                    |
| nominación Corta                                                                                                    |                            |                                                                     |                                                                                                    |
| iominación Larga                                                                                                    |                            |                                                                     |                                                                                                    |
| re de concurso                                                                                                    |                            | a                                                                   | <b>R</b>                                                                                                    |
| a funcional                                                                                                    |                            |                                                                     |                                                                                                    |
| uisitos                                                                                                    |                            | a                                                                   |                                                                                                    |
| tión                                                                                                    |                            |                                                                     |                                                                                                    |
|                                                                                                    |                            |                                                                     |                                                                                                    |
| metros de selección                                                                                                    | Parámetros de organización | Selección de datos adicionales                                      | Opciones de selección por Tipo de relación de en                                                                                                    |
| ámetros de selección<br>al Funcionario                                                                                                    | Parámetros de organización | Selección de datos adicionales                                      | Opciones de selección por Tipo de relación de en                                                                                                    |
| metros de selección<br>Funcionario<br>Grupo                                                                                                    | Parámetros de organización | Selección de datos adicionales                                      | Opciones de selección por Tipo de relación de en<br>Concernante de selección por Tipo de relación de en<br>Concernante de selección por Tipo de relación de selección de selecció |
| netros de selección<br>Funcionario<br>Grupo<br>(a valorar)                                                                                                    | Parámetros de organización | Selección de datos adicionales                                      | Copciones de selección por Tipo de relación de en                                                                                                    |
| netros de selección<br>Funcionario<br>Grupo<br>(a valorar)<br>mento Destino                                                                                                    | Parámetros de organización | Selección de datos adicionales                                      | Opciones de selección por Tipo de relación de en                                                                                                    |
| ámetros de selección<br>al Funcionario<br>o Grupo<br>> (a valorar)<br>lemento Destino<br>lemento Específico                                                                                                    | Parámetros de organización | Selección de datos adicionales                                      | Opciones de selección por Tipo de relación de en                                                                                                    |
| metros de selección<br>Funcionario<br>O Grupo<br>(a valorar)<br>emento Destino<br>emento Específico<br>o/Escala                                                                                                    | Parámetros de organización | Selección de datos adicionales                                      | Opciones de selección por Tipo de relación de en                                                                                                    |
| netros de selección<br>Funcionario<br>Grupo<br>(a valorar)<br>mento Destino<br>mento Específico<br>/Escala<br>ccionar datos                                                                                                    | Parámetros de organización | Selección de datos adicionales                                      | Opciones de selección por Tipo de relación de en                                                                                                    |
| netros de selección<br>Funcionario<br>Grupo<br>(a valorar)<br>mento Destino<br>mento Específico<br>v/Escala<br>ccionar datos<br>Laboral                                                                                                    | Parámetros de organización | Selección de datos adicionales                                      | <ul> <li>Opciones de selección por Tipo de relación de en</li> <li>C</li> <li>C</li></ul>                                                                                                    |
| etros de selección<br>Funcionario<br>Grupo<br>a valorar)<br>mento Destino<br>mento Específico<br>/Escala<br>rcionar datos<br>aboral<br>Grupo                                                                                                    | Parámetros de organización | Selección de datos adicionales                                      | Opciones de selección por Tipo de relación de en                                                                                                    |
| I Funcionario Crupo Crupo Cavalorar) emento Destino emento Específico o/Escala cccionar datos Laboral o Grupo oria                                                                                                    | Parámetros de organización | Selección de datos adicionales                                      | Opciones de selección por Tipo de relación de en                                                                                                    |
| I Funcionario I Funcionario Grupo Grupo (a valorar) emento Destino emento Específico o/Escala eccionar datos I Laboral > Grupo pria aidad                                                                                                    | Parámetros de organización | Selección de datos adicionales                                      |                                                                                                    |
| metros de selección Funcionario Grupo (a valorar) emento Destino emento Especifico o/Escala cccionar datos Laboral Laboral oria alidad asociados al nuestn                                                                                                    | Parámetros de organización | Selección de datos adicionales                                      |                                                                                                    |
| Puncionario Funcionario Grupo (a valorar) mento Destino mento Destino vescala ccionar datos Laboral Grupo ria sildad asociados al puesto ccionar datos                                                                                                    | Parámetros de organización | Selección de datos adicionales                                      |                                                                                                    |
| metros de selección<br>Funcionario<br>Grupo<br>(a valorar)<br>mento Destino<br>mento Especifico<br>y/Escala<br>ciccionar datos<br>Laboral<br>i Grupo<br>xria<br>silidad<br>asociados al puesto<br>ciconar datos                                                                                                    | Parámetros de organización | Selección de datos adicionales                                      |                                                                                                    |
| netros de selección<br>Funcionario<br>Grupo<br>(a valorar)<br>mento Destino<br>emento Específico<br>y/Escala<br>ccionar datos<br>Laboral<br>Grupo<br>rria<br>silidad<br>asociados al puesto<br>ccionar datos                                                                                                    | Parámetros de organización | Selección de datos adicionales                                      |                                                                                                    |
| Puncionario Funcionario Grupo (a valorar) mento Destino mento Especifico /Escala ccionar datos Laboral Grupo ria lidad asociados al puesto ccionar datos gos Alto Cargo                                                                                                    | Parámetros de organización | Selección de datos adicionales  a a a a a a a a a a a a a a a a a a |                                                                                                    |
| metros de selección<br>Funcionario<br>o Grupo<br>(a valorar)<br>mento Destino<br>mento Especifico<br>y/Escala<br>ciccionar datos<br>Laboral<br>i Grupo<br>xria<br>alidad<br>asociados al puesto<br>cicionar datos<br>gos<br>2 Alto Cargo<br>ciconar datos                                                                                                    | Parámetros de organización | Selección de datos adicionales                                      |                                                                                                    |
| imetros de selección al Funcionario o Grupo (a valorar) lemento Destino lemento Específico o Grupo o Grupo o Grupo al Laboral o Grupo poria ialidad i. asociados al puesto eccionar datos argos eccionar datos al Docente                                                                                                    | Parámetros de organización | Selección de datos adicionales                                      |                                                                                                    |
| rámetros de selección al Funcionario go Grupo to (a valorar) plemento Destino plemento Especifico po/Escala eleccionar datos eleccionar datos  | Parámetros de organización | Selección de datos adicionales                                      | Priores de selección por Tipo de relación de en         Image: Construction of the selección por Tipo de relación de en         Image: Construction of the selección de en         Image: Construction of the selección de en         Image: Construction of the selección de en         Image: Construction of the selección de en         Image: Construction of the selección de en         Image: Construction of the selección de en         I                                                                                                    |
| rámetros de selección al Funcionario go Grupo to (a valorar) plemento Destimo po/Escala seccionar datos al Laboral go Grupo goria cialidad pl. asociados al puesto seccionar datos al cocente o Destino Destin | Parámetros de organización | Selección de datos adicionales  a a a a a a a a a a a a a a a a a a |                                                                                                    |
| rámetros de selección nal Funcionario go Grupo to (a valorar) plemento Destino plemento Destino po/Escala eleccionar datos al Laboral go Grupo to alocados al puesto eleccionar datos cargos de Alto Cargo eleccionar datos al Docente o p. Destino Docente                                                                                                    | Parámetros de organización | Selección de datos adicionales  a a a a a a a a a a a a a a a a a a |                                                                                                    |
|                                                                                                    | Parámetros de organización | Selección de datos adicionales  a a a a a a a a a a a a a a a a a a |                                                                                                    |
| imetros de selección  Il Funcionario o Grupo (a valorar) lemento Destino emento Especifico o/Escala eccionar datos l Laboral o Grupo oria alidad . asociados al puesto eccionar datos regos e Alto Cargo eccionar datos l Docente . Destino Docente emento Singular O                                                                                                    | Parámetros de organización | Selección de datos adriconales                                      |                                                                                                    |
| entros de selección  Funcionario Grupo (a valorar) mento Destino mento Especifico vescala ccionar datos Laboral Grupo ria lidad asociados al puesto accionar datos gos ccionar datos Docente Destino pcente mento Singular                                                                                                    | Parámetros de organización | Selección de datos adicionales  a a a a a a a a a a a a a a a a a a | Pricines de selección por Tipo de relación de er         Image: Construction of the selección por Tipo de relación de er         Image: Construction of the selección de er         Image: Construction of the selección de er         Image: Construction of the selección de er         Image: Construction of the selección de er         Image: Construction of the selección de er         Image: Conser         Image: Construction of the se                                                                                                    |

### Con los datos seleccionados se muestra lo siguiente:

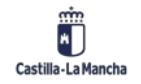

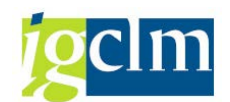

Anexo de Personal

|                                                                    | _     |                         |                                         |                       |                                      |                                         |       |               |             |               |         |             |              |              |
|--------------------------------------------------------------------|-------|-------------------------|-----------------------------------------|-----------------------|--------------------------------------|-----------------------------------------|-------|---------------|-------------|---------------|---------|-------------|--------------|--------------|
| Versión de Valoración: 2021 / 21<br>Fechas desde: 01.01.2021 a : 3 | . 12  | 2021                    |                                         | Versi                 | in de Catálogo d<br>in de Tablas Ret | Fecha de informe: 03.11.202<br>Página : |       |               |             |               |         |             |              |              |
| SECCIÓN : 04<br>ÓRGAND GESTOR : 04<br>RELACIÓN DE EMPLEO : A       | )1    | CONSE<br>CONSE<br>FUNCI | JO CONSULT<br>JO CONSULT<br>ONARIOS     | IVQ<br>IVQ            |                                      |                                         |       |               |             |               |         |             |              |              |
| digo Descripción del puesto                                        | r.    | Desde                   | F. Hasta                                | Gr G                  | ND C.Especif.                        | Prg. N*Plazas                           | P.Dot | . Sueldo Base | Comp.Destin | o Comp.Especi | . Otros | Total Sin S | 5 Seg.Social | Total con SS |
| 00001 LETRADO/A SECRETARIO GENERAL                                 | 01    | .01.2004                | 31.12.999                               | a a                   | 30 0,00                              | 1                                       | 1     | 14.572,74     | 14.850,90   | 35.762,86     | 0,00    | 65.106,50   | 11.343,63    | 76.830,13    |
| 0003 LETRADO/A                                                     | 12    | .07.2018                | 31.12.9991                              | A A                   | 29 0,00                              | 8                                       | 8     | 11€.501,91    | 106.563,51  | 251.952,16    | 0,00    | 475.137,60  | 50.749,04    | 565.086,64   |
| 0006 J.NEG.ARCHIVO Y DOCUMENTACIO                                  | g 05  | .06.2007                | 31.12.9999                              | CD C                  | 17 0,00                              | ÷                                       | +     | 9.461,20      | \$.700.00   | 9.455,16      | 0,00    | 24.624,44   | 6.205.96     | 30.029.00    |
| DOOR AUXILIAR ADMINIST DOCUMENTA                                   | 2.01  | .01.2005                | 31.12.393                               | CD C                  | 15 0,00                              |                                         |       | 9.461,20      | 5.019,84    | 10,147,20     | 0,00    | 24.620,32   | 6.206,34     | 30.034,66    |
| 0008 AUXILIAR ADMINISTRATIVO                                       | 01    | .01.2005                | 31.12.999                               | S CD C                | 15 0,00                              | 2                                       | 2     | 18.922.40     | 10.035,68   | 20.294,56     | 0.00    | 49.256,64   | 12.412.60    | 61.669,32    |
| Totales                                                            |       |                         |                                         |                       |                                      | 14                                      | 14    | 178.460,66    | 148.234,60  | 337.460,00    | 0,00    | ¢64.155,16  | 133.290,11   | 797.453,27   |
| SECCIÓN : 04<br>ÓRCANO CESTOR : 04<br>RELACIÓN DE EMPLEO : E       | >1    | CONSE<br>CONSE<br>EVENT | JO CONSULT<br>JO CONSULT<br>VALES DE GJ | IVO<br>IVO<br>ABINETI |                                      |                                         |       |               |             |               |         |             |              |              |
| digo Descripción del puesto                                        | 7     | Desde                   | F. Hasta                                | Gr G                  | ND C.Especif.                        | Prg. N*Plazas                           | P.Dot | . Sueldo Base | Comp.Destin | o Comp.Especi | Otros   | Total Sin S | 5 Seg.Social | Total con SS |
| 0001 SECRETARIO/A PRESIDENTE/A C.                                  | 00 01 | .01.1005                | 31.12.555                               | s c c                 | 18 0,00                              | 1                                       | 1     | 5.461,10      | 6.052,48    | 15.375,28     | 0,00    | 30.852,96   | 0.634,50     | 39.527,54    |
| Territor                                                           |       |                         |                                         |                       |                                      | +                                       | 1     | 9 461 20      | 6 052 40    | 16 375 20     | 0.00    |             | 0 634 50     | 35 527 54    |

Aquí se puede ver la cabecera que hemos elegido previamente, así como el resto de parámetros.

## 1.4.6. Informe Resumen de Valoración

De forma análoga al anterior, pero una versión reducida.

Se accede a través del siguiente menú:

| Anexo de Personal. Secciones                                      |
|-------------------------------------------------------------------|
| Datos Maestros                                                    |
| 🕨 🧰 Tablas Retributivas                                           |
| 🕨 🧰 Mantenimiento de Puestos de Trabajo                           |
| Valoración de Puestos                                             |
| 🕨 🧰 Gestión de Bolsas                                             |
| Expedientes                                                       |
| 🔻 🛅 Elaboración del Presupuesto                                   |
| 🕨 🦳 Propuestas de Puestos                                         |
| 🕨 🦳 Propuestas de Bolsas                                          |
| Versiones de Importes                                             |
| 🔻 🗁 Versiones de Valoración                                       |
| <ul> <li>Valoración de Escenarios</li> </ul>                      |
| • 💬 Consulta Cabecera Valoración                                  |
| • 💬 Consulta Resultado de la Valoración                           |
| • 💬 Consulta de Plazas Valoradas                                  |
| <ul> <li>Informe General de Versión de Valoración</li> </ul>      |
| • 💬 Informe Resumen de Valoración                                 |
| <ul> <li>O Comparación entre 2 Versiones de Valoración</li> </ul> |
| Consulta Presupuesto                                              |
| 🕨 🧰 Sistema de Información                                        |

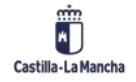

### Anexo de Personal

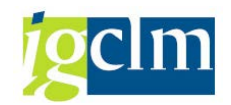

| Informe de resumen         | de valoració      | n de plazas           |  |
|----------------------------|-------------------|-----------------------|--|
| 🌚 🔁                        |                   |                       |  |
| Selección de versión       |                   |                       |  |
| Ejercicio de valoración    |                   | Versión de valoración |  |
| Parámetros de organización | Datos adicionales |                       |  |
| Datos adicionales          |                   |                       |  |
| Entidad CP                 | JCCM              |                       |  |
| Ejercicio                  | 2021              |                       |  |
|                            |                   |                       |  |
| Cabecera                   |                   |                       |  |
| Término 1                  |                   |                       |  |
| Término 2                  |                   |                       |  |
| Término 3                  |                   |                       |  |
| Término 4                  |                   |                       |  |
| Prov. Administrativa       |                   |                       |  |
| OProv. Geográfica          |                   |                       |  |
| Detalle                    |                   |                       |  |
| Término 1                  |                   |                       |  |
| Término 2                  |                   |                       |  |
| Término 3                  |                   |                       |  |
| Término 4                  |                   |                       |  |
| Prov. Administrativa       |                   |                       |  |
| OProv. Geográfica          |                   |                       |  |

Los campos de selección escogen a través de la ayuda de búsqueda. De esta forma se eligen los campos a detallar en la cabecera y en el detalle del informe.

| Informe de resumen d       | le valoración de plazas                       |
|----------------------------|-----------------------------------------------|
| 🍄 🕒                        |                                               |
| Selección de versión       |                                               |
| Ejercicio de valoración    | 2021         Versión de valoración         21 |
| Parámetros de organización | Datos adicionales                             |
|                            |                                               |
| Datos adicionales          |                                               |
| Entidad CP                 | JCCM                                          |
| Ejercicio                  | 2021                                          |
|                            |                                               |
|                            |                                               |
| Cabecera                   |                                               |
| Término 1                  | SECCIÓN                                       |
| Término 2                  |                                               |
| Término 3                  |                                               |
| Término 4                  |                                               |
| Prov. Administrativa       |                                               |
| OProv. Geográfica          |                                               |
|                            |                                               |
| Detalle                    |                                               |
| Término 1                  | PROGRAMA                                      |
| Término 2                  | PROVINCIA                                     |
| Término 3                  |                                               |
| Término 4                  |                                               |
| Prov. Administrativa       |                                               |
| OProv. Geográfica          |                                               |
|                            |                                               |

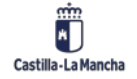

#### Anexo de Personal

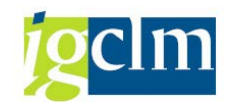

| Informe de resumen de      | e valoración de p | lazas        |         |  |
|----------------------------|-------------------|--------------|---------|--|
|                            |                   |              |         |  |
| Selección de versión       |                   |              |         |  |
| Ejercicio de valoración    | 2021 Versión d    | e valoración | 21      |  |
|                            |                   |              |         |  |
| Parámetros de organización | Datos adicionales |              |         |  |
|                            |                   |              |         |  |
| Centro gestor              | 18*               | a            |         |  |
| Programa                   |                   | a            |         |  |
| Clasif. Económica          |                   | a            |         |  |
| Concepto retributivo       |                   | a            |         |  |
| Relación de empleo         |                   | a            |         |  |
| Tipo de centro             |                   | a            |         |  |
| Centro de trabajo          |                   | a            | <u></u> |  |
|                            |                   |              | _       |  |
|                            |                   |              |         |  |

Al ejecutar el informe nos ofrece la información tal y como le hemos indicado:

| Informe de                                                                                                    | resumen de valoración de plazas                                                                                                    |                       |                  |           |                |        |               |        |                        |        |                 |
|----------------------------------------------------------------------------------------------------|----------------------------------------------------------------------------------------------------|-----------------------|------------------|-----------|----------------|--------|---------------|--------|------------------------|--------|-----------------|
|                                                                                                    |                                                                                                    |                       |                  |           |                |        |               |        |                        |        |                 |
|                                                                                                    |                                                                                                    | Info                  | rme de resumen ( | de valora | ción de plazas |        |               |        |                        |        |                 |
| chas desde:                                                                                                    | loración: 2021 / 21 Versión de Catálogo d<br>01.01.2021 a 31.12.2021 Versión de Tablas ret                                                                                                    | le puesto<br>ributiva | s: 21<br>s: 21   |           |                |        |               |        | Fecha de in<br>Pagina: | forme: | 03.11.2021<br>1 |
| SECCIÓN                                                                                                    | : 10 EDUCACIÓN, CULTURA Y DEPORT                                                                                                    | 25                    |                  |           |                |        |               |        |                        |        |                 |
| ROGRAMA                                                                                                    |                                                                                                    |                       |                  |           |                |        |               |        |                        |        |                 |
| Tipo de l                                                                                                    | bolsa                                                                                                    |                       |                  |           |                |        |               |        |                        |        |                 |
|                                                                                                    | Denominación                                                                                                    | F1.Valo               | Imp.Fl.Valor     | P1.Ton    | Imp.Fl.Tos     | F1.Dos | Imp.Pl.Dos    | F1.0cu | Imp.Pl.Ocu             | P1.Vac | Imp.F1.Vac      |
| 68                                                                                                    | SKEVICIO DE PUBLICACIONES                                                                                                    |                       | 96.559.5         |           | 88.300.9       |        | 88.300.98     | 1      | 88.300.9               |        | 0.00            |
|                                                                                                    |                                                                                                    | 0                     | 0,250,5          | 0 0       | 0.0            | 0 0    | 0,00          | 0      | 0,0                    | 0 0    | 0,0             |
| 2                                                                                                    | and the second second se                                                                                                    | 0                     | 5,000.0          | 0 0       | 0.0            | 0 0    | 9,00          |        | 9,9                    | 0      | 0.0             |
| C                                                                                                    | Calculada                                                                                                    | 0                     | 3.250.5          | 0 0       | 0,0            | 0 0    | 0,00          | 0      | 0.0                    | 0 0    | 0,0             |
| 2                                                                                                    | SERVICIOS CENTRALES                                                                                                    | 2                     | 60.711,1         | 9 2       | 68.711,1       | 9 2    | 60.711,19     |        | 60.711,1               | 9 (    | 0,0             |
| <b>P</b> /2                                                                                                    | Puestos                                                                                                    | 2                     | 69.711.1         | 9 2       | 60.711,1       | 2      | 60.711,15     | 1 23   | 60.711,1               | 9 (    | 0.0             |
| E                                                                                                    | CUENCA                                                                                                    | 1                     | 19.509,7         | 9 1       | 19.589,7       | 9 1    | 19.509,79     | 1      | 19.589,7               | 9 (    | 0,0             |
| P.                                                                                                    | Puestos                                                                                                    | 1                     | 19.509,7         | 9 1       | 19.509.7       | 1      | 15.505,75     |        | 19.509,7               | 9 (    | 0.0             |
| А                                                                                                    | PROMOCIÓN Y SERVICIOS DE LA JUVENTUD                                                                                                    | 55                    | 1.041.177,0      | 8 50      | 1.770.909,8    | 6 67   | 1.747.126,42  | 55     | 1.664.449,2            | 4 3    | 82.677,1        |
|                                                                                                    |                                                                                                    | 0                     | 176.727.0        | 4 0       | 0.0            | 0 0    | 0,00          | 9      | 0.0                    | 0 (    | 0.01            |
| A                                                                                                    |                                                                                                    | 0                     | 40.000,0         | 0 0       | 0,0            | 0 0    | 0,00          | 0      | 0,0                    | 0 (    | 0,0             |
| C                                                                                                    | Calculada                                                                                                    | 0                     | 136.727,0        | 4 0       | 0.0            | 0 0    | 0,00          | 0      | 0.0                    | 0 (    | 0.0             |
|                                                                                                    | SERVICIOE CENTRALES                                                                                                    | 13                    | 431.591,1        | 3 15      | \$07.123,5     | 3 14   | 483.340,09    | 13     | 431.501,1              |        | 51.753,9        |
| <b>P</b> /2                                                                                                    | Puestos                                                                                                    | 13                    | 431.551,1        | 3 19      | 507.123.5      | 14     | 483.340,05    | - 13   | 431.501,1              |        | 51,750,90       |
|                                                                                                    | ALEACEIS                                                                                                    | -                     | 106,908,8        |           | 108,908,3      |        | 106.908,33    | _      | 106.908.3              |        | 0,00            |
|                                                                                                    | Puestos                                                                                                    |                       | 106.908.3        |           | 106.508.3      |        | 106.908.33    |        | 106.508.3              |        | 0,00            |
|                                                                                                    | CIUDAD PRAL                                                                                                    |                       | 109.669,0        |           | 105 554 7      |        | 109.666,26    | _      | 109.684,0              |        | 0,00            |
|                                                                                                    | CTITALCA.                                                                                                    |                       | 34 313 5         |           | 56 131 0       |        | 85,131,00     |        | 24,213,6               |        | 20 515 21       |
| <b>p</b>                                                                                                    | Puestos                                                                                                    | -                     | 24 213 5         |           | 55 131 0       | -      | 55 131 80     | -      | 24 212 5               |        | 30 518 2        |
|                                                                                                    | GUADALAJARA                                                                                                    |                       | 161.551.7        | 1 6       | 161.551.7      |        | 161.951.71    |        | 161.951.7              | 1      | 0.0             |
| P                                                                                                    | Puestos                                                                                                    | 5                     | 161.991.7        | 1 5       | 161.551.7      |        | 161.951.71    |        | 161.551.7              | 1 (    | 0.0             |
| 5                                                                                                    | TOLEDO                                                                                                    | 30                    | 030.130,2        | 3 30      | 830.130,2      | 3 30   | 030.130,23    | ac     | 830.130,2              | 3 (    | 0,0             |
| p                                                                                                    | Puestos                                                                                                    | 30                    | 830.130,1        | 3 30      | 830.130,2      | 3 30   | 830.130,23    | 30     | 830.130,2              | 3 (    | 0,0             |
| 18                                                                                                    | DIRECCIÓN Y S. G. DE EDUCACIÓN, CULTURA Y DEPORTES                                                                                                    | 648                   | 27.028.516,1     | 2 877     | 30.054.642.0   | 5 730  | 25.457.265,06 | 640    | 22.014.105.0           | 0 84   | 2.744.316,0     |
|                                                                                                    | A statistic statistic statis<br>Statistic statistic statistic statistic statistic statistic statistic statistic statistic statistic statistic statistic statistic statistic statistic statistic statistic statistic statistic statistic statistic statistic statistic stat | 0                     | 4.214.327,1      | 2 0       | 0,0            | 3 0    | 0,00          | 0      | 0,0                    | 0 0    | 0,0             |
| A.                                                                                                    |                                                                                                    | 0                     | 2.500.000,0      | 0 0       | 0.0            | 0 0    | 0,00          | 0      | 0.0                    | 0 (    | 0,0             |
| C                                                                                                    | Calculada                                                                                                    | 0                     | 1.714.327,1      | 2 0       | 0,0            | 5 0    | 0,00          | 0      | 0,0                    | 0 (    | 0,0             |
|                                                                                                    | SERVICIOS CENTRALES                                                                                                    | 220                   | 9.270.014,7      | 7 301     | 12.099.015,0   | 1 262  | 10.206.015,55 | 220    | 9,270,014,7            | 7 24   | 536.004,7       |
| P                                                                                                    | Puestos                                                                                                    | 228                   | 9.270.014,7      | 7 301     | 12.099.315,8   | 1 252  | 10.206.019,85 | 226    | 5.270.014,7            | 7 24   | \$36.804,7      |
| 196                                                                                                    | ALBACETE                                                                                                    | 215                   | 3.510.962,1      | 0 137     | 4.161.221,9    | 1 129  | 3,935,953,62  | 115    | 3.510.962,1            | 0 14   | 416.991,4       |
| R//.                                                                                                    | Fuestos                                                                                                    | 115                   | 3.510.962,1      | 0 137     | 4.161.221,9    | 1 129  | 3.935.953,52  | 115    | 3.510.962,1            | 0 14   | 416.991,4       |
| -                                                                                                    | CIUDAD REAL                                                                                                    | 02                    | 2.660.942,6      | 4 112     | 3,561.945,9    | 92     | 2.979.027,29  | 03     | 2,660.942,6            | 10     | 310.004,6       |
| <b>1</b> 50                                                                                                    | Puestos                                                                                                    | 82                    | 2.660.942,6      | 4 112     | 3.561.945,5    | 52     | 2.579.027,25  | 82     | 2.660.942,6            | e 10   | 318.084, €      |
| Contraction of the local division of the local division of the loc | CUENCA                                                                                                    | 75                    | 2,505.213,9      | 50        | 3,184.731.0    | 50     | 2.927.392.75  | 75     | 3.609.213,5            | 10     | 410,170,7       |
| R.                                                                                                    | Puestos                                                                                                    | 78                    | 2.505.213,5      | 50        | 3.184.731,0    | 50     | 2.527.352,75  | 75     | 2.609.213,5            | 0 10   | 418.178,71      |
| -                                                                                                    | ISUADALAJARA                                                                                                    | 64                    | 2.130.747.6      | 3 50      | 2,000,790,2    | 77     | 2.546.491.03  |        | 2.130.747.4            | 14     | 435.243, 9      |
| <b>F</b>                                                                                                    | PUESCOS                                                                                                    | 64                    | 2,130,747,6      | 90        | 2.000.790,2    | 77     | 2.546.401,83  | 64     | 2.139.747,6            | 1      | 435.243,53      |
|                                                                                                    | TOTALIO                                                                                                    | 03                    | 2.651.078.6      | 130       | 4.007.407.9    |        | 2.020.441.76  | -      | 2.651.078.6            |        | 219.012.5       |
| 100 C                                                                                                    | ENERGY E                                                                                                    | 83                    | 2.651.078,6      | 138       | 4.081.407,9    | 69     | 2.020.442,76  | 83     | 1.601.078,6            |        | 219.013,51      |

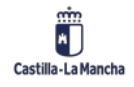

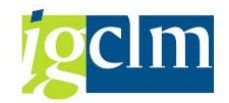

## **1.4.7.** Comparación entre 2 Versiones de Valoración

Las versiones tienen que estar parametrizadas en el sistema.

Se accede a través del siguiente menú:

|                                                                                                    | Datos Maestros                                                  |
|----------------------------------------------------------------------------------------------------|-----------------------------------------------------------------|
|                                                                                                    | 🕨 🥅 Tablas Retributivas                                         |
|                                                                                                    | Mantenimiento de Puestos de Trabaio                             |
|                                                                                                    | Valoración de Puestos                                           |
|                                                                                                    | Cestión de Bolsas                                               |
|                                                                                                    |                                                                 |
|                                                                                                    | Elsharación dal Branuaucata                                     |
|                                                                                                    |                                                                 |
|                                                                                                    |                                                                 |
|                                                                                                    |                                                                 |
|                                                                                                    | versiones de Importes                                           |
|                                                                                                    | Versiones de Valoración                                         |
|                                                                                                    | Valoración de Escenarios                                        |
|                                                                                                    | • 💬 Consulta Cabecera Valoración                                |
|                                                                                                    | <ul> <li>O Consulta Resultado de la Valoración</li> </ul>       |
|                                                                                                    | <ul> <li>Consulta de Plazas Valoradas</li> </ul>                |
|                                                                                                    | <ul> <li>Informe General de Versión de Valoración</li> </ul>    |
|                                                                                                    | • 💬 Informe Resumen de Valoración                               |
|                                                                                                    | <ul> <li>Comparación entre 2 Versiones de Valoración</li> </ul> |
|                                                                                                    | Consulta Presupuesto                                            |
|                                                                                                    |                                                                 |
|                                                                                                    |                                                                 |
| Informe con                                                                                                    | mparativo de valoración de plazas                               |
|                                                                                                    | ······································                          |
| la 🔁 🕼                                                                                                    |                                                                 |
|                                                                                                    |                                                                 |
| Selección de versión                                                                                                    | 1                                                               |
| Eiorcicio do voloros                                                                                                    | cián 1 Voroián 1 🔽                                              |
| Ejercicio de valorad                                                                                                    |                                                                 |
| Ejercicio de valorad                                                                                                    | ción 2 Versión 2 🗹                                              |
|                                                                                                    |                                                                 |
| Parámetros de o                                                                                                    | organización Datos adicionales                                  |
| , aramet ob de l                                                                                                    |                                                                 |
| Datas adisionales                                                                                                    |                                                                 |
| Datos adicionales                                                                                                    |                                                                 |
| Entidad CP                                                                                                    | JCCM                                                            |
| Ejercicio                                                                                                    | 2021                                                            |
| Ljereleo                                                                                                    |                                                                 |
|                                                                                                    |                                                                 |
|                                                                                                    |                                                                 |
| Cabecera                                                                                                    |                                                                 |
| Término 1                                                                                                    |                                                                 |
|                                                                                                    |                                                                 |
| Términe 0                                                                                                    |                                                                 |
| Término 2                                                                                                    |                                                                 |
| Término 2<br>Término 3                                                                                                    |                                                                 |
| Término 2<br>Término 3<br>Término 4                                                                                                    |                                                                 |
| Término 2<br>Término 3<br>Término 4                                                                                                    |                                                                 |
| Término 2<br>Término 3<br>Término 4<br>• Prov. Administ                                                                                                    |                                                                 |
| Término 2<br>Término 3<br>Término 4<br>• Prov. Administ<br>• Prov. Geográfi                                                                                                | trativa<br>fica                                                 |
| Término 2<br>Término 3<br>Término 4<br>• Prov. Administ<br>• Prov. Geográfi                                                                                                | trativa<br>fica                                                 |
| Término 2<br>Término 3<br>Término 4                                                                                                    | trativa<br>fica                                                 |
| Término 2<br>Término 3<br>Término 4<br>Prov. Administ<br>Prov. Geográfi          Detalle         Término 1                                                                 | trativa<br>fica                                                 |
| Término 2<br>Término 3<br>Término 4                                                                                                    | trativa<br>fica                                                 |
| Término 2<br>Término 3<br>Término 4<br>OProv. Administ<br>OProv. Geográfi<br>Detalle<br>Término 1<br>Término 2                                                             | trativa<br>fica                                                 |
| Término 2<br>Término 3<br>Término 4<br>Prov. Administ<br>Prov. Geográfi<br>Detalle<br>Término 1<br>Término 2<br>Término 3                                                  | trativa<br>fica                                                 |
| Término 2<br>Término 3<br>Término 4<br>Prov. Administ<br>Prov. Geográfi<br>Detalle<br>Término 1<br>Término 2<br>Término 3<br>Término 4                                     | Inca                                                            |
| Término 2<br>Término 3<br>Término 4<br>Prov. Administ<br>Prov. Geográfi<br>Detalle<br>Término 1<br>Término 2<br>Término 3<br>Término 4                                     | In trativa                                                      |
| Término 2<br>Término 3<br>Término 4<br>Prov. Administ<br>Prov. Geográfi<br>Detalle<br>Término 1<br>Término 2<br>Término 3<br>Término 4<br>Prov. Administ                   | trativa                                                         |
| Término 2<br>Término 3<br>Término 4<br>Prov. Administ<br>Prov. Geográfi<br>Detalle<br>Término 1<br>Término 2<br>Término 3<br>Término 4<br>Prov. Administ<br>Prov. Geográfi | In trativa                                                      |

Los campos de selección escogen a través de la ayuda de búsqueda. De esta forma se eligen los

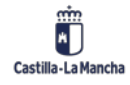

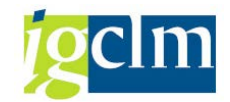

campos a detallar en la cabecera y en el detalle del informe.

| Informe comparativo de val          | oración de plazas    |
|-------------------------------------|----------------------|
|                                     |                      |
| Selección de versión                |                      |
| Ejercicio de valoración 1           | 2021 Versión 1 21    |
| Ejercicio de valoración 2           | 2021 Versión 2 21    |
| Parámetros de organización Datos ad | icionales            |
| Datos adicionales                   |                      |
| Entidad CP                          | JCCM                 |
| Ejercicio                           | 2021                 |
|                                     |                      |
|                                     |                      |
| Cabecera                            |                      |
| Término 1                           | RELACION DE EMPLEO   |
| Término 2                           |                      |
| Término 3                           |                      |
| Término 4                           |                      |
| Prov. Administrativa                |                      |
| OProv. Geográfica                   |                      |
| Detalle                             |                      |
| Término 1                           | CONCEPTO RETRIBUTIVO |
| Término 2                           |                      |
| Término 3                           |                      |
| Término 4                           |                      |
| Prov. Administrativa                |                      |
| OProv. Geográfica                   |                      |
|                                     |                      |

Al ejecutar nos muestra el informe con el detalle que le hemos informado previamente.

| Informe c                                     | omparativo de valoración de plazas                                                                                                    |                                                                       |                                                                                                    |                                                              |                                                                                                    |                  |                                                      |
|-----------------------------------------------|----------------------------------------------------------------------------------------------------|-----------------------------------------------------------------------|----------------------------------------------------------------------------------------------------|--------------------------------------------------------------|----------------------------------------------------------------------------------------------------|------------------|------------------------------------------------------|
|                                               |                                                                                                    |                                                                       |                                                                                                    |                                                              |                                                                                                    |                  |                                                      |
|                                               | Informe compar                                                                                                    | ativo de valorac                                                      | ión de plazas                                                                                                    |                                                              |                                                                                                    |                  |                                                      |
| Versión valo                                  | ración 1: 2021 / 21 Versión de Catá                                                                                                    | logo de puestos                                                       | 1: 21                                                                                                    |                                                              | Fecha de infor                                                                                                    | me:              | 03.11.2021                                           |
| rechas desde<br>Versión valo<br>Fechas desde  | : 01.01.2021 a 31.12.2021 Version de Tabi<br>ración 2: 2021 / 21 Versión de Catá<br>: 01.01.2021 a 31.12.2021 Versión de Tabi                       | as retributivas<br>logo de puestos<br>as retributivas                 | 1: 21<br>2: 21<br>2: 21                                                                                                    |                                                              | Pagina:                                                                                                    |                  | 1                                                    |
| DELACION DE                                   |                                                                                                    |                                                                       |                                                                                                    |                                                              |                                                                                                    |                  |                                                      |
| RELACION DE                                   | EFFED . A FUNCTONARIOS                                                                                                    |                                                                       |                                                                                                    |                                                              |                                                                                                    |                  |                                                      |
| CONCEPTO RE                                   | TRIBUTIVO                                                                                                    |                                                                       |                                                                                                    |                                                              |                                                                                                    |                  |                                                      |
| TTPO de                                       | <i>busa</i>                                                                                                    | 17-                                                                   |                                                                                                    |                                                              |                                                                                                    | Dife             |                                                      |
|                                               | Denominación                                                                                                    | Pl.Valo                                                               | Imp.Pl.Valor                                                                                                    | 21.Valo                                                      | Imp.Pl.Valor                                                                                                    | Pl.Valo I        | mp.Pl.Valor                                          |
| 000F                                          | SEGURIDAD SOCIAL (FUNCIONARIOS)                                                                                                    | 1.587                                                                 | 23.006.014,22                                                                                                    | 1.587                                                        | 23.006.014,22                                                                                                    | 0                | 0,00                                                 |
| A<br>P                                        | Puestos                                                                                                    | 0                                                                     | 12.304.970,00<br>10.701.044,22                                                                                                 | 0                                                            | 12.304.970,00<br>10.701.044,22                                                                                                    | 0                | 0,00                                                 |
| 001                                           | SUELDO                                                                                                    | 1.587                                                                 | 16.282.110,18                                                                                                    | 1.587                                                        | 16.282.110,18                                                                                                    | 0                | 0,00                                                 |
| P                                             | Puestos                                                                                                    | 1.587                                                                 | 16.282.110,18                                                                                                    | 1.587                                                        | 16.282.110,18                                                                                                    | 0                | 0,00                                                 |
| 002                                           | C.DESTINO                                                                                                    | 1.587                                                                 | 8.579.550,96                                                                                                    | 1.587                                                        | 8.579.550,96                                                                                                    | 0                | 0,00                                                 |
| P                                             | Puestos                                                                                                    | 1.587                                                                 | 8.579.550,96                                                                                                    | 1.587                                                        | 8.579.550,96                                                                                                    | 0                | 0,00                                                 |
| 003                                           | C.DESTINO EXTRA                                                                                                    |                                                                       |                                                                                                    |                                                              |                                                                                                    |                  |                                                      |
|                                               | Provide the second second second second second second second second second second second second second second s                                     | 1.587                                                                 | 1.429.925,12                                                                                                    | 1.587                                                        | 1.429.925,12                                                                                                    | 0                | 0,00                                                 |
| P                                             | Puestos                                                                                                    | 1.587                                                                 | 1.429.925,12<br>1.429.925,12                                                                                                   | 1.587                                                        | 1.429.925,12<br>1.429.925,12                                                                                                    | 0                | 0,00<br>0,00                                         |
| 004                                           | Puestos<br>C.ESPECÍFICO                                                                                                    | 1.587                                                                 | 1.429.925,12<br>1.429.925,12<br>14.860.236,00                                                                                  | 1.587<br>1.587<br>1.587                                      | 1.429.925,12<br>1.429.925,12<br>14.860.236,00                                                                                                  | 0                | 0,00                                                 |
| 9<br>004<br>9                                 | Puestos<br>C.ESPECIFICO<br>Puestos                                                                                                    | 1.587<br>1.587<br>1.587<br>1.587                                      | 1.429.925,12<br>1.429.925,12<br>14.860.236,00<br>14.860.236,00                                                                 | 1.587<br>1.587<br>1.587<br>1.587                             | 1.429.925,12<br>1.429.925,12<br>14.860.236,00<br>14.860.236,00                                                                                 | 0                | 0,00<br>0,00<br>0,00                                 |
| 004<br>P<br>004B                              | Puestos<br>C.ESPECÍFICO<br>Puestos<br>C.ESPECÍFICO EXTRA                                                                                            | 1.587<br>1.587<br>1.587<br>1.587<br>1.587                             | 1.429.925,12<br>1.429.925,12<br>14.860.236,00<br>14.860.236,00<br>1.829.989,78                                                 | 1.587<br>1.587<br>1.587<br>1.587<br>1.587                    | 1.429.925,12<br>1.429.925,12<br>14.860.236,00<br>14.860.236,00<br>1.829.989,78                                                                 | 0<br>0<br>0      | 0,00<br>0,00<br>0,00<br>0,00<br>0,00                 |
| 004<br>P<br>004B<br>P                         | Puestos<br>C.ESPECÍFICO<br>Puestos<br>C.ESPECÍFICO EXTRA<br>Puestos                                                                                 | 1.587<br>1.587<br>1.587<br>1.587<br>1.587<br>1.587                    | 1.429.925,12<br>1.429.925,12<br>14.860.236,00<br>14.860.236,00<br>1.829.989,78<br>1.829.989,78                                 | 1.587<br>1.587<br>1.587<br>1.587<br>1.587<br>1.587           | 1.429.925,12<br>1.429.925,12<br>14.860.236,00<br>14.860.236,00<br>1.829.989,78<br>1.829.989,78                                                 | 0<br>0<br>0<br>0 | 0,00<br>0,00<br>0,00<br>0,00<br>0,00                 |
| 004<br>P<br>004B<br>P<br>005                  | Puestos<br>C.ESPECÍFICO<br>Puestos<br>C.ESPECÍFICO EXTRA<br>Puestos<br>ANTIGÜEDAD                                                                   | 1.587<br>1.587<br>1.587<br>1.587<br>1.587<br>1.587<br>0               | 1.429.925,12<br>1.429.925,12<br>14.860.236,00<br>14.860.236,00<br>1.829.989,78<br>1.829.989,78<br>4.190.111,61                 | 1.587<br>1.587<br>1.587<br>1.587<br>1.587<br>1.587<br>1.587  | 1.429.925,12<br>1.429.925,12<br>14.860.236,00<br>14.860.236,00<br>1.829.989,78<br>1.829.989,78<br>4.190.111,61                                 |                  | 0,00<br>0,00<br>0,00<br>0,00<br>0,00<br>0,00         |
| P<br>004<br>P<br>004B<br>P<br>005<br>C        | Puestos         C.ESPECIFICO         Puestos         C.ESPECIFICO EXTRA         Puestos         ANTIGÜEDAD         Calculada                        | 1.587<br>1.587<br>1.587<br>1.587<br>1.587<br>1.587<br>1.587<br>0<br>0 | 1.429.925,12<br>1.429.925,12<br>14.860.236,00<br>14.860.236,00<br>1.829.989,78<br>1.829.989,78<br>4.190.111,61<br>4.190.111,61 | 1.587<br>1.587<br>1.587<br>1.587<br>1.587<br>1.587<br>0<br>0 | 1.429.925,12<br>1.429.925,12<br>14.860.236,00<br>14.860.236,00<br>1.829.989,78<br>1.829.989,78<br>1.829.989,78<br>4.190.111,61                 |                  | 0,0<br>0,0<br>0,0<br>0,0<br>0,0<br>0,0<br>0,0        |
| P<br>004<br>P<br>004B<br>P<br>005<br>C<br>078 | Puestos       C.ESPECÍFICO       Puestos       C.ESPECÍFICO EXTRA       Puestos       ANTIGÜEDAD       Calculada       OTROS PEGÍMENES DE PERUISIÓN | 1.587<br>1.587<br>1.587<br>1.587<br>1.587<br>1.587<br>0<br>0          | 1.429.925,12<br>1.429.925,12<br>14.860.236,00<br>14.860.236,00<br>1.829.989,78<br>1.829.989,78<br>4.190.111,61<br>4.190.111,61 | 1.587<br>1.587<br>1.587<br>1.587<br>1.587<br>1.587<br>0<br>0 | 1.429.925,12<br>1.429.925,12<br>14.860.236,00<br>14.860.236,00<br>1.829.989,78<br>1.829.989,78<br>4.190.111,61<br>4.190.111,61<br>1.829.500.00 |                  | 0,0<br>0,0<br>0,0<br>0,0<br>0,0<br>0,0<br>0,0<br>0,0 |

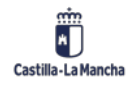

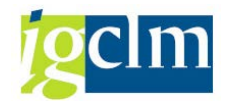

### **1.5.Consulta Presupuesto**

### 1.5.1. Comparación entre Valoración y Presupuesto

Se podrá consultar la versión de valoración de Anexo de Personal con la versión de presupuesto que se quiera comparar.

Se accede a través del siguiente menú:

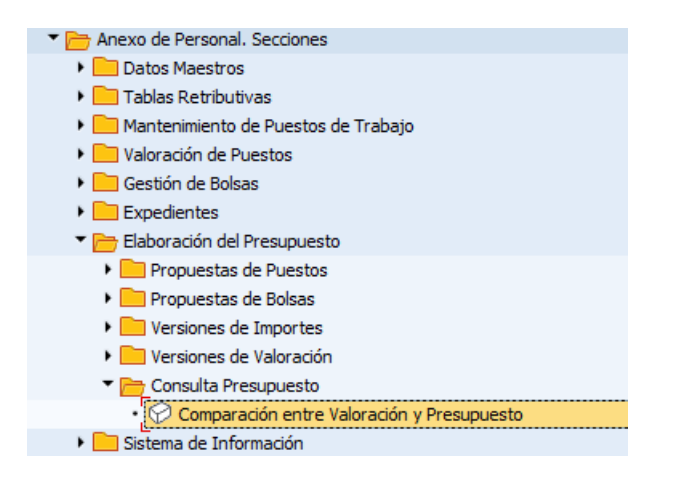

| Comparación entre Valoració                   | ón y Presupuesto. |
|-----------------------------------------------|-------------------|
| ¢                                             |                   |
| Selección Versión de Valoración               |                   |
| Eiercicio de Valoración                       | 7                 |
| Versión de Valoración                         | <u>s</u>          |
|                                               |                   |
| Selección de Versión de Presupuestos          |                   |
| Ejercicio de Presupuesto                      | X                 |
| Versión del Presupuesto                       | Z                 |
|                                               |                   |
| Datos Adicionales                             |                   |
| Centro Gestor                                 |                   |
|                                               |                   |
| Parámetros de Redondeo Verrsión de Valoración |                   |
| ◯ Sin Redondeo                                |                   |
| 🔵 Redondeo a la Unidad                        |                   |
| <ul> <li>Redondeo a la Decena</li> </ul>      |                   |
| Redondeo a la Centena                         |                   |
|                                               |                   |
| Especificación de la salida                   |                   |
| Layout                                        | (AXP-EP           |
|                                               |                   |

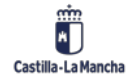

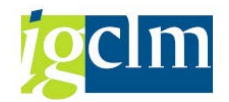

Los campos a cumplimentar son:

- > Ejercicio de valoración
- > Versión de valoración
- > Ejercicio de presupuesto
- > Versión de presupuesto
- > Centro gestor
- > Parámetros de redondeo de la versión de valoración
  - Sin redondeo
  - Redondeo a la unidad
  - Redondeo a la decena
  - Redondeo a la centena

#### Por ejemplo:

| Comparación entre Val                    | oración y Presupuesto. |
|------------------------------------------|------------------------|
| (l)                                      |                        |
| Selección Versión de Valoración          |                        |
| Ejercicio de Valoración                  | 2020                   |
| Versión de Valoración                    |                        |
| Selección de Versión de Presupuestos     |                        |
| Ejercicio de Presupuesto                 | 2020                   |
| Versión del Presupuesto                  | 4                      |
| Datos Adicionales                        |                        |
| Centro Gestor                            | 18020000               |
| Parámetros de Redondeo Verrsión de Va    | loración               |
| O Sin Redondeo                           |                        |
| ORedondeo a la Unidad                    |                        |
| <ul> <li>Redondeo a la Decena</li> </ul> |                        |
| ORedondeo a la Centena                   |                        |
| Especificación de la salida              |                        |
| Layout                                   | /AXP-EP                |
|                                          |                        |

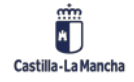

Anexo de Personal

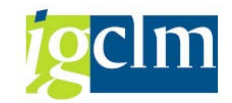

Al ejecutar:

| Va   | alorados en                             | v. 2020/VV. Presupuestad | dos v.2020 | 0/4    |                          |         |      |                      |                          |   |               |
|------|-----------------------------------------|--------------------------|------------|--------|--------------------------|---------|------|----------------------|--------------------------|---|---------------|
| 9    | 1 i i i i i i i i i i i i i i i i i i i | X 🏂 🗇 🖄 🖑 🗟 🕅 🍬          | 🌆 i 🎟 🕫    |        | i                        |         |      |                      |                          |   |               |
| Sc 1 | C.Gestor                                | Descripción C.Gestor     | Progra*    | Scon * | Descripción Scon         | Fondo ^ | E    | Valoración 2020 V VV | Presupuestado 2020 V 004 | E | Diferencia    |
| 18   | 18020000                                | SECRETARÍA GENERAL       | 421A       | 10000  | Retribuciones básicas    |         |      | 207.600,00           | 412.340,00               |   | 204.740,00-   |
| -    |                                         |                          |            | 11000  | Retribuciones básicas    |         |      | 46.740,00            | 81.180,00                |   | 34.440,00-    |
|      |                                         |                          |            | 11001  | Otras remuneraciones     |         |      | 134.070,00           | 231.040,00               |   | 96.970,00-    |
|      |                                         |                          |            | 12000  | Sueldos del Grupo A1 y G |         |      | 1.993.950,00         | 1.190.870,00             |   | 803.080,00    |
|      |                                         |                          |            | 12001  | Sueldos del Grupo A2 y G |         |      | 712.300,00           | 917.080,00               |   | 204.780,00-   |
|      |                                         |                          |            | 12002  | Sueldos del Grupo C1 y G |         |      | 1.835.970,00         | 1.074.830,00             |   | 761.140,00    |
|      |                                         |                          |            | 12003  | Sueldos del Grupo C2 y G |         |      | 1.654.020,00         | 2.551.020,00             |   | 897.000,00-   |
|      |                                         |                          |            | 12008  | Antigüedad               |         |      | 0,00                 | 1.362.750,00             |   | 1.362.750,00- |
|      |                                         |                          |            | 12009  | Sustituciones            |         |      | 0,00                 | 32.740,00                |   | 32.740,00-    |
|      |                                         |                          |            | 12100  | Complemento de destino   |         |      | 3.511.850,00         | 3.420.090,00             |   | 91.760,00     |
|      |                                         |                          |            | 12101  | Complementos específicos |         |      | 6.276.700,00         | 6.074.570,00             |   | 202.130,00    |
|      |                                         |                          |            | 12102  | Otros complementos       |         |      | 0,00                 | 58.260,00                |   | 58.260,00-    |
|      |                                         |                          |            | 12109  | Sustituciones            |         |      | 0,00                 | 45.770,00                |   | 45.770,00-    |
|      |                                         |                          |            | 12148  | Complemento por Incapa   |         |      | 0,00                 | 73.110,00                |   | 73.110,00-    |
|      |                                         |                          |            | 13000  | Sueldos del grupo I      |         |      | 88.470,00            | 59.270,00                |   | 29.200,00     |
|      |                                         |                          |            | 13001  | Sueldos del grupo II     |         |      | 25.080,00            | 25.210,00                |   | 130,00-       |
|      |                                         |                          |            | 13002  | Sueldos del grupo III    |         |      | 64.220,00            | 62.460,00                |   | 1.760,00      |
|      |                                         |                          |            | 13003  | Sueldos del grupo IV     |         |      | 111.830,00           | 74.920,00                |   | 36.910,00     |
|      |                                         |                          |            | 13004  | Sueldos del grupo V      |         |      | 1.128.270,00         | 1.143.470,00             |   | 15.200,00-    |
|      |                                         |                          |            | 13008  | Antigüedad               |         |      | 0,00                 | 307.790,00               |   | 307.790,00-   |
|      |                                         |                          |            | 13101  | Complementos específicos |         |      | 144.840,00           | 147.340,00               |   | 2.500,00-     |
|      |                                         |                          |            | 13102  | Otros complementos       |         |      | 0,00                 | 15.150,00                |   | 15.150,00-    |
|      |                                         |                          |            | 13148  | Complemento por Incapa   |         |      | 0,00                 | 14.430,00                |   | 14.430,00-    |
|      |                                         |                          |            | 16000  | Seguridad Social         |         |      | 4.511.220,00         | 4.444.470,00             |   | 66.750,00     |
|      |                                         |                          |            | 16001  | Otras                    |         |      | 0,00                 | 325.240,00               |   | 325.240,00-   |
|      |                                         |                          |            | 16202  | Formación y perfecciona  |         |      | 0,00                 | 2.810,00                 |   | 2.810,00-     |
|      |                                         |                          | 421A 📇     |        |                          |         |      | 22.447.130,00        | 24.148.210,00            | • | 1.701.080,00- |
|      |                                         |                          | 422B       | 13004  | Sueldos del grupo V      |         |      | 16.840,00            | 0,00                     |   | 16.840,00     |
|      |                                         |                          |            | 16000  | Seguridad Social         |         |      | 5.320,00             | 0,00                     |   | 5.320,00      |
|      |                                         |                          | 422B 📇     |        |                          |         |      | 22.160,00            | . 0,00                   | • | 22.160,00     |
|      |                                         |                          | 457A       | 12001  | Sueldos del Grupo A2 y G |         |      | 27.400,00            | 0,00                     |   | 27.400,00     |
|      |                                         |                          |            | 12100  | Complemento de destino   |         |      | 16.240,00            | 0,00                     |   | 16.240,00     |
|      |                                         |                          |            | 12101  | Complementos específicos |         |      | 25.060,00            | 0,00                     |   | 25.060,00     |
|      |                                         |                          |            | 16000  | Seguridad Social         |         |      | 17.320,00            | 0,00                     |   | 17.320,00     |
|      |                                         |                          | 457A Д     |        |                          |         |      | 86.020,00            | . 0,00                   |   | 86.020,00     |
|      | 18020000                                |                          |            |        |                          |         | 11.0 | 22.555.310,00        | 24.148.210,00            |   | 1.592.900,00- |
| 18几  |                                         |                          |            |        |                          |         |      | 22.555.310,00        | 24.148.210,00            |   | 1.592.900,00- |
| 凸    |                                         |                          |            |        |                          |         |      | 22.555.310,00        | 24.148.210,00            |   | 1.592.900,00- |

Se explica a continuación la botonera:

🖪 🚯 | 🚢 🚏 🔽 🏂 | 🖉 🕒 🍓 | 🎛 🖽 | 🚺 |

**Seleccionar o deseleccionar todo el bloque**. De forma masiva podrá seleccionar todos los registros visualizados.

El funcionamiento de estos tres botones es muy similar. Permitirá una vez seleccionada una columna ordenar los datos de forma **Ascendente o Descendente o fijar un filtro** en dicha columna.

**Sumatorio y Subtotal**. Una vez seleccionada una columna que tenga datos numéricos, podremos indicarle al sistema que nos de la sumatoria de dicha columna. La columna de subtotal, permitirá elegir otra columna como criterio de agrupación de importes.

**Exportar a excel, exportar a fichero en local,** permitiendo varias opciones de exportación y Visualización ABC, que es una forma estadística de mostrar los datos.

Modificación de Layout (disposición visual), Seleccionar disposición y grabar disposición.

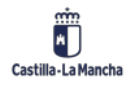

🖽 🖽 📆

Ejecución Presupuestaria Anexo de Personal

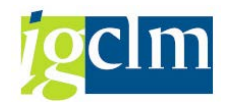

De esta manera podremos cambiar la visualización de las columnas visualizadas, añadir o quitar, además de poder guardar esa disposición para un uso posterior.

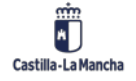

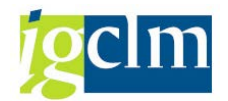

### 2. EJECUCIÓN DE PRESUPUESTO

### 2.1.Consulta de ocupación

Se accede a través de la siguiente transacción:

#### ZAXP\_TR\_IF\_038 - Carga Ocupación

Se deberá indicar la Fecha de Carga:

| Consulta de Ocupación |            |   |   |
|-----------------------|------------|---|---|
| •                     |            |   |   |
| Datos de Selección    |            |   |   |
|                       | <b></b>    |   |   |
| Código Externo        |            | а | 2 |
| Centro Gestor         |            | a |   |
| Centro de Trabajo     |            | a |   |
| Fecha de Carga        | 02.03.2021 |   |   |
|                       |            |   |   |

| Consulta d    | le Ocupación                              |                      |           |                                         |     |                       |
|---------------|-------------------------------------------|----------------------|-----------|-----------------------------------------|-----|-----------------------|
| 🕄 🔺 Ŧ 🍞 I     | 🔽   💭 🏚   🇮 🕂 🏭 Cargar Tabla de Ocupación | Cargar Ocupación a v | ersión FF | ,                                       |     |                       |
| Codigo Ext.   | Código Denominación Corta (30) I          | Centro gestor        | C. Tr.    | Denominación                            | Pr. | Descripción Municipio |
| 01000000001 @ | 1 SECRETARIO/A PRESIDENTE/A C.CO          | 04010000             | 0001      | CONSEJO CONSULTIVO                      | 00  | TOLEDO                |
| 01000000002   | 2 LETRADO/A SECRETARIO GENERAL            | 04010000             | 0001      | CONSEJO CONSULTIVO                      | 00  | TOLEDO                |
| 01000000003   | 3 LETRADO/A                               | 04010000             | 0001      | CONSEJO CONSULTIVO                      | 00  | TOLEDO                |
| 01000000005   | 5 J.NEG.ARCHIVO Y DOCUMENTACION           | 04010000             | 0001      | CONSEJO CONSULTIVO                      | 00  | TOLEDO                |
| 01000000006   | 6 AUXILIAR ADMINISTDOCUMENTAC.            | 04010000             | 0001      | CONSEJO CONSULTIVO                      | 00  | TOLEDO                |
| 01000000007   | 7 J.NEG.ADMINISTRATIVO (CAJ.PAG.          | 04010000             | 0001      | CONSEJO CONSULTIVO                      | 00  | TOLEDO                |
| 01000000008   | 8 AUXILIAR ADMINISTRATIVO                 | 04010000             | 0001      | CONSEJO CONSULTIVO                      | 00  | TOLEDO                |
| 01000000009   | 9 ADJUNTO/A VICEPRESIDENTE                | 11020000             | 7219      | GABINETE DE VICEPRESIDENCIA             | 00  | TOLEDO                |
| 01000000016   | 16 ASESOR/A DOCUMENTACION                 | 11020000             | 7219      | GABINETE DE VICEPRESIDENCIA             | 00  | TOLEDO                |
| 01000000020   | 20 SECRETARIA/O DIR.OFIC.TRANSP.Y         | 11020000             | 7189      | OFICINA DE TRANSPARENCIA Y BUEN GOB.    | 00  | TOLEDO                |
| 01000000021   | 21 ASESOR/A GABINETE VICEPRESIDEN         | 11020000             | 7219      | GABINETE DE VICEPRESIDENCIA             | 00  | TOLEDO                |
| 01000000030   | 30 J.SEC.ADMINISTRATIVA                   | 11040000             | 5846      | SECRET.GRAL. DE PRESIDENCIA Y ADM.PUBL. | 00  | TOLEDO                |
| 01000000033   | 33 J.NEG.ADMINISTRATIVO                   | 11020000             | 7189      | OFICINA DE TRANSPARENCIA Y BUEN GOB.    | 00  | TOLEDO                |
| 01000000034   | 34 AUXILIAR GABINETE PRESIDENCIA          | 11040000             | 5846      | SECRET.GRAL. DE PRESIDENCIA Y ADM.PUBL. | 00  | TOLEDO                |
| 01000000035   | 35 ORDENANZA PRESIDENCIA                  | 11040000             | 5846      | SECRET.GRAL. DE PRESIDENCIA Y ADM.PUBL. | 00  | TOLEDO                |
| 01000000040   | 40 J. GABINETE VICEPRESIDENTE             | 11020000             | 7219      | GABINETE DE VICEPRESIDENCIA             | 00  | TOLEDO                |
| 01000000042   | 42 ASESOR/A GRAFICO                       | 11060000             | 7509      | GABINETE CONSEJ. IGUALDAD Y PORTAVOZ    | 00  | TOLEDO                |
| 01000000046   | 46 SECRETARIA/O CONSEJERO                 | 15020000             | 0007      | GABINETE CONS. HACIENDA Y AAPP          | 00  | TOLEDO                |
| 01000000047   | 47 LGARINETE                              | 15020000             | 0007      | GABINETE CONS. HACIENDA Y AAPP          | 00  | TOI FDO               |

Desde este informa se podrán visualizar datos de la Elaboración como de la ejecución de presupuesto. Se accede a través del siguiente menú:

### 2.2.Consulta de puestos de Trabajo

Para la Ejecución de presupuesto se utiliza la versión de puestos FP que es la versión definitiva de anexo de personal. Esta versión la podemos comparar con cualquier versión de importes, tanto de elaboración como de ejecución. En este informe vamos a ver un ejemplo.

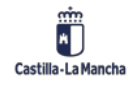

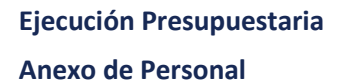

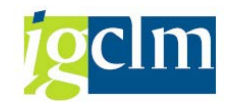

Se accede mediante la siguiente ruta de menú:

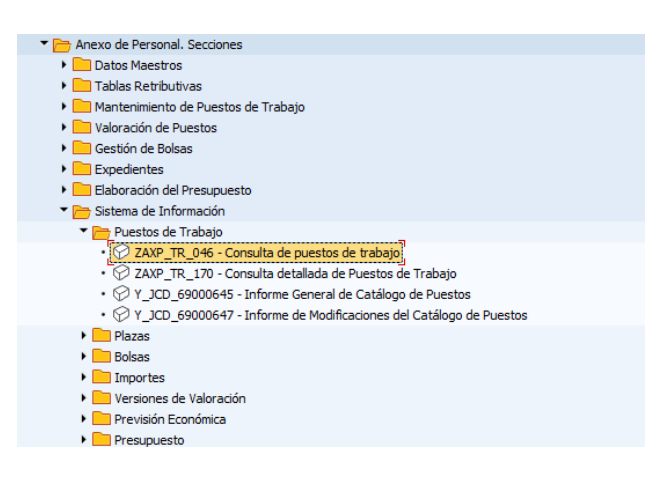

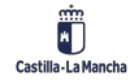

#### Anexo de Personal

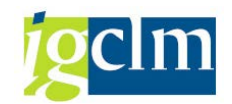

| ×                                                                                                    |                                |                            |                                                                                             |
|----------------------------------------------------------------------------------------------------|--------------------------------|----------------------------|---------------------------------------------------------------------------------------------|
| elección de versión                                                                                                    |                                |                            |                                                                                             |
| Versión de Puestos                                                                                                    |                                |                            |                                                                                             |
| Versión de Importes                                                                                                    | 00                             |                            |                                                                                             |
| elección del periodo a informar                                                                                                    |                                |                            |                                                                                             |
| Fecha de efectos                                                                                                    | 02.11.2021                     | a                          |                                                                                             |
| stado del puesto                                                                                                    |                                |                            |                                                                                             |
| Puestos vigentes                                                                                                    | O Puestos con pro              | opuestas pendientes        |                                                                                             |
| O Puestos sin propuestas pendientes                                                                                                    | O Puestos vigente              | es + propuestas pendientes |                                                                                             |
|                                                                                                    |                                |                            |                                                                                             |
| riante de visualización                                                                                                    |                                |                            |                                                                                             |
|                                                                                                    |                                |                            |                                                                                             |
| Selección de datos adicionales Se                                                                                                    | elección de datos por relación | i de empleo                |                                                                                             |
| Selección de datos adicionales                                                                                                    |                                |                            |                                                                                             |
| Selección de datos adicionales<br>Tipo de Relación de Empleo                                                                                                    | Ľ                              |                            |                                                                                             |
| Selección de datos adicionales<br>Tipo de Relación de Empleo<br>Código de puesto                                                                                                    |                                | a                          |                                                                                             |
| Selección de datos adicionales<br>Tipo de Relación de Empleo<br>Código de puesto<br>Relación de empleo                                                                                                    |                                | a                          |                                                                                             |
| Selección de datos adicionales<br>Tipo de Relación de Empleo<br>Código de puesto<br>Relación de empleo<br>Centro gestor                                                                                                    |                                |                            |                                                                                             |
| Selección de datos adicionales<br>Tipo de Relación de Empleo<br>Código de puesto<br>Relación de empleo<br>Centro gestor<br>Programa presupuestario<br>Tipo do contro                                                                                                    |                                |                            |                                                                                             |
| Selección de datos adicionales<br>Tipo de Relación de Empleo<br>Código de puesto<br>Relación de empleo<br>Centro gestor<br>Programa presupuestario<br>Tipo de centro<br>Centro de trabajo                                                                                                    |                                |                            | e<br>e<br>e                                                                                 |
| Selección de datos adicionales<br>Tipo de Relación de Empleo<br>Código de puesto<br>Relación de empleo<br>Centro gestor<br>Programa presupuestario<br>Tipo de centro<br>Centro de trabajo<br>Municipio Geográfico                                                                                                    |                                |                            | 2<br>2<br>2<br>2<br>2<br>2<br>2<br>2<br>2<br>2<br>2<br>2<br>2<br>2<br>2<br>2<br>2<br>2<br>2 |
| Selección de datos adicionales<br>Tipo de Relación de Empleo<br>Código de puesto<br>Relación de empleo<br>Centro gestor<br>Programa presupuestario<br>Tipo de centro<br>Centro de trabajo<br>Municipio Geográfico<br>Municipio Administrativo                                                                                                    |                                |                            | 2<br>2<br>2<br>2<br>2<br>2<br>2<br>2<br>2<br>2<br>2<br>2<br>2<br>2<br>2<br>2<br>2<br>2<br>2 |
| Selección de datos adicionales<br>Tipo de Relación de Empleo<br>Código de puesto<br>Relación de empleo<br>Centro gestor<br>Programa presupuestario<br>Tipo de centro<br>Centro de trabajo<br>Municipio Geográfico<br>Municipio Administrativo<br>Tipo de Jornada                                                                                                    |                                |                            | 2<br>2<br>2<br>2<br>2<br>2<br>2<br>2<br>2<br>2<br>2<br>2<br>2<br>2<br>2<br>2<br>2<br>2<br>2 |
| Selección de datos adicionales<br>Tipo de Relación de Empleo<br>Código de puesto<br>Relación de empleo<br>Centro gestor<br>Programa presupuestario<br>Tipo de centro<br>Centro de trabajo<br>Municipio Geográfico<br>Municipio Administrativo<br>Tipo de Jornada<br>Forma Provisión                                                                                                    |                                |                            | 4<br>4<br>4<br>4<br>4<br>4<br>4<br>4<br>4                                                   |
| Selección de datos adicionales<br>Tipo de Relación de Empleo<br>Código de puesto<br>Relación de empleo<br>Centro gestor<br>Programa presupuestario<br>Tipo de centro<br>Centro de trabajo<br>Municipio Geográfico<br>Municipio Administrativo<br>Tipo de Jornada<br>Forma Provisión<br>Código externo                                                                                                  |                                |                            | 2<br>2<br>2<br>2<br>2<br>2<br>2<br>2<br>2<br>2<br>2<br>2<br>2<br>2<br>2<br>2<br>2<br>2<br>2 |
| Selección de datos adicionales<br>Tipo de Relación de Empleo<br>Código de puesto<br>Relación de empleo<br>Centro gestor<br>Programa presupuestario<br>Tipo de centro<br>Centro de trabajo<br>Municipio Geográfico<br>Municipio Administrativo<br>Tipo de Jornada<br>Forma Provisión<br>Código externo<br>Denominación Corta                                                                            |                                |                            | 2<br>2<br>2<br>2<br>2<br>2<br>2<br>2<br>2<br>2<br>2<br>2<br>2<br>2<br>2<br>2<br>2<br>2<br>2 |
| Selección de datos adicionales<br>Tipo de Relación de Empleo<br>Código de puesto<br>Relación de empleo<br>Centro gestor<br>Programa presupuestario<br>Tipo de centro<br>Centro de trabajo<br>Municipio Geográfico<br>Municipio Administrativo<br>Tipo de Jornada<br>Forma Provisión<br>Código externo<br>Denominación Corta<br>Denominación Larga                                                      |                                |                            |                                                                                             |
| Selección de datos adicionales<br>Tipo de Relación de Empleo<br>Código de puesto<br>Relación de empleo<br>Centro gestor<br>Programa presupuestario<br>Tipo de centro<br>Centro de trabajo<br>Municipio Geográfico<br>Municipio Administrativo<br>Tipo de Jornada<br>Forma Provisión<br>Código externo<br>Denominación Corta<br>Denominación Larga<br>Clave de Concurso                                 |                                |                            |                                                                                             |
| Selección de datos adicionales<br>Tipo de Relación de Empleo<br>Código de puesto<br>Relación de empleo<br>Centro gestor<br>Programa presupuestario<br>Tipo de centro<br>Centro de trabajo<br>Municipio Geográfico<br>Municipio Administrativo<br>Tipo de Jornada<br>Forma Provisión<br>Código externo<br>Denominación Corta<br>Denominación Larga<br>Clave de Concurso<br>Área Funcional               |                                |                            |                                                                                             |
| Selección de datos adicionales<br>Tipo de Relación de Empleo<br>Código de puesto<br>Relación de empleo<br>Centro gestor<br>Programa presupuestario<br>Tipo de centro<br>Centro de trabajo<br>Municipio Geográfico<br>Municipio Administrativo<br>Tipo de Jornada<br>Forma Provisión<br>Código externo<br>Denominación Corta<br>Denominación Larga<br>Clave de Concurso<br>Área Funcional<br>Requisitos |                                |                            |                                                                                             |

Este informe permite la selección de puestos de trabajo por diversos criterios. A continuación veamos el ejemplo de comparar la versión de puestos FP con la versión 21 correspondiente a la elaboración del ejercicio 2021 de importes.

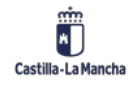

#### Anexo de Personal

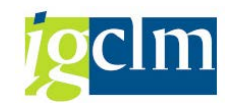

| Listado general de puesto                                                                 | s de trabajo                                                                                                    |                                                                                     |         |                                                                                                    |
|-------------------------------------------------------------------------------------------|----------------------------------------------------------------------------------------------------|-------------------------------------------------------------------------------------|---------|----------------------------------------------------------------------------------------------------|
| > <b>6</b>                                                                                |                                                                                                    |                                                                                     |         |                                                                                                    |
| lección de versión                                                                        |                                                                                                    |                                                                                     |         |                                                                                                    |
| /ersión de Puestos                                                                        |                                                                                                    |                                                                                     |         |                                                                                                    |
| Versión de Importes                                                                       | 21                                                                                                    |                                                                                     |         |                                                                                                    |
|                                                                                           |                                                                                                    |                                                                                     |         |                                                                                                    |
| ección del periodo a informar                                                             |                                                                                                    |                                                                                     |         |                                                                                                    |
| echa de efectos                                                                           | 01.01.2021                                                                                                    | a                                                                                   |         |                                                                                                    |
| tado del puesto                                                                           |                                                                                                    |                                                                                     |         |                                                                                                    |
| Puestos vigentes                                                                          | O Puestos con p                                                                                                   | ropuestas pendientes                                                                |         |                                                                                                    |
| Puestos sin propuestas pendientes                                                         | O Puestos vigen                                                                                                   | tes + propuestas pendientes                                                         |         |                                                                                                    |
| ) Puestos vigentes aprobando propuesta                                                    | 5                                                                                                    |                                                                                     |         |                                                                                                    |
| ante de visualización                                                                     |                                                                                                    |                                                                                     |         |                                                                                                    |
|                                                                                           |                                                                                                    |                                                                                     |         |                                                                                                    |
| Selección de datos adicionales Se                                                         | lección de datos por relació                                                                                      | n de empleo                                                                         |         |                                                                                                    |
|                                                                                           |                                                                                                    |                                                                                     |         |                                                                                                    |
|                                                                                           |                                                                                                    |                                                                                     |         |                                                                                                    |
| elección de datos adicionales                                                             |                                                                                                    |                                                                                     |         |                                                                                                    |
| Código de puesto                                                                          |                                                                                                    | a                                                                                   |         |                                                                                                    |
| Relación de empleo                                                                        | D                                                                                                    | a                                                                                   | <b></b> |                                                                                                    |
| Centro gestor                                                                             | 18020000                                                                                                    | a                                                                                   |         |                                                                                                    |
| Programa presupuestario                                                                   |                                                                                                    | a                                                                                   |         |                                                                                                    |
| Tipo de centro                                                                            |                                                                                                    | a                                                                                   | <b></b> |                                                                                                    |
| Centro de trabajo                                                                         |                                                                                                    | a                                                                                   |         |                                                                                                    |
| Municipio Geográfico                                                                      |                                                                                                    | a                                                                                   |         |                                                                                                    |
| Municipio Administrativo                                                                  |                                                                                                    | a 🗌                                                                                 |         |                                                                                                    |
| Tipo de Jorpada                                                                           |                                                                                                    |                                                                                     |         |                                                                                                    |
| Forma Provisión                                                                           |                                                                                                    |                                                                                     |         |                                                                                                    |
|                                                                                           |                                                                                                    |                                                                                     |         |                                                                                                    |
| Codigo externo                                                                            |                                                                                                    |                                                                                     |         |                                                                                                    |
| Denominación Corta                                                                        |                                                                                                    |                                                                                     |         |                                                                                                    |
| Denominacion Larga                                                                        |                                                                                                    |                                                                                     |         |                                                                                                    |
| ciave de Concurso                                                                         |                                                                                                    | a                                                                                   |         |                                                                                                    |
| Area Funcional                                                                            |                                                                                                    | a                                                                                   |         |                                                                                                    |
| Requisitos                                                                                |                                                                                                    | a                                                                                   |         |                                                                                                    |
| Titulación                                                                                |                                                                                                    | a                                                                                   |         |                                                                                                    |
|                                                                                           |                                                                                                    |                                                                                     |         |                                                                                                    |
| tado general de puestos de trabajo - Versión FP                                           |                                                                                                    |                                                                                     |         |                                                                                                    |
| 56 4 7 7 <b>2 5</b> 2 6 <b>6</b> 10 1 4 + +                                               | H (L # @ # # # #                                                                                                  |                                                                                     |         |                                                                                                    |
| idico E. Suesto Ind. Bata Codico Est. Cestripción del puesto                              | Desde Rasza R.E. Denominarión                                                                                     | RE Tipo R.E Decomineciós: Tip                                                       | so de   | Cl. Cos. Ar. Tunc. C.Trab Denom. Centro Trab                                                             |
| CONTRATEO<br>ISINO<br>RECRETARIO GENERAL<br>REGO<br>ISINÓRO GENERAL                       | 31.01.2014 31.12 5995 0 ALTOS CARGO<br>31.01.2014 31.12 5995 0 ALTOS CARGO<br>91.01.2014 31.12 5995 0 ALTOS CARGO | , DELDGADOS, D Alto Cargo<br>, DELDGADOS, D Alto Cargo<br>, DELDGADOS, D Alto Cargo |         | 2005 GARINETE COMS. LDG<br>2006 SET.COMS.EDGCACLOW<br>1400 D.O. STMCION PORLIG                           |
| 10432 DEL 1007, EDGLATOR CR<br>10438 DEL 1007, EDGLATOR CR<br>10434 DEL 1007, EDGLATOR CR | L0 07.2018 81.12 9999 D ALTOS CARCO<br>L0 07.2019 81.12 9999 D ALTOS CARCO<br>L0 07.2019 81.12 9999 D ALTOS CARCO | , DELECADOR, D Also Cargo<br>DELECADOR, D Also Cargo<br>DELECADOR, D Also Cargo     |         | 7140 DELEC.DOOY.COMMENT<br>7181 DELEC.DOOY.COMMENT<br>7182 DELEC.DOOY.COMMENT<br>7182 DELEC.DOOY.COMMENT |
| DEL DEC EDUCATION TO<br>DEL DEC XDOCACION AN                                              | 16.07.2015 31.12.5555 D ALTOS CARGOS                                                                              | DELEGADOR, D Also Cargo<br>DELEGADOR, D Also Cargo                                  |         | 7183 DELEG. PD0V. CONSEJ. E<br>7149 DELEG. PD0V. CONSEJ. E                                               |
|                                                                                           |                                                                                                    |                                                                                     |         |                                                                                                    |

Se explica a continuación la botonera:

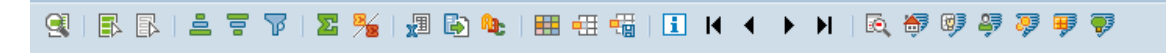

Al marcar una línea permite ver los detalles del puesto seleccionado

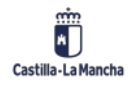

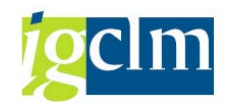

| iلللہ ا |
|---------|
| ón      |
| ón      |
|         |
|         |
| 0 (     |
| GEI     |
| . 1     |
| . 1     |
| . 1     |
| . 1     |
| . 1     |
| _       |
|         |

Nos lleva a la siguiente ventana, donde se visualizan detalles del puesto.

| Det    | alle de un j          | puesto de t | trabajo       |                  |                    |        |              |              |             |     |   |
|--------|-----------------------|-------------|---------------|------------------|--------------------|--------|--------------|--------------|-------------|-----|---|
| 🗌 Vai  | orar                  |             |               |                  |                    |        |              |              |             |     |   |
| Versid | in de Pues            | 199         |               | Inicio Validez   |                    | 01     | 01.2016      | Fin Validez  | 31.12.9999  |     |   |
| Códig  | 0                     | 13185       | ONSEJERO      |                  |                    |        |              |              |             |     |   |
| Relac  | ión de Empleo         |             | RGOS, DELEGA  | 005,             |                    | Cód.   | Externo      |              |             |     |   |
| Proce  | dencia                | MANUAL      |               |                  |                    | CI. CI | oncurso      |              |             |     |   |
| Centr  | o de Trabajo          | 0095 GABD   | NETE CONS. ED | UC., CULTURA Y D | RAYD Area Fundonal |        |              |              |             |     |   |
| Mun.   | Mun.Geo. 00001 TOLEDO |             |               |                  |                    | Mun.   | Adm.         | 00001 TOLEDO |             |     |   |
| Tipo ) | ornada                |             |               |                  |                    | F. Pre | ovisión      | Π            |             |     |   |
| Centr  | o gestor              | 18020000    | 50            | CRETARÍA GENERAL |                    | Entid  | ed CP        | JCCH         |             |     |   |
| Nº Pla | 285                   | 1           | Dotada        | \$               | 1                  | Ocup   | adas         | 1            | A amortizar |     | 0 |
|        |                       |             |               |                  |                    |        | (Let Min de  | or corga     |             |     |   |
|        |                       |             |               |                  | *                  |        |              |              |             |     | 0 |
|        |                       |             |               |                  |                    |        | 4. F         |              |             |     |   |
| Compl. | Denominación          |             |               |                  |                    | Espec. | Denominación | n            |             |     |   |
|        |                       |             |               |                  |                    |        |              |              |             |     |   |
|        |                       |             |               |                  |                    |        |              |              |             |     |   |
|        |                       |             |               |                  |                    |        |              |              |             |     | 7 |
|        | Sec.                  |             |               |                  |                    |        |              |              |             |     |   |
| [it ]  | Denominacion          |             |               |                  | -                  | Re D   | escripcion   |              |             |     |   |
|        |                       |             |               |                  |                    |        |              |              |             |     | * |
|        |                       |             |               |                  | *                  |        |              |              |             |     | * |
|        | 4 1                   |             |               | 4 1              |                    |        | 1.1          |              |             | 4 1 |   |

Para volver atrás:

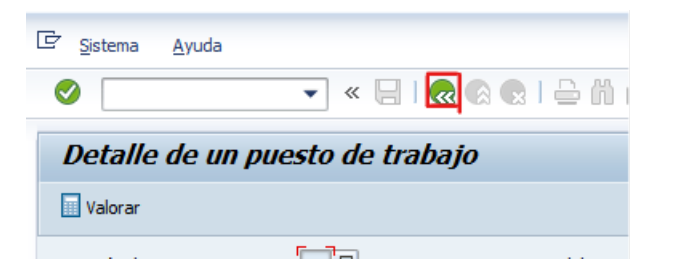

🗈 🗈 Seleccionar o deseleccionar todo el bloque. De forma masiva podrá seleccionar todos los registros visualizados.

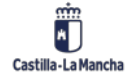

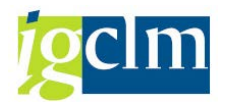

El funcionamiento de estos tres botones es muy similar. Permitirá una vez seleccionada una columna ordenar los datos de forma Ascendente o Descendente o fijar un filtro en dicha columna.

| Listado                                                 | Listado general de puestos de trabajo - Versión FP |           |             |                         |            |                |    |                          |          |                       |     |      |           |        |                                 |
|---------------------------------------------------------|----------------------------------------------------|-----------|-------------|-------------------------|------------|----------------|----|--------------------------|----------|-----------------------|-----|------|-----------|--------|---------------------------------|
| ④ 第 G A T T 2 2 3 4 3 4 4 4 4 1 1 4 4 4 4 1 1 1 4 4 4 4 |                                                    |           |             |                         |            |                |    |                          |          |                       |     |      |           |        |                                 |
|                                                         |                                                    | 1         |             |                         | -          | -              |    |                          | 1        | L                     | T.  | -    |           | 1      |                                 |
| Costops                                                 | E. BURESS                                          | 200. 8434 | Codigo Kat. | Description del puesto  | Cursing.   | Hasta          | H  | Descelharion #8          | T120 H.1 | Debiminaciós/ Tipo de | CI. | 098. | Ar. Nane. | C.TEAB | Denos. Cestro Trabajo           |
| 111105                                                  |                                                    |           |             | CONSETERS               | 01.01.2014 | 31 12.9999     | D. | ALTOS CARSOS, EELEGADOS, | D        | Alto Cargo            |     |      |           | 0395   | GARINETE CONS. EDOC., CUITO     |
| 19190                                                   |                                                    |           |             | SECRETARIO GENERAL      | 01.01.0014 | 11.12.9999     | D  | ALTOS CARGOS, DELEGADOS, | D        | Alto Carpo            |     |      |           | 0256   | SGT.COBS.EDUCACION              |
| 79400                                                   |                                                    |           |             | DIRECTOR GENERAL        | 01.01.2014 | 31 12.9999     | D  | ALTOS CARSOS, DELEGADOS, | D        | Alto Cargo            |     |      |           | 1400   | D.G. SUNCCON PUBLICA Y JUST     |
| 00432                                                   |                                                    |           |             | DEL. SHOT. EDUCACION CR | 18.07.2013 | 31 12.9999     | 1  | ALTOS CARDOS, DELEGADOS, | 9        | Alto Cargo            |     |      |           | 7150   | DELES . PROF. CONSEJ. EDUCACION |
| 82423                                                   |                                                    |           |             | DEL. DROW. EDUCACION CU | 18.37.3019 | 21.12.9599     | 5  | ALTOS CABCOS, DELECADOS, | 0        | Also Cargo            |     |      |           | 7161   | DELED. \$507. CONVER. SPOCACION |
| 00624                                                   |                                                    |           |             | DEL. EROY, EDUCACION OU | 18.07.2019 | \$ \$1.12.9599 | 5  | ALTON CARGOS, DELEGADOS, | D        | Alto Cargo            |     |      |           | 7152   | DELES. SBOT. CONSES. MDUCACION  |
| 80625                                                   |                                                    |           |             | DEL. BROW, EDOCACION TO | 18.37.2019 | 31.12.9999     | ۵. | ALTOS CARGOS, DELEGADOS, | D        | Alto Cargo            |     |      |           | 7153   | DELES, PROF. CONSEC. EDUCACION  |
| 82626                                                   |                                                    |           |             | DEL. BROW, EDUCACION AB | 18.07.2019 | 81 12.9999     | 2  | ALTON CARGON, DELEGROOS, | D        | Also Cargo            |     |      |           | 7149   | DELES PROF. CONSES. EDUCACION   |

Sumatorio y Subtotal. Una vez seleccionada una columna que tenga datos numéricos, podremos indicarle al sistema que nos de la sumatoria de dicha columna. La columna de subtotal, permitirá elegir otra columna como criterio de agrupación de importes.

🚛 🚯 🏨

Exportar a excel, exportar a fichero en local, permitiendo varias opciones de exportación y Visualización ABC, que es una forma estadística de mostrar los datos.

Modificación de Layout (disposición visual), Seleccionar disposición y grabar disposición.

De esta manera podremos cambiar la visualización de las columnas visualizadas, añadir o quitar, además de poder guardar esa disposición para un uso posterior.

#### 

Con estas flechas podremos desplazamos a derecha a izquierda de una en una o ir al principio o final de las columnas del informe.

El siguiente bloque de botones dependerá del registro que se quiera consultar, si tiene o no cumplimentados los datos.

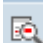

Consultar observaciones del puesto.

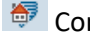

Consultar cuerpos/escalas

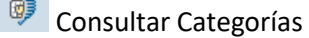

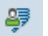

Consultar Especialidades

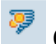

Consultar complementos

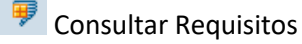

Titulaciones

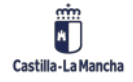